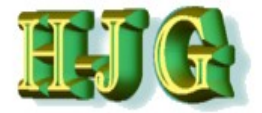

### Working with the "GrafCompounder" Program

July 2018

www.grafcompounder.com

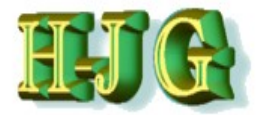

- The "GrafCompounder" is a software program, which enables you to create recipes using any recipe database of: e.g. Rubber, TPE, TP and similar compounds.
  - Database must contain formulas with ingredients, their proportions and measured properties of the compounds.
- This software helps you save time and effort in recipe development by:
  - $\lambda$  Elimination of Reinvention
  - $\lambda$  Allowing faster and more accurate decisions on starting formulas
  - $\lambda$  Creation of better ideas about further compound development
  - $\lambda$  Useage of historic data in compound development

### Designed to support the plant chemist

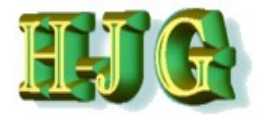

- The GrafCompounder uses a <u>Multiple</u> <u>Linear Iteration Method [MLI]</u> to calculate a recipe according to target or specification.
- The GrafCompounder enables to analyze a happenstance database.
- It is displaying the ratio of contribution of each compound recipe on the final formulation. This helps to identify faulty compound data.
  - If your confirmation experiment does not match the prediction inside confidence intervall, it is possible to track back all data used for the calculated compound.

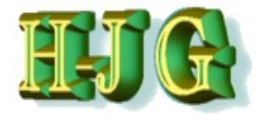

- This tutorial familiarizes you with the advantage, potential and the best way to use the "GrafCompounder 3.211"
  - It shows all program features.
  - Explains this "easy to use" program
  - Guides you step wise through the program features

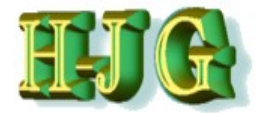

### Import of Data from other sources

- Any Table Calculation Program
  - Excel®

....

Open Office Calc

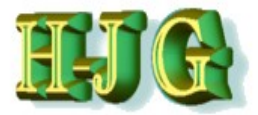

## Start Grafcompounder

| U GrafCompounder versio                | on 3.211 - unnamed file |   |                       | <i>6</i>      | - ái                            |                              |        |                                                                                                    |     |         |       |               | _               |                | x         |
|----------------------------------------|-------------------------|---|-----------------------|---------------|---------------------------------|------------------------------|--------|----------------------------------------------------------------------------------------------------|-----|---------|-------|---------------|-----------------|----------------|-----------|
| File Edit Help                         |                         |   |                       |               |                                 |                              |        |                                                                                                    |     |         |       |               |                 |                |           |
| Input data:                            |                         |   |                       |               |                                 |                              |        | Name                                                                                                    | Min | Max Fr  | om To | Weight Trdoff | Output          |                |           |
| Talingseiens                           |                         |   |                       | Error<br>Coul | d not find licence file. Please | insert dongle and restart    |        | Name View Constraints of the Constraints of the Con | Mn  | Max Fri | To    | Weight Trade  |                 |                |           |
| Density<br>Cost (per vol)              |                         |   |                       |               |                                 |                              |        | Density<br>Cost (per vol)                                                                                                    |     |         |       |               |                 |                |           |
| Cost (per mass)<br>Recipe ratios in %: |                         |   |                       |               |                                 |                              |        | Cost (per mass)                                                                                                    |     |         |       |               | Cum el es el es | antine (abaula | he (000%) |
| Recipe ratios in %.                    |                         |   |                       |               |                                 |                              |        |                                                                                                    |     |         |       |               | sum of recipe   | ratios (should | be 100%): |
|                                        |                         | N | umber format 12345.67 | Impo          | ort input data from clipboard   | Auto mix (overwrite mixture) | ) Auto | mix (new mixture)                                                                                                    |     |         |       |               |                 |                |           |

## Insert the license Dongle into a USB port on your PC/Laptop computer

### Once the dongle is in place, open the GrafCompounder program.

If you try to do this in the reverse order an error message will be displayed.

Click ok and the Program is closing

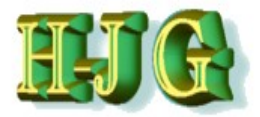

# Data Transfer

|   | GrafCompo           | under ver | sion 3.211  | unnan       | ned file | 9   | <u> </u>     |      | Seal.             | Citer at | -         |           |       |        |            |           | _        |              | x         |             |
|---|---------------------|-----------|-------------|-------------|----------|-----|--------------|------|-------------------|----------|-----------|-----------|-------|--------|------------|-----------|----------|--------------|-----------|-------------|
|   | File Edit Help      |           |             |             |          |     |              |      |                   |          |           |           |       |        |            |           |          |              |           |             |
|   | Input data:         |           |             |             |          |     |              |      | Criteria:         |          |           |           |       |        |            | Output:   |          |              |           |             |
|   |                     |           |             |             |          |     |              |      | Name              | Min      | Max       | From      | То    | Weight | Trdoff     |           |          |              |           |             |
|   |                     |           |             |             |          |     |              |      |                   |          |           |           |       |        |            |           |          |              |           |             |
|   |                     |           |             |             |          |     |              |      |                   |          |           |           |       |        |            |           |          |              |           |             |
|   |                     |           |             |             |          |     |              |      |                   |          |           |           |       |        |            |           |          |              |           |             |
|   |                     |           |             |             |          |     |              |      |                   |          |           |           |       |        |            |           |          |              |           |             |
|   |                     |           |             |             |          |     |              |      |                   |          |           |           |       |        |            |           |          |              |           |             |
|   |                     |           |             |             |          |     |              |      |                   |          |           |           |       |        |            |           |          |              |           |             |
|   |                     |           |             |             |          |     |              |      |                   |          |           |           |       |        |            |           |          |              |           |             |
|   |                     |           |             |             |          |     |              |      |                   |          |           |           |       |        |            |           |          |              |           |             |
|   |                     |           |             |             |          |     |              |      |                   |          |           |           |       |        |            |           |          |              |           |             |
|   |                     |           |             |             |          |     |              |      |                   |          |           |           |       |        |            |           |          |              |           |             |
|   |                     |           |             |             |          |     |              |      |                   |          |           |           |       |        |            |           | - 1      |              |           |             |
|   |                     |           |             |             |          |     |              | n    |                   |          |           |           |       |        |            | n         |          |              |           |             |
|   |                     |           |             |             |          |     |              |      |                   |          |           |           |       |        |            |           |          |              |           |             |
|   |                     |           |             |             |          |     |              |      |                   |          |           |           |       |        |            |           |          |              |           |             |
|   |                     |           |             |             |          |     |              |      |                   |          |           |           |       |        |            |           |          |              |           |             |
|   |                     |           |             |             |          |     |              |      |                   |          |           |           |       |        |            |           |          |              |           |             |
|   |                     |           |             |             |          |     |              |      |                   |          |           |           |       |        |            |           |          |              |           |             |
|   |                     |           |             |             |          |     |              |      |                   |          |           |           |       |        |            |           |          |              |           |             |
|   |                     |           |             |             |          |     |              |      |                   |          |           |           |       |        |            |           |          |              |           |             |
|   |                     |           |             |             |          |     |              |      |                   |          |           |           |       |        |            |           |          |              |           | T           |
|   | •                   |           |             |             |          |     | / <b>/</b> • |      |                   |          |           |           |       |        | 7.         |           |          |              | ,         |             |
|   | Total ingredients   |           |             |             |          |     |              |      | Total ingredients |          |           |           |       |        |            |           | 0        |              |           |             |
|   | Cost (per vol)      |           |             |             |          |     |              |      | Cost (per vol)    |          |           |           |       |        |            |           |          |              |           |             |
|   | Cost (per mass)     |           |             |             |          |     |              |      | Cost (per mass)   |          |           |           |       |        |            |           |          |              |           |             |
| " | Recipe ratios in %: |           |             |             |          |     |              |      |                   |          |           |           |       |        |            | Sum of re | ecipe ra | itios (shoul | d be 1009 | <b>%)</b> : |
|   |                     |           |             |             |          |     |              |      |                   |          |           |           |       |        |            | 0         |          |              |           |             |
|   |                     |           | Number form | at: 12345.6 | 57 🔻     | Imp | ort input o  | lata | a from clipboard  | Auto     | mix (over | write mix | ture) | Auto m | nix (new n | ixture)   |          |              |           |             |
|   |                     |           |             | _           |          |     |              |      |                   |          |           |           |       |        |            |           |          |              |           |             |

After insertion of the dongle and start of the GrafCompounder program the screen should appear as shown

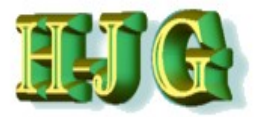

### Data format

| 1 I  | R_Testdata_tutorial V2 | 2b.ods - OpenOt   | ffice Calc   |             |          |           |             |           |                  |         |       |      | _ 0      | ×        |
|------|------------------------|-------------------|--------------|-------------|----------|-----------|-------------|-----------|------------------|---------|-------|------|----------|----------|
| Date | i Bearbeiten Ansich    | nt Einfügen F     | ormat Extras | Daten Fenst | er Hilfe |           |             |           |                  |         |       |      |          | <u>.</u> |
|      |                        |                   |              |             | -        | . @ . I 🚇 | An Zn Ide   | - All CO  |                  |         | dan 🗖 | dh 🚳 |          |          |
| : 12 |                        |                   |              | ji 🎮 🛏 🗖    |          |           | Z           |           |                  |         | den 💽 | v -0 |          |          |
| 9    | Arial                  | ▼ 10              | ▼ F K        | U ≡ Ξ       | ]∃ ≡ ⊞   | 📕 % 🐉     | ⇔ 000.000 ¢ | : 💐   🗖 🔹 | 🖄 • <u>A</u> • , | -       |       |      |          |          |
|      |                        |                   |              |             |          | * ******  |             |           |                  |         |       |      |          | _        |
| L3   | -                      | <i>f</i> x ∑ =    |              |             |          |           |             |           |                  |         |       |      |          | -        |
|      | A                      | -B                | с            | D           | E        | F         | G           | н         | I                | J       | к     | - L  | <b>_</b> |          |
| 1    | Testdateien /          |                   |              |             |          |           |             |           |                  |         |       |      |          |          |
| 2    |                        | Recipes:          |              |             |          |           |             |           |                  |         |       |      |          | 1        |
| 1    | Ingredients:           | 50AL511           | 50/L512      | 50AL513     | 50AL514  | 50AL515   | 50AL516     | 50AL517   | 50AL518          | 50AL542 |       |      |          |          |
| 4    | NR (SMR - 10)          | 100,00            | 100,00       | 100,00      | 100,00   | 100,00    | 100,00      | 100,00    | 100,00           | 100,00  |       |      | - III    | 6        |
| - 5  | N330                   | 10,00             | 30,00        | 50,00       | 25,00    | 45,00     | 75,00       | 45,00     | 65,00            | 50,00   |       |      |          |          |
| 6    | Ca603                  | 20,00             | 20,00        | 20,00       | 20,00    | 20,00     | 20,00       | 20,00     | 20,00            |         |       |      |          |          |
| 7    | Naphtenic Oil          | 5,00              | 25,00        | 45,00       | 5,00     | 25,00     | 45,00       | 5,00      | 25,00            | 10,00   |       |      | =        |          |
| 8    | ZnO                    | 5,00              | 5,00         | 5,00        | 5,00     | 5,00      | 5,00        | 5,00      | 5,00             | 5,00    |       |      | _        | fx       |
| 9    | Stearic Acid           | 2,00              | 2,00         | 2,00        | 2,00     | 2,00      | 2,00        | 2,00      | 2,00             | 2,00    |       |      |          |          |
| 10   | IPPD                   | 2,00              | 2,00         | 2,00        | 2,00     | 2,00      | 2,00        | 2,00      | 2,00             | 2,00    |       |      |          |          |
| 11   | S an                   | 1,50              | 1,50         | 1,50        | 1,50     | 1,50      | 1,50        | 1,50      | 1,50             | 0,25    |       |      |          |          |
| 12   | IMID - 80              | 0.05              | 0.05         | 0.05        | 0.05     | 0.05      | 0.05        | 0.05      | 0.05             | 1,00    |       |      |          |          |
| 13   | CBS - 80               | 0,65              | 0,65         | 0,65        | 0,65     | 0,65      | 0,65        | 0,65      | 0,65             | 2,10    |       |      |          | 1        |
| 14   | Total                  | 140,15            | 100, 15      | 220,15      | 101,15   | 201,15    | 201,10      | 101,15    | 221,15           | 172,35  |       |      |          | Þ        |
| 15   | Dropartian             | i۸                |              |             |          |           |             |           |                  |         |       |      |          |          |
| 10   | MoonovMI (1+4) 1       | 32.00             | 36.00        | 31.00       | 34.00    | 30.00     | 42.00       | 60.00     | 29.00            | 41.00   |       |      |          |          |
| 19   | Mooney t5 ( 120°C      | 28.00             | 28.00        | 32.00       | 28.00    | 32,00     | 42,00       | 20,00     | 25.00            | 41,00   |       |      |          |          |
| 10   | Density                | 1.08              | 1 12         | 1 16        | 1 13     | 1 16      | 1 19        | 1 19      | 1 20             | 1 11    |       |      |          |          |
| 20   | Hardness               | 42 00             | 41.00        | 40 00       | 48 00    | 48.00     | 52 00       | 61.00     | 61.00            | 59.00   |       |      |          |          |
| 21   | M300                   | 1,80              | 3.00         | 3.00        | 4,40     | 4 60      | 5.30        | 8.00      | 7,60             | 9,40    |       |      |          |          |
| 22   | TS                     | 25.00             | 21.00        | 15.00       | 25.00    | 20.00     | 15.30       | 23.00     | 18.00            | 23.00   |       |      |          |          |
| 23   | EB                     | 785,00            | 725.00       | 690,00      | 715,00   | 705.00    | 615,00      | 560.00    | 590,00           | 540,00  |       |      |          |          |
| 24   | DVR -26°C /24h         | 22,00             | 28.00        | 30,00       | 17.00    | 19.00     | 35,00       | 29.00     | 27,00            | 77,00   |       |      |          |          |
| 25   | DVR 0°C /24h           | 10,00             | 14,00        | 14,00       | 8,00     | 12,00     | 16,00       | 13,00     | 12,00            | 16,00   |       |      |          |          |
| 26   | DVR 23°C /72h          | 8,00              | 10,00        | 14,00       | 9,00     | 13,00     | 16,00       | 10,00     | 17,00            | 18,00   |       |      |          |          |
| 27   | DVR 70°C /24h          | 39,00             | 50,00        | 61,00       | 44,00    | 50,00     | 54,00       | 44,00     | 50,00            | 17,00   |       |      |          |          |
| 28   |                        |                   |              |             |          |           |             |           |                  |         |       |      | -        |          |
|      | <b>Image: Tabelle1</b> | abelle2 / Tabelle | 3/           |             |          |           |             |           |                  |         | III   |      | •        |          |
| Tab  | elle1/3                |                   | PageStyle    | Tabelle1    |          |           | STD         |           | Sum              | me=0    | Θ-    | 6    |          | 100%     |
|      |                        |                   |              | -           |          | 1         |             |           |                  |         |       |      |          | _        |

### The spreadsheet should contain formulas (minimum 3) with their properties.

- The first column cell named "Ingredients:" with the list of ingredients underneath,
- A cell "Properties:" with the list of properties.
  - There is no limitation: Whatever can be turned into a number can be listed.
- The next columns first cell named "Recipes:"
  - Please insert the required cell names exactly as shown.
     The above example shows how to format any data table.
  - The program will not work without this cells highlighted in yellow

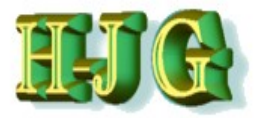

## **Data format and** transfer

| itei     | Bearbeiten Ansich         | nt <u>E</u> infügen <u>F</u> | ormat E <u>x</u> tras | Daten Fenst | er <u>H</u> ilfe |                  |                  |         |                         |            |      |       |       | 8  |
|----------|---------------------------|------------------------------|-----------------------|-------------|------------------|------------------|------------------|---------|-------------------------|------------|------|-------|-------|----|
| <b>1</b> | • 🐸 • 🔲 🖙 🛛               | 2 🔒 🕹                        | 🕵   🍪 🌉               | 🔀 🖷 🛱       | • 🎸   与 •        | @ -   🚳 🛔        |                  | 2 🖬 🧭   | 💼 🗟 🔍                   | 😧 📘 🗄 Find | en 💌 | 🕹 🕆 👢 |       |    |
| 4        | Arial                     | ▼ 10                         | • F K                 |             | ∃ ∎ ⊞            | <u></u> <b>,</b> | ⊕o<br>.000 000 € | 🤕   🗆 🔹 | <u>@</u> • <u>A</u> • , |            |      |       |       |    |
|          |                           | ····                         |                       |             |                  | * ***** *        |                  |         |                         |            |      |       |       | T  |
|          |                           | <i>f</i> x ∑ =               |                       |             |                  |                  |                  |         |                         |            |      |       |       |    |
|          | Α                         | -                            | <u> </u>              | D           | E                | F                | G                | н       | I                       | J          | к    | L     | A     |    |
| _1       | estdateien                | 1                            | $\mathbf{i}$          |             |                  |                  |                  |         |                         |            |      |       |       | 14 |
| 4        |                           | Recipes:                     |                       | 50.01.5.00  | 5000 500         | 5000 545         | 5041540          | 5001517 | 5001540                 | 50.01.5.00 |      |       |       |    |
| h        | ngredients:               | 50AL511                      | 50/L512               | 50AL513     | 50AL514          | 50AL515          | 50AL516          | 50AL51/ | 50AL518                 | 50AL542    |      |       | 4-III | 1  |
|          | IR (SIVIR - 10)           | 100,00                       |                       | 100,00      | 100,00           | 45.00            | 75.00            | 100,00  | 100,00                  | 50.00      |      |       |       |    |
| ¥        | 503                       | 20.00                        | 20,00                 | 20.00       | 25,00            | 20.00            | 20.00            | 20.00   | 20.00                   | 50,00      |      |       |       |    |
|          | Japhtenic Oil             | 5 00                         | 20,00                 | 45.00       | 5 00             | 25,00            | 45.00            | 5 00    | 25,00                   | 10.00      |      |       | =     |    |
| -2       | nO                        | 5 00                         | 5 00                  | 5 00        | 5.00             | 5 00             | 5 00             | 5 00    | 5 00                    | 5 00       |      |       |       | 1  |
| ŝ        | Stearic Acid              | 2.00                         | 2.00                  | 2.00        | 2.00             | 2.00             | 2.00             | 2.00    | 2.00                    | 2.00       |      |       |       |    |
| Î        | PPD                       | 2.00                         | 2,00                  | 2.00        | 2.00             | 2.00             | 2,00             | 2,00    | 2.00                    | 2,00       |      |       |       |    |
| 5        | 3                         | 1,50                         | 1,50                  | 1,50        | 1,50             | 1,50             | 1,50             | 1,50    | 1,50                    | 0,25       |      |       |       |    |
| Т        | MTD - 80                  |                              |                       |             |                  |                  |                  |         |                         | 1,00       |      |       |       |    |
| : C      | CBS - 80                  | 0,65                         | 0,65                  | 0,65        | 0,65             | 0,65             | 0,65             | 0,65    | 0,65                    | 2,10       |      |       |       | -  |
| T        | otal                      | 146,15                       | 186,15                | 226,15      | 161,15           | 201,15           | 251,15           | 181,15  | 221,15                  | 172,35     |      |       |       | 5  |
|          | <u> </u>                  |                              |                       |             |                  |                  |                  |         |                         |            |      |       |       |    |
| 1        | Properties:               |                              |                       |             |                  |                  |                  |         |                         |            |      |       |       |    |
| ĽΝ       | <u>//ooneyML(</u> 1+4) 1₽ | 32,00                        | 36,00                 | 31,00       | 34,00            | 30,00            | 42,00            | 60,00   | 39,00                   | 41,00      |      |       |       |    |
| M        | Aooney t5 / 120°C         | 28,00                        | 28,00                 | 32,00       | 28,00            | 32,00            | 22,00            | 20,00   | 25,00                   | 11,00      |      |       |       |    |
|          | Density                   | 1,08                         | 1,12                  | 1,16        | 1,13             | 1,16             | 1,19             | 1,19    | 1,20                    | 1,11       |      |       | _     |    |
| 1        | lardness                  | 42,00                        | 41,00                 | 40,00       | 48,00            | 48,00            | 52,00            | 61,00   | 61,00                   | 59,00      |      |       |       |    |
|          | //300                     | 1,80                         | 3,00                  | 3,00        | 4,40             | 4,60             | 5,30             | 8,00    | 7,60                    | 9,40       |      |       |       | 1  |
|          | 3                         | 25,00                        | 21,00                 | 15,00       | 25,00            | 20,00            | 15,30            | 23,00   | 18,00                   | 23,00      |      |       |       | 1  |
|          |                           | 185,00                       | 125,00                | 20,00       | 17.00            | 10,00            | 25.00            | 560,00  | 590,00                  | 540,00     |      |       |       | 1  |
|          | VR -20 C /241             | 22,00                        | 20,00                 | 14.00       | 8.00             | 12,00            | 35,00            | 29,00   | 12 00                   | 16.00      |      |       | +     |    |
|          | VR 23°C /72h              | 8.00                         | 14,00                 | 14,00       | 9,00             | 12,00            | 16,00            | 10,00   | 12,00                   | 18,00      |      |       |       |    |
|          | VR 70°C /24h              | 39.00                        | 50.00                 | 61.00       | 44 00            | 50.00            | 54 00            | 44 00   | 50.00                   | 17 00      |      |       |       |    |
|          |                           | 33,00                        | 50,00                 | 01,00       | 44,00            | 50,00            | 54,00            | 44,00   | 50,00                   | 11,00      |      |       | -     |    |
| •        | ► ► Tabelle1 / Tabelle1   | abelle2 / Tabelle            | -3/                   |             |                  |                  |                  |         |                         | •          | m    |       | •     |    |
| bell     | e1/3                      |                              | PageStyle             | Tabelle1    |                  |                  | STD              |         | Sum                     | me=0       | Θ    | 6     |       | 1  |
|          |                           |                              |                       |             |                  |                  | 12.0             | - I - I | 2411                    | -          |      | -     |       | _  |

With copy / paste

this table can be inserted in GrafCompounder

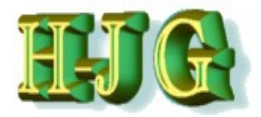

## **Data Insertion**

| ADDA VASAALA DA DA DA DA DA DA DA DA DA DA DA DA DA |                |                                   |            |              | -     |                 |               |                          |
|-----------------------------------------------------|----------------|-----------------------------------|------------|--------------|-------|-----------------|---------------|--------------------------|
| GrafCompounder version 3.211 - unnamed file         |                |                                   |            |              |       |                 |               |                          |
| File Edit Help                                      |                |                                   |            |              |       |                 |               |                          |
| Input data:                                         |                | Criteria:                         |            |              |       |                 | Output:       |                          |
|                                                     |                | Name                              | Min Ma     | From         | То    | Weight Trdoff   |               |                          |
| Copy input table                                    |                |                                   |            |              |       |                 |               | A                        |
| Copy marked cells                                   |                |                                   |            |              |       |                 |               |                          |
| Paste cells here                                    |                |                                   |            |              |       |                 |               |                          |
| Delete marked rows                                  |                |                                   |            |              |       |                 |               |                          |
| Delete marked columns                               |                |                                   |            |              |       |                 |               |                          |
| Insert empty row                                    |                |                                   |            |              |       |                 |               |                          |
| Clear marked cells                                  |                |                                   |            |              |       |                 |               |                          |
| Round values to two decimal places                  |                |                                   |            |              |       |                 |               |                          |
| Round values to two decimal places                  |                |                                   |            |              |       |                 |               |                          |
|                                                     |                |                                   |            |              |       |                 |               |                          |
|                                                     |                |                                   |            |              |       |                 |               |                          |
|                                                     |                | ]                                 |            |              |       |                 | 0             |                          |
|                                                     |                |                                   |            |              |       |                 |               |                          |
|                                                     |                |                                   |            |              |       |                 |               |                          |
|                                                     |                |                                   |            |              |       |                 |               |                          |
|                                                     |                |                                   |            |              |       |                 |               |                          |
|                                                     |                |                                   |            |              |       |                 |               |                          |
|                                                     |                |                                   |            |              |       |                 |               |                          |
|                                                     |                |                                   |            |              |       |                 |               |                          |
|                                                     | / <b>/ /</b>   | 4                                 |            |              | _     |                 | -             | 7.                       |
| Total ingredients                                   |                | Total ingredients                 |            |              |       |                 | 0             |                          |
| Density                                             |                | Density                           |            |              |       |                 |               |                          |
| Cost (per vol)<br>Cost (per mass)                   |                | Cost (per vol)<br>Cost (per mass) |            |              |       |                 |               |                          |
| Recipe ratios in %:                                 |                |                                   |            |              |       |                 | Sum of recipe | ratios (should be 100%); |
|                                                     |                |                                   |            |              |       |                 | 0             |                          |
| Number format 12345 67                              | Import input d | ata from clipboard                | Auto mix ( | verwrite mix | ture) | Auto mix (new m | ixture)       |                          |
| 1.1.1.00 10111dz 12343.07                           | Importmput da  |                                   |            |              |       |                 |               |                          |

Transfer the data into the GrafCompounder program. There are three options to assign the data:

 Paste the information from the table calculation sheet: Click first cell, then right click.
 Select "Paste cell here" from Pull Down Menue

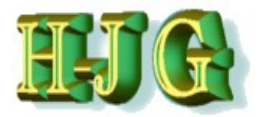

## **Data Insertion**

| GrafCompounder version 3.211 - demo data                                                                                                    |                      | DDF 1/6    |             | D-1 D-     |         |            |         |                   |      | <b>L</b> L |           |          | F84           |             |                  |            |
|----------------------------------------------------------------------------------------------------|----------------------|------------|-------------|------------|---------|------------|---------|-------------------|------|------------|-----------|----------|---------------|-------------|------------------|------------|
| The Edit Help         Input data:         Criteria:       Output         Test bata (Simple)       Output         Inpredients:       SoAL511       SoAL513       SoAL513                                                                                                    | 😃 GrafCompou         | inder vers | ion 3.211   | - demo d   | ata     |            |         |                   |      |            |           |          |               | _           | . 🗖              | ×          |
| Frie Eub Heip         prod data:         Fest Data (Simple)         Recipes:         prod data:         SOAL511       SOAL513       SOAL513       SOAL514       SOAL515       SOAL         Name       Min       Max       From To       Weight Trd off         Inspretients:       SOAL513       SOAL514       SOAL515       SOAL515       SOAL514         SOAL513       SOAL514       SOAL515       SOAL514       SOAL515       SOAL514         SOAL513       SOAL514       SOAL515       SOAL514       SOAL513       SOAL514         SOAL513       SOAL514       SOAL515       SOAL514       SOAL514       SOAL514         SOAL513       SOAL514       SOAL515       SOAL514       SOAL514       SOAL514         SOAL513       SOAL514       SOAL515       SOAL514       SOAL515       SOAL514         SOAL513       SOAL514       SOAL515       SOAL514       SOAL515       SOAL514       SOAL515         Soans Acid       SOAL513       SOAL513       SOAL515       SOAL514       SOAL515       SOAL514       SOAL515       SOAL514       SOAL515       SOAL515       SOAL515       SOAL515       SOAL515       SOAL515       SOAL515 <t< th=""><th>File Edit Hele</th><th></th><th></th><th></th><th></th><th></th><th></th><th></th><th></th><th></th><th></th><th></th><th></th><th></th><th></th><th></th></t<>                                                                                                    | File Edit Hele       |            |             |            |         |            |         |                   |      |            |           |          |               |             |                  |            |
| Output       Chiefra       Output         rest Data (slimple)       Recipes:       504L511       504L514       504L514       504L515       504L         Recipes:       504L512       504L513       504L514       504L515       504L       Name       Name       Nam                                                                                                    | File Eult Help       |            |             |            |         |            |         | Difference:       |      |            |           |          |               | O de de     |                  |            |
| Image: Solution of the second second seco | nput data:           |            |             |            |         |            |         | Criteria:         |      |            | -         | -        |               | Output      |                  |            |
| Test Data (Simple)       Recipes:       Sol4.511       504.512       504.513       504.514       504.515       504.514       504.515       504.514       504.515       504.514       504.515       504.514       504.515       504.514       504.515       504.514       504.515       504.514       504.515       504.514       504.515       504.514       504.515       504.514       504.514       504.515       504.514       504.514       504.514       504.514       504.514       504.514       504.514       504.514       504.514       504.514       504.514       504.514       504.514       504.514       504.515       504.510       506       506       506       506       506       506       506       506       506       506       506       506       506       506       506       506       506       506       506       506       506       506       506       506       506       50.55       506       506       506       506       506       506       506       506       506       506       506       506       506       506       506       506       506       506       506       506       506       506       506       506       506       506                                                                                                    |                      | 50AL511    | 50AL512     | 50AL513    | 50AL514 | 50AL515    | 50A     | Name              | Min  | Max        | From      | То       | Weight Trdoff |             |                  |            |
| Recipes:         SoAL512         SoAL513         SoAL514         SoAL515         SoAL           IR (SMR-10)         100.00         100.00         100.00         100.00         100.00         100.00         100.00         100.00         100.00         100.00         100.00         100.00         100.00         100.00         100.00         100.00         100.00         100.00         100.00         100.00         100.00         100.00         100.00         100.00         100.00         100.00         100.00         100.00         100.00         100.00         100.00         100.00         100.00         100.00         100.00         100.00         100.00         100.00         100.00         100.00         100.00         100.00         100.00         100.00         100.00         100.00         100.00         100.00         100.00         100.00         100.00         100.00         100.00         100.00         100.00         100.00         100.00         100.00         100.00         100.00         100.00         100.00         100.00         100.00         100.00         100.00         100.00         100.00         100.00         100.00         100.00         100.00         100.00         100.00         100         100         100                                                                                                    | 'est Data (Simple)   |            |             |            |         |            |         |                   |      |            |           |          |               |             |                  |            |
| Ingredents:         DOULS112         DOULS12         DOULS13         DOULS13                                                                                                    | <b>.</b> .           | Recipes:   |             |            |         |            |         |                   |      |            |           |          |               |             |                  |            |
| INC (SMR - 10)       100.00       100.00       100.00       100.00       100.00       100.00       100.00       100.00       100.00       100.00       100.00       100.00       100.00       100.00       100.00       100.00       100.00       100.00       100.00       100.00       100.00       100.00       100.00       100.00       100.00       100.00       100.00       100.00       100.00       100.00       100.00       100.00       100.00       100.00       100.00       100.00       100.00       100.00       100.00       100.00       100.00       100.00       100.00       100.00       100.00       100.00       100.00       100.00       100.00       100.00       100.00       100.00       100.00       100.00       100.00       100.00       100.00       100.00       100.00       100.00       100.00       100.00       100.00       100.00       100.00       100.00       100.00       100.00       100.00       100.00       100.00       100.00       100.00       100.00       100.00       100.00       100.00       100.00       100.00       100.00       100.00       100.00       100.00       100.00       100.00       100.00       100.00       100.00       100.00       100.00       100.0                                                                                                    | ngredients:          | 50AL511    | 50AL512     | 50AL513    | 50AL514 | 50AL515    | 50AL    |                   |      |            |           |          |               | Mixture1    |                  |            |
| 1330       10000       30000       20000       20000       20000       20000       2000       2000       2000       2000       2000       2000       2000       2000       2000       2000       2000       2000       2000       2000       2000       2000       2000       2000       2000       2000       2000       2000       2000       2000       2000       2000       2000       2000       2000       2000       2000       2000       2000       2000       2000       2000       2000       2000       2000       2000       2000       2000       2000       2000       2000       2000       2000       2000       2000       2000       2000       2000       2000       2000       2000       2000       2000       2000       2000       2000       2000       2000       2000       2000       2000       2000       2000       2000       2000       2000       2000       2000       2000       2000       2000       2000       2000       2000       2000       2000       2000       2000       2000       2000       2000       2000       2000       2000       2000       2000       2000       2000       2000       2000                                                                                                    | IR (SMR - 10)        | 100.0      | 0 100.00    | 100.00     | 100.00  | 100.00     |         | NR (SMR - 10)     |      |            |           |          |               |             |                  |            |
| adOd 3       2000       2000       2000       2000       2000       2000       2000       2000       2000       2000       2000       2000       2000       2000       2000       2000       2000       2000       2000       2000       2000       2000       2000       2000       2000       2000       2000       2000       2000       2000       2000       2000       2000       2000       2000       2000       2000       2000       2000       2000       2000       2000       2000       2000       2000       2000       2000       2000       2000       2000       2000       2000       2000       2000       2000       2000       2000       2000       2000       2000       2000       2000       2000       2000       2000       2000       2000       2000       2000       2000       2000       2000       2000       2000       2000       2000       2000       2000       2000       2000       2000       2000       2000       2000       2000       2000       2000       2000       2000       2000       2000       2000       2000       2000       2000       2000       2000       2000       2000       2000                                                                                                    | 1330                 | 10.0       | 30.00       | 50.00      | 25.00   | 45.00      | 0       | N330              |      |            | 0         |          |               |             |                  |            |
| Indianter Cuin       5.00       5.00       5.00       5.00       5.00       5.00       5.00       5.00       5.00       5.00       5.00       5.00       5.00       5.00       5.00       5.00       5.00       5.00       5.00       5.00       5.00       5.00       5.00       5.00       5.00       5.00       5.00       5.00       5.00       5.00       5.00       5.00       5.00       5.00       5.00       5.00       5.00       5.00       5.00       5.00       5.00       5.00       5.00       5.00       5.00       5.00       5.00       5.00       5.00       5.00       5.00       5.00       5.00       5.00       5.00       5.00       5.00       5.00       5.00       5.00       5.00       5.00       5.00       5.00       5.00       5.00       5.00       5.00       5.00       5.00       5.00       5.00       5.00       5.00       5.00       5.00       5.00       5.00       5.00       5.00       5.00       5.00       5.00       5.00       5.00       5.00       5.00       5.00       5.00       5.00       5.00       5.00       5.00       5.00       5.00       5.00       5.00       5.00       5.00       5.00<                                                                                                    | acus<br>Instania Oil | 20.00      | 20.00       | 20.00      | 20.00   | 20.00      |         | CaCO3             |      | 0          | 0         |          |               |             |                  |            |
| Inv       Doe       Doe       Doe       Doe       Doe         Inv       200       200       200       200       200       200       200         PD       200       200       200       200       200       200       150       150         PD       150       150       150       150       150       150       150         MTD - 80       0       0.65       0.65       0.65       0.65       0.65       0.65         roperties:       0       0       0       0       0       0       0         looneylL(1+4) 100*C       32.00       36.00       31.00       34.00       30.00       0       0       0         looneylL(1+4) 100*C       32.00       28.00       32.00       28.00       32.00       160       0       0         looneylL(1+4) 100*C       32.00       32.00       28.00       32.00       170       100       100       100       100       1130       116       1130       116       1130       116       1130       116       1130       116       1130       116       1130       116       116       116       116       116       116       116<                                                                                                    | aprilenic Oli        | 5.0        | 25.00       | 45.00      | 5.00    | 25.00      |         | The Americ Off    |      |            |           |          |               |             |                  |            |
| PD       2.00       2.00       2.00       2.00       2.00       1.00         3       1.50       1.50       1.50       1.50       1.50       1.50         SBS - 80       0.65       0.65       0.65       0.65       0.65       0.65         ropertiles:       0       0       0       0       0       0         itoneryML(1+4) 100°C       32.00       36.00       31.00       34.00       30.00       0       0         rensht (pCcm)       1.08       1.12       1.16       1.31       1.16       Density (pCcm)       0       0         1300 (Mpa)       1.80       3.00       3.00       44.0       4.60       M300 (Mpa)       1.80       1.90       Pensity (pCcm)       0       0         SS (Mpa)       25.00       21.00       15.00       25.00       20.00       75.00       Pensity (PC m)       0       0       0       0       0       0       0       0       0       0       0       0       0       0       0       0       0       0       0       0       0       0       0       0       0       0       0       0       0       0       0       0 </td <td>tooric Acid</td> <td>5.0</td> <td>5.00</td> <td>5.00</td> <td>5.00</td> <td>5.00</td> <td></td> <td>Stopric Acid</td> <td></td> <td></td> <td></td> <td></td> <td></td> <td></td> <td></td> <td></td>                                                                                                    | tooric Acid          | 5.0        | 5.00        | 5.00       | 5.00    | 5.00       |         | Stopric Acid      |      |            |           |          |               |             |                  |            |
| PD       2.00       2.00       2.00       2.00       2.00       2.00       2.00       2.00       2.00       2.00       2.00       2.00       2.00       2.00       2.00       2.00       2.00       2.00       2.00       2.00       2.00       2.00       2.00       2.00       2.00       2.00       2.00       2.00       2.00       2.00       2.00       2.00       2.00       2.00       2.00       2.00       2.00       2.00       2.00       2.00       2.00       2.00       2.00       2.00       2.00       2.00       2.00       2.00       2.00       2.00       2.00       2.00       2.00       2.00       2.00       2.00       2.00       2.00       2.00       2.00       2.00       2.00       2.00       2.00       2.00       2.00       2.00       2.00       2.00       2.00       2.00       2.00       2.00       2.00       2.00       2.00       2.00       2.00       2.00       2.00       2.00       2.00       2.00       2.00       2.00       2.00       2.00       2.00       2.00       2.00       2.00       2.00       2.00       2.00       2.00       2.00       2.00       2.00       2.00       2.00       <                                                                                                    |                      | 2.0        | 2.0         | 2.00       | 2.00    | 2.00       |         | IRRD              |      |            |           |          |               |             |                  |            |
| TD - 80       I.D0       I.D0                                                                                                    |                      | 2.0        | 0 2.0       | 2.00       | 2.00    | 2.00       |         | 8                 |      |            |           |          |               |             |                  |            |
| IND-30       IND-30                                                                                                    | ,<br>MTD - 80        | 1.5        | 1.5         | 1.50       | 1.50    | 1.5        |         | TMTD - 80         |      | 0          | 0         |          |               |             |                  |            |
| NoneyML (1+4) 100°C       32.00       35.00       31.00       34.00       30.00         JoneyML (1+4) 100°C       22.00       28.00       32.00       32.00       100         JoneyML (1+4) 100°C       28.00       32.00       32.00       100       100         JoneyML (1+4) 100°C       28.00       32.00       32.00       100       100         January 15 / 120°C       28.00       32.00       32.00       100       100         January 15 / 120°C       28.00       32.00       44.0       46.0       100         January 15 / 120°C       28.00       32.00       44.0       46.0       100         January 15 / 120°C       28.00       30.00       44.0       46.0       100         January 15 / 120°C       28.00       30.00       17.00       19.00       100       100         January 15 / 120°C / 24h (%)       20.00       13.00       26.7 26 / 72.4h       0.00       0.00       0.00       13.00       0.00       13.00       0.00       13.00       0.00       0.00       0.00       0.00       0.00       0.00       0.00       0.00       0.00       0.00       0.00       0.00       0.00       0.00       0.00       0.00 <t< td=""><td>BS - 80</td><td>0.6</td><td>5 0.64</td><td>0.65</td><td>0.64</td><td>5 0.64</td><td></td><td>CBS - 80</td><td></td><td>Ŭ.</td><td>Ŭ</td><td></td><td></td><td></td><td></td><td></td></t<>                                                                                                    | BS - 80              | 0.6        | 5 0.64      | 0.65       | 0.64    | 5 0.64     |         | CBS - 80          |      | Ŭ.         | Ŭ         |          |               |             |                  |            |
| roperties:       oneyHL(1+4) 100°C       32.00       36.00       31.00       34.00       30.00         JooneyHL(1+4) 100°C       28.00       32.00       28.00       32.00       28.00       30.00         Jooney JD (12°C       28.00       32.00       28.00       32.00       28.00       30.00         Jooney JD (12°C       28.00       32.00       28.00       30.00       40.00       48.00       40.00         Jardness ("ShA]       42.00       41.00       40.00       48.00       48.00       Hardness ("ShA]       10.00         Jaol (Mpa]       18.0       30.00       25.00       20.00       20.00       75.00       75.00       75.00       75.00       75.00       75.00       75.00       75.00       75.00       75.00       75.00       75.00       75.00       75.00       75.00       75.00       75.00       75.00       75.00       75.00       75.00       75.00       75.00       75.00       75.00       75.00       75.00       75.00       75.00       75.00       75.00       75.00       75.00       75.00       75.00       75.00       75.00       75.00       75.00       75.00       75.00       75.00       75.00       75.00       75.00       <                                                                                                    |                      | 0.0        | 0.0         | 0.00       | 0.00    | 0.00       |         | 000 00            |      |            |           |          |               |             |                  |            |
| Number format.         12345.67         1         1         1         0         0         0         0         0         0         0         0         0         0         0         0         0         0         0         0         0         0         0         0         0         0         0         0         0         0         0         0         0         0         0         0         0         0         0         0         0         0         0         0         0         0         0         0         0         0         0         0         0         0         0         0         0         0         0         0         0         0         0         0         0         0         0         0         0         0         0         0         0         0         0         0         0         0         0         0         0         0         0         0         0         0         0         0         0         0         0         0         0         0         0         0         0         0         0         0         0         0         0         0         0                                                                                                    | properties:          |            |             |            |         |            |         |                   |      |            |           |          |               |             |                  |            |
| tooney t5 / 120°C       28.00       32.00       28.00       32.00       32.00       32.00       32.00       32.00       32.00       32.00       32.00       32.00       32.00       Density (g/ccm)       1.11       1.11       1.11       1.11       1.11       1.11       Density (g/ccm)       1.01       Density (g/ccm)       1.01       Density (g/ccm)       1.01       Density (g/ccm)       1.01       Density (g/ccm)       1.01       Density (g/ccm)       1.01       Density (g/ccm)       1.01       Density (g/ccm)       1.01       Density (g/ccm)       1.01       Density (g/ccm)       1.01       Density (g/ccm)       Density (g/ccm)                                                                                                    | loonevML(1+4) 100°C  | 32.0       | 36.0        | 31.00      | 34.00   | 30.00      |         | MoonevML(1+4)     |      |            |           | _        |               | 0           |                  |            |
| Density (g/ccm)       1.08       1.12       1.16       1.13       1.16         Hardness ("ShA)       42.00       41.00       40.00       48.00       48.00         Jardness ("ShA)       42.00       41.00       40.00       48.00       48.00         Jardness ("ShA)       1.80       3.00       3.00       4.40       4.60       M300 (Mpa)         S (Mpa)       25.00       22.00       25.00       20.00       15.00       705.00       75.00         S-Set -26°C /24h (%)       705.00       705.00       705.00       705.00       75.60       706.70       705.00       75.60       75.60       75.60       75.60       75.60       75.60       75.60       75.60       75.60       75.60       75.60       75.60       75.60       75.60       75.60       75.60       75.60       75.60       75.60       75.60       75.60       75.60       75.60       75.60       75.60       75.60       75.60       75.60       75.60       75.60       75.60       75.60       75.60       75.60       75.60       75.60       75.60       75.60       75.60       75.60       75.60       75.60       75.60       75.60       75.60       75.60       75.60       75.60                                                                                                    | loonev t5 / 120°C    | 28.0       | 28.0        | 32.00      | 28.00   | 32.00      | 0       | Moonev t5 /       |      |            |           |          |               |             |                  |            |
| Hardness ("ShA]       42.00       41.00       40.00       48.00       48.00       48.00       Hardness ("ShA]       M300 (Mpa)       1300 (Mpa)       1300 (M                                                                                                    | ensity [g/ccm]       | 1.0        | B 1.13      | 2 1.16     | 1.13    | 3 1.10     | 6       | Density [g/ccm]   |      |            |           |          |               |             |                  |            |
| 1300 [Mpa]       180       300       4.0       4.0       4.0         S [Mpa]       25.00       21.00       15.00       25.00       20.00         S [Mpa]       25.00       28.00       30.00       17.00       705.00       FS [Mpa]         Set 26° C /24h [%]       22.00       28.00       30.00       17.00       19.00       C-Set 26° C /24h       C-Set 26° C /24h         Set 20° C /24h [%]       10.00       14.00       14.00       8.00       12.00       C-Set 23° C /24h       C-Set 23° C /24h         Set 20° C /24h [%]       39.00       50.00       61.00       44.00       50.00       C-Set 23° C /24h       C-Set 23° C /24h         Set 10° C /24h [%]       39.00       50.00       61.00       44.00       50.00       C-Set 23° C /24h       C-Set 23° C /24h                                                                                                    | lardness [°ShA]      | 42.0       | 0 41.0      | 40.00      | 48.00   | 48.00      | 0       | Hardness [°ShA]   |      |            |           |          |               |             |                  |            |
| S [Mpa]       25.00       21.00       15.00       25.00       20.00       TS [Mpa]         B [%]       785.00       725.00       690.00       715.00       705.00       EB [%]         Set -26°C /24h [%]       22.00       28.00       30.00       17.00       19.00       C-Set -26°C /24h       EB [%]         Set -26°C /24h [%]       10.00       14.00       8.00       12.00       C-Set -26°C /24h       C-Set -26°C /24h         Set 23°C /72h [%]       39.00       50.00       61.00       44.00       50.00       C-Set 23°C /72h       C-Set 23°C /72h         Set 10°C /24h [%]       39.00       50.00       61.00       44.00       50.00       C-Set 23°C /72h       C-Set 23°C /72h         Set 10°C /24h [%]       39.00       50.00       61.00       44.00       50.00       C-Set 23°C /72h       C-Set 23°C /72h         Set 10°C /24h [%]       39.00       50.00       61.00       44.00       50.00       C-Set 23°C /72h       C-Set 23°C /72h         Set 10°C /24h [%]       Set 23°C /72h       C-Set 23°C /72h       C-Set 23°C /72h       C-Set 23°C /72h       C-Set 23°C /72h       C-Set 23°C /72h       C-Set 23°C /72h       C-Set 23°C /72h       C-Set 23°C /72h       C-Set 23°C /72h       C-Set 23°C /72h       C-Set 23°C /                                                                                                    | 1300 [Mpa]           | 1.8        | 0 3.00      | 3.00       | 4.40    | 4.60       | 0       | M300 [Mpa]        |      |            |           |          |               |             |                  |            |
| EB (%)       785.00       725.00       690.00       715.00       705.00         >>Set -26*C (24h (%)       22.00       28.00       30.00       17.00       19.00         >>Set 23*C /72h (%)       10.00       14.00       9.00       13.00       C-Set -26*C /24h       C-Set 23*C /72h         >>Set 23*C /72h (%)       8.00       10.00       14.00       9.00       13.00       C-Set 25*C /72h       C-Set 25*C /72h         >>Set 33*C /72h (%)       39.00       50.00       61.00       44.00       50.00       C-Set 25*C /72h       C-Set 25*C /72h               C-Set 25*C /72h       C-Set 25*C /72h               C-Set 25*C /72h       C-Set 25*C /72h               C-Set 25*C /72h       C-Set 25*C /72h               C-Set 25*C /72h       C-Set 25*C /72h               C-Set 25*C /72h       C-Set 25*C /72h              C-Set 25*C /72h       C-Set 25*C /72h       C-Set 25*C /72h       C-Set                                                                                                    | 'S [Mpa]             | 25.0       | 0 21.0      | 0 15.00    | 25.00   | 20.00      | 0       | TS [Mpa]          |      |            |           |          |               |             |                  |            |
| Set - 26*C / 24h (%)       22.00       28.00       30.00       17.00       19.00         Set - 26*C / 24h (%)       10.00       14.00       8.00       12.00       C.Set - 26*C / 24h         Set 23*C / 72h (%)       8.00       10.00       14.00       9.00       13.00         Set 23*C / 72h (%)       39.00       50.00       61.00       44.00       50.00         Set 23*C / 72h (%)       39.00       50.00       61.00       44.00       50.00         Cost (per vol)       Cost (per vol)       Cost (per vol)       Cost (per vol)       Cost (per vol)         Cost (per mass)       Cost (per vol)       Cost (per vol)       Cost (per vol)       Sum of recipe ratios (should be 11         Number format       12.345.67       Import input data from clipboard       Auto mix (overwrite mixture)       Auto mix (new mixture)                                                                                                    | B [%]                | 785.0      | 0 725.0     | 0 690.00   | 715.00  | 0 705.00   | 0       | EB [%]            |      |            |           |          |               |             |                  |            |
| Set 0° C /24h [%]       10.00       14.00       8.00       12.00         Set 2° C /24h [%]       8.00       10.00       14.00       9.00       13.00         Set 2° C /24h [%]       39.00       50.00       61.00       44.00       50.00         Set 70° C /24h [%]       39.00       50.00       61.00       44.00       50.00         Cost (per vol)       Cost (per vol)       Cost (per vol)       0       0         Sott (per mass)       Cost (per vol)       Cost (per vol)       Cost (per mass)       Sum of recipe ratios (should be 11         Number format       12.45.67       Import input data from clipboard       Auto mix (overwrite mixture)       Auto mix (new mixture)                                                                                                    | C-Set -26°C /24h [%] | 22.0       | 0 28.0      | 0 30.00    | 0 17.00 | 0 19.00    | D       | C-Set -26°C /24h  |      |            |           |          |               |             |                  |            |
| Set 23°C //2h (%)       8.00       10.00       14.00       9.00       13.00         Set 23°C //2h (%)       39.00       50.00       61.00       44.00       50.00         Set 70°C //2h (%)       39.00       50.00       61.00       44.00       50.00         Image: Set 70°C //2h (%)       39.00       50.00       61.00       44.00       50.00         Image: Set 70°C //2h (%)       39.00       50.00       61.00       44.00       50.00         Image: Set 70°C //2h (%)       Set 70°C //2h (%)       Set 70°C //2h (%)       Image: Set 70°C //2h (%)       Image: Set 70°C //2h (%)         Image: Set 70°C //2h (%)       Set 70°C //2h (%)       Image: Set 70°C //2h (%)       Image: Set 70°C //2h (%)       Image: Set 70°C //2h (%)         Set 70°C //2h (%)       Set 70°C //2h (%)       Image: Set 70°C //2h (%)       Image: Set 70°C //2h (%)       Image: Set 70°C //2h (%)         Set 70°C //2h (%)       Set 70°C //2h (%)       Set 70°C //2h (%)       Image: Set 70°C //2h (%)       Image: Set 70°C //2h (%)       Image: Set 70°C //2h (%)         Set (per vol)       Set 70°C //2h (%)       Set 70°C //2h (%)       Set 70°C //2h (%)       Image: Set 70°C //2h (%)       Set 70°C //2h (%)         Set (per vol)       Set 70°C //2h (%)       Set 70°C //2h (%)       Set 70°C //2h (%)       Set 70°C /                                                                                                    | C-Set 0°C /24h [%]   | 10.0       | 0 14.0      | 0 14.00    | 0.8     | 0 12.00    | 0       | C-Set 0°C /24h    |      |            |           |          |               |             |                  |            |
| Set 70°C /24h [%]       39.00       50.00       81.00       44.00       50.00         Control ingredients                                                                                                    | -Set 23°C /72h [%]   | 8.0        | 0 10.0      | 0 14.00    | 9.00    | 0 13.0     | 0       | C-Set 23°C /72h   |      |            |           |          |               |             |                  |            |
| Total ingredients     Total ingredients       Pensity     Density       Doot (per vol)     Density       Doot (per mass)     Cost (per vol)       Recipe ratios in %:     Sum of recipe ratios (should be 11<br>0                                                                                                    | C-Set 70°C /24h [%]  | 39.0       | 0 50.0      | 0 61.00    | 0 44.00 | 0 50.00    | 0       | C-Set 70°C /24h   |      |            |           |          |               |             |                  |            |
| Total ingredients     0       Density     Density       Cost (per vol)     Cost (per vol)       Cost (per vol)     Cost (per vol)       Cost (per mass)     Sum of recipe ratios (should be 11       Number format.     12345.67                                                                                                    | •                    |            |             | )          |         |            | 7.      | 4                 | _    | -          | _         | _        | 7 H           | 4           |                  |            |
| Density     Density       Cost (per vol)     Cost (per vol)       Cost (per vol)     Cost (per vol)       Cost (per mass)     Cost (per mass)       Sum of recipe ratios (should be 11       Number format:     12345.67                                                                                                    | otal ingredients     |            |             |            |         |            |         | Total ingredients |      |            |           |          |               |             | 0                |            |
| Dost (per vol)     Cost (per vol)     Cost (per vol)     Sum of recipe ratios (should be 1)       Cost (per mass)     Cost (per mass)     Sum of recipe ratios (should be 1)       Number format:     12345.67     Import input data from clipboard     Auto mix (overwrite mixture)                                                                                                    | Density              |            |             |            |         |            |         | Density           |      |            |           |          |               |             |                  |            |
| Cost (per mass)     Cost (per mass)     Sum of recipe ratios (should be 10 0       Number format:     12345.67 V     Import input data from clipboard     Auto mix (overwrite mixture)                                                                                                    | Cost (per vol)       |            |             |            |         |            |         | Cost (per vol)    |      |            |           |          |               |             |                  |            |
| Number format:     12345.67   Import input data from clipboard Auto mix (overwrite mixture) Auto mix (new mixture)                                                                                                    | Cost (per mass)      |            |             |            |         |            |         | Cost (per mass)   |      |            |           |          |               |             |                  |            |
| Number format         12345.67         Import input data from clipboard         Auto mix (overwrite mixture)         Auto mix (new mixture)                                                                                                    | Recipe ratios in %:  |            |             |            |         |            |         |                   |      |            |           |          |               | Sum of reci | pe ratios (shoul | d be 100%) |
| Number format: 12345.67                                                                                                    |                      |            |             |            |         |            |         |                   |      |            |           |          |               | 0           |                  |            |
|                                                                                                    |                      | Num        | ber format: | 12345,67 💌 |         | Import inp | ut data | from clipboard    | Auto | mix (ov    | erwrite n | nixture) | Auto mix (n   | ew mixture) |                  |            |

#### Program screen would look like shown.

- The yellow cells indicate, that the number format is different from the pre set format.GC program will not work.
  - Min & Max rows in "Criteria" window are empty

#### Choose the number format in the example select "komma"

in the example select "komma" instead of point

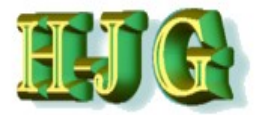

# **Data Insertion**

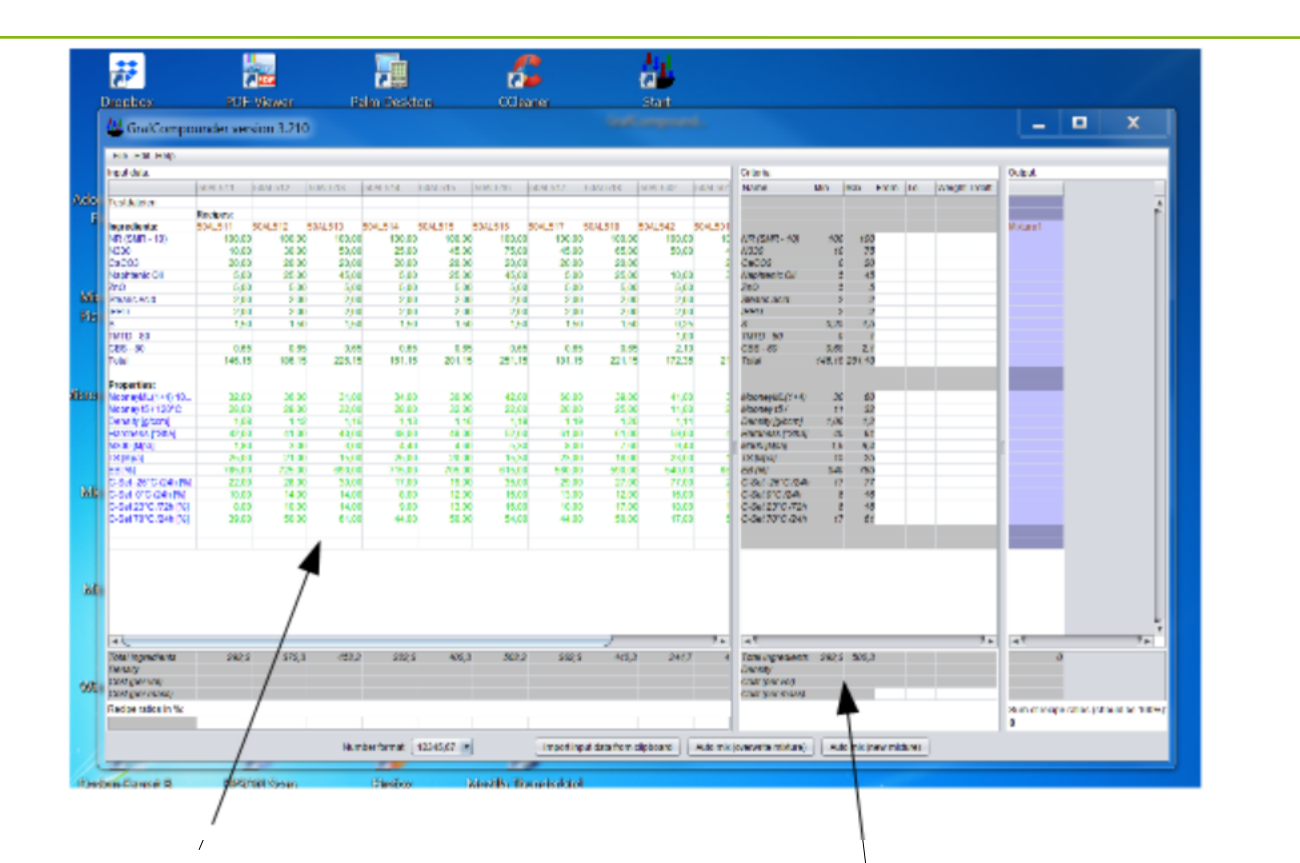

Program screen would now look like shown above.

- Ingredients and Property named in blue
- Recipe numbers are in red
- Property numbers are in green

#### In the area next to "Input data"

- "Criteria" window
  - 1. Column: Ingredients & Property names
  - 2. Column: Minimum values
  - 3. Column: Maximum Values

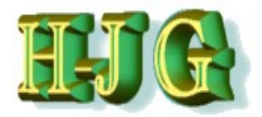

## **Data Transfer**

| 👑 GrafCompounder ve | ersion 2.00 | 3       | 1         |          |         |         |         |           |              |      |                   |         |            |      |        |          |          |    |                      |               | a X     |
|---------------------|-------------|---------|-----------|----------|---------|---------|---------|-----------|--------------|------|-------------------|---------|------------|------|--------|----------|----------|----|----------------------|---------------|---------|
| File Edit Help      |             |         |           |          |         |         |         |           |              |      |                   |         |            |      |        |          |          |    |                      |               |         |
| Input data:         |             |         |           |          |         |         |         |           |              |      | Criteria:         |         |            |      |        |          |          |    | Output:              |               |         |
|                     | 50AL51      | 50AL512 | 50AL513   | 50AL514  | 50AL515 | 50AL516 | 50AL517 | 50AL518   | 50AL542      |      | Name              | Min     | Max        | From | То     | Wei      | Trdoff   | F  |                      |               |         |
| Testdateien         |             |         |           |          |         |         |         |           |              | 1    |                   |         |            |      |        |          |          |    |                      |               | 4       |
|                     | Recipes:    |         |           |          |         |         |         |           |              |      |                   |         |            |      |        |          |          |    |                      |               | - P     |
| Ingredients:        | 50AL511     | 50AL512 | 50AL513   | 50AL514  | 50AL515 | 50AL516 | 50AL517 | 50AL518   | 50AL542      |      |                   |         |            |      |        |          |          |    | Mixture1             |               |         |
| NR (SMR - 10)       | 100,00      | 100,00  | 100,00    | 100,00   | 100,00  | 100,00  | 100,00  | 100,00    | 100,00       |      | NR (SMR - 10)     | 100     | 100        |      |        |          |          |    |                      |               |         |
| N330                | 10,00       | 30,00   | 50,00     | 25,00    | 45,00   | 75,00   | 45,00   | 65,00     | 50,00        |      | N330              | 10      | 75         |      |        |          |          |    |                      |               |         |
| CaCO3               | 20,00       | 20,00   | 20,00     | 20,00    | 20,00   | 20,00   | 20,00   | 20,00     |              |      | CaCO3             | 0       | 20         |      |        |          |          |    |                      |               |         |
| Naphtenic Oil       | 5,00        | 25,00   | 45,00     | 5,00     | 25,00   | 45,00   | 5,00    | 25,00     | 10,00        |      | Naphtenic Oil     | 5       | 45         |      |        |          |          |    |                      |               |         |
| ZnO                 | 5,00        | 5,00    | 5,00      | 5,00     | 5,00    | 5,00    | 5,00    | 5,00      | 5,00         |      | ZnO               | 5       | 5          |      |        |          |          |    |                      |               |         |
| Stearic Acid        | 2,00        | 2,00    | 2,00      | 2,00     | 2,00    | 2,00    | 2,00    | 2,00      | 2,00         |      | Stearic Acid      | 2       | 2          |      |        |          |          |    |                      |               |         |
| IPPD                | 2,00        | 2,00    | 2,00      | 2,00     | 2,00    | 2,00    | 2,00    | 2,00      | 2,00         |      | IPPD              | 2       | 2          |      |        |          |          |    |                      |               |         |
| S                   | 1,50        | 1,50    | 1,50      | 1,50     | 1,50    | 1,50    | 1,50    | 1,50      | 0,25         |      | S                 | 0,25    | 1,5        |      |        |          |          |    |                      |               |         |
| TMTD - 80           |             |         |           |          |         |         |         |           | 1,00         |      | TMTD - 80         | 0       | 1          |      |        |          |          |    |                      |               |         |
| CBS - 80            | 0,65        | 0,65    | 0,65      | 0,65     | 0,65    | 0,65    | 0,65    | 0,65      | 2,10         |      | CBS - 80          | 0,65    | 2,1        |      |        |          |          |    |                      |               |         |
| Total               | 146,15      | 186,15  | 226,15    | 161,15   | 201,15  | 251,15  | 181,15  | 221,15    | 172,35       |      | Total             | 146,15  | 5 251,15   |      |        |          |          |    |                      |               |         |
| Properties:         |             |         |           |          |         |         |         |           |              |      |                   |         |            |      |        |          |          |    |                      |               |         |
| MooneyML(1+4) 100°C | 32,00       | 36,00   | 31,00     | 34,00    | 30,00   | 42,00   | 60,00   | 39,00     | 41,00        |      | MooneyML(1+4)     | 30      | 60         |      |        |          |          | In |                      |               |         |
| Mooney t5 / 120°C   | 28,00       | 28,00   | 32,00     | 28,00    | 32,00   | 22,00   | 20,00   | 25,00     | 11,00        |      | Mooney t5 / 120°0 | C11     | 32         |      |        |          |          |    |                      |               |         |
| Density             | 1,08        | 1,12    | 1,16      | 1,13     | 1,16    | 1,19    | 1,19    | 1,20      | 1,11         |      | Density           | 1,08    | 1,2        |      |        |          |          |    |                      |               |         |
| Hardness            | 42,00       | 41,00   | 40,00     | 48,00    | 48,00   | 52,00   | 61,00   | 61,00     | 59,00        |      | Hardness          | 40      | 61         |      |        |          |          |    |                      |               |         |
| M300                | 1,80        | 3,00    | 3,00      | 4,40     | 4,60    | 5,30    | 8,00    | 7,60      | 9,40         |      | M300              | 1,8     | 9,4        |      |        |          |          |    |                      |               |         |
| TS                  | 25,00       | 21,00   | 15,00     | 25,00    | 20,00   | 15,30   | 23,00   | 18,00     | 23,00        |      | TS                | 15      | 25         |      |        |          |          |    |                      |               |         |
| EB                  | 785,00      | 725,00  | 690,00    | 715,00   | 705,00  | 615,00  | 560,00  | 590,00    | 540,00       |      | EB                | 540     | 785        |      |        |          |          |    |                      |               |         |
| DVR -26°C /24h      | 22,00       | 28,00   | 30,00     | 17,00    | 19,00   | 35,00   | 29,00   | 27,00     | 77,00        |      | DVR -26°C /24h    | 17      | 77         |      |        |          |          |    |                      |               |         |
| DVR 0°C /24h        | 10,00       | 14,00   | 14,00     | 8,00     | 12,00   | 16,00   | 13,00   | 12,00     | 16,00        |      | DVR 0°C /24h      | 8       | 16         |      |        |          |          |    |                      |               |         |
| DVR 23°C /72h       | 8,00        | 10,00   | 14,00     | 9,00     | 13,00   | 16,00   | 10,00   | 17,00     | 18,00        |      | DVR 23°C /72h     | 8       | 18         |      |        |          |          |    |                      |               |         |
| DVR 70°C /24h       | 39,00       | 50,00   | 61,00     | 44,00    | 50,00   | 54,00   | 44,00   | 50,00     | 17,00        |      | DVR 70°C /24h     | 17      | 61         |      |        |          |          |    |                      |               |         |
| 4                   |             |         |           |          |         |         |         |           | ,            | *    | -                 |         |            |      | _      |          | _,       | •  | •                    |               | 7.      |
| Recipe ratios in %: |             |         |           |          |         |         |         |           |              |      |                   |         |            |      |        |          |          |    | Sum of recipe r<br>0 | atios (should | be 100% |
|                     |             | Nu      | mber forr | nat: 123 | 45,67 🔻 |         |         | mport inp | ut data from | lipb | oard Auto mix     | (overwr | ite mixtur | e)   | Auto n | nix (new | mixture) |    |                      |               |         |

Once the "Number format" is adjusted to accommodate the comma:

- The recipes now appear red and the properties show as green
- The Min and Max columns show the highest and lowest numbers of the related row.

### Now you are ready for calculation, if you choose this option and want to move on

Dr. Hans-Joachim Graf

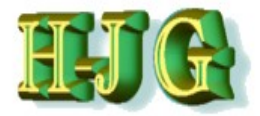

| 👑 GrafCompou                                                      | inder versi  | on 3.211     | - demo d   | ata     |            |                     | (and)                                           | -      |                |                 |                                       |
|-------------------------------------------------------------------|--------------|--------------|------------|---------|------------|---------------------|-------------------------------------------------|--------|----------------|-----------------|---------------------------------------|
| File Edit Help                                                    |              |              |            |         |            |                     |                                                 |        |                |                 |                                       |
| Clear All Data                                                    |              |              |            |         |            |                     | Criteria:                                       |        |                |                 | Output:                               |
| Load Demo Data (S                                                 | imple)       | 0AL512       | 50AL513    | 50AL514 | 50AL515    | 50AL516 50          | Name                                            | Min    | Max From To    | Wei Trdoff      |                                       |
| Load Demo Data (0                                                 | duoneed)     |              |            |         |            |                     |                                                 |        |                |                 | Ă                                     |
| Load Denio Dala (A                                                | uvanceu)     | -            |            |         |            |                     |                                                 |        |                |                 |                                       |
| Open File                                                         |              | 0AL512       | 50AL513    | 50AL514 | 50AL515    | 50AL516 50          |                                                 |        |                |                 | Mixture1                              |
| Save As                                                           |              | 100.00       | 100.00     | 100.00  | 100.00     | 0 100.00            | NR (SMR - 10)                                   | 100    | 100            |                 |                                       |
| Merge in Recipes fro                                              | om Clipboard | 30.00        | 50.00      | 25.00   | 45.00      | 0 75.00             | N330                                            | 10     | 75             |                 |                                       |
| Merge in Recipes fro                                              | om File      | 20.00        | 20.00      | 20.00   | 20.00      | 20.00               | CaCO3                                           | 0      | 20             |                 |                                       |
| Exit                                                              |              | 25.00        | 45.00      | 5.00    | 25.00      | 45.00               | Naphtenic Oil                                   | 5      | 45             |                 |                                       |
| Chaoria Aoid                                                      | 0.00         | 5.00         | 5.00       | 5.00    | 5.00       | 5.00                | ZhO<br>Staaria Aaid                             | 5      | 0              |                 |                                       |
| Steand Acid                                                       | 2.00         | 2.00         | 2.00       | 2.00    | 2.00       | 2.00                | Stearic Acid                                    | 2      | 2              |                 |                                       |
| 0                                                                 | 2.00         | 2.00         | 2.00       | 2.00    | 2.00       | 2.00                | IFFD<br>S                                       | 0.25   | 15             |                 |                                       |
| 5<br>TMTD - 90                                                    | 1.50         | 1.50         | / 1.50     | 1.50    | / 1.50     | 1.50                | 5<br>TMTD - 80                                  | 0.20   | 1.0            |                 |                                       |
| CBS - 80                                                          | 0.65         | 0.65         | 0.65       | 0.65    | 0.64       | 5 0.65              | CBS - 80                                        | 0.65   | 21             |                 |                                       |
| 000 00                                                            | 0.00         | 0.00         | 0.00       | 0.00    | , 0.0.     | 0.00                | 000 00                                          | 0.00   | 2.7            |                 |                                       |
| Properties:                                                       |              |              |            |         |            |                     |                                                 |        |                |                 |                                       |
| MooneyML(1+4) 100°C                                               | 32.00        | 36.00        | 31.00      | 34.00   | 30.00      | 42.00               | MooneyML(1+4                                    | 30     | 60             |                 | 0                                     |
| Mooney t5 / 120°C                                                 | 28.00        | 28.00        | 32.00      | 28.00   | 32.00      | 22.00               | Mooney t5 /                                     | 11     | 32             |                 |                                       |
| Density [g/ccm]                                                   | 1.08         | 1.12         | 1.16       | 1.13    | 1.10       | 5 1.19              | Density [g/ccm]                                 | 1.08   | 1.2            |                 |                                       |
| Hardness [°ShA]                                                   | 42.00        | 41.00        | 40.00      | 48.00   | 48.00      | 0 52.00             | Hardness                                        | 40     | 61             |                 |                                       |
| M300 [Mpa]                                                        | 1.80         | 3.00         | 3.00       | 4.40    | 4.60       | 0 5.30              | M300 [Mpa]                                      | 1.8    | 9.4            |                 |                                       |
| TS [Mpa]                                                          | 25.00        | 21.00        | 15.00      | 25.00   | 20.00      | 0 15.30             | TS [Mpa]                                        | 15     | 25             |                 |                                       |
| EB [%]                                                            | 785.00       | 725.00       | 690.00     | 715.00  | 705.00     | 0 615.00            | EB [%]                                          | 540    | 785            |                 |                                       |
| C-Set -26°C /24h [%]                                              | 22.00        | 28.00        | 30.00      | 17.00   | 19.00      | 0 35.00             | C-Set -26°C                                     | 17     | 77             |                 |                                       |
| C-Set 0°C /24h [%]                                                | 10.00        | 14.00        | 14.00      | 8.00    | 12.00      | 0 16.00             | C-Set 0°C                                       | 8      | 16             |                 |                                       |
| C-Set 23°C //2h [%]                                               | 8.00         | 10.00        | 14.00      | 9.00    | 13.00      | 0 16.00             | C-Set 23°C                                      | 8      | 18             |                 |                                       |
| C-Set 70°C /24h [%]                                               | 39.00        | 50.00        | 01.00      | 44.00   | 50.00      | J 54.00             | C-Set 70°C                                      | 1/     | 61             |                 |                                       |
| •                                                                 |              |              |            |         | )          | <b>7</b> F          | 4                                               | _      |                |                 |                                       |
| Total ingredients<br>Density<br>Cost (per vol)<br>Cost (per mass) | 146.15       | 186.15       | 226.15     | 161.15  | 201.15     | 5 251.15            | Total<br>Density<br>Cost (per vol)<br>Cost (per | 146.1  | 251.11         |                 | 0                                     |
| Recipe ratios in %:                                               |              |              |            |         |            |                     |                                                 |        |                |                 | Sum of recipe ratios (should be 100%) |
|                                                                   |              |              |            |         |            |                     |                                                 |        |                |                 | 0                                     |
|                                                                   | Numbe        | er format: 🔤 | 12345.67 💌 |         | Import inp | ut data from clipbo | ard Auto mix                                    | (overv | vrite mixture) | Auto mix (new r | nixture)                              |

#### Other options for adding data:

As a second option you can open the GrafCompounder program

- Click "File"
- and "LoadDemo Data (simple)" in the pull down menu.

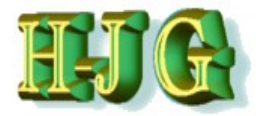

| 👑 Graf(                 | Compounder         | version | 3.211 - demo data     | a           |          | -                 | -               |                   | Gast              |            |                |         |         | -          |     |          |               |               | X            |
|-------------------------|--------------------|---------|-----------------------|-------------|----------|-------------------|-----------------|-------------------|-------------------|------------|----------------|---------|---------|------------|-----|----------|---------------|---------------|--------------|
| File Edit               | Help               |         |                       |             |          |                   |                 |                   |                   |            |                |         |         |            |     |          |               |               |              |
| Clear All               | Data               |         |                       |             |          |                   |                 |                   |                   |            | Criteria:      |         |         |            |     |          | Output:       |               |              |
| Load Der                | no Data (Simple)   |         |                       | 50AL511     | 50AL512  | 50AL513           | 50AL514         | 50AL515           | 50AL516           | 50AL51     | Name           | Min     | Max     | From To    | Wei | . Trdoff |               |               |              |
| Load Der                | no Data (Advanced  | )       |                       |             |          |                   |                 |                   |                   |            |                |         |         |            |     |          |               |               | A            |
| Open File               |                    |         | la ses disertes       | Recipes:    | 5041 540 | 5041540           | 5041 544        | FOAL FAE          | 5041 540          | 50AL 54    |                |         |         |            |     |          | Minkung d     |               |              |
| Save As                 |                    | 2       | NR (SMR - 10)         | 50AL511     | 50AL512  | 50AL513<br>100.00 | 50AL514         | 50AL515<br>100.00 | 50AL510<br>100.00 | SUALS I    | NR (SMR - 10   | 100     | 100     | 0          |     |          | Mixture I     |               |              |
| Morgo in                | Recipes from Clink | oord 0  | N330                  | 10 00       | 30.00    | 50.00             | 25.00           | 45.00             | 75.00             |            | N330           | 10      | 7       | 5          |     |          |               |               |              |
| Margelin                | Recipes from Clipe | 1       | CaCO3                 | 20.00       | 20.00    | 20.00             | 20.00           | 20.00             | 20.00             |            | CaCO3          | 0       | 20      | 0          |     |          |               |               |              |
| merge in                | Recipes from File  | 9       | Naphtenic Oil         | 5.00        | 25.00    | 45.00             | 5.00            | 25.00             | 45.00             |            | Naphtenic Oil  | 5       | 5 43    | 5          |     |          |               |               |              |
| Exit                    |                    | 0       | ZnO                   | 5.00        | 5.00     | 5.00              | 5.00            | 5.00              | 5.00              |            | ZnO            | 5       | 5 5     | 5          |     |          |               |               |              |
| F001                    | 165.00             | 0.92    | Stearic Acid          | 2.00        | 2.00     | 2.00              | 2.00            | 2.00              | 2.00              |            | Stearic Acid   | 2       | 2 2     | 2          |     |          |               |               |              |
| G001                    | 924.00             | 1.15    | IPPD                  | 2.00        | 2.00     | 2.00              | 2.00            | 2.00              | 2.00              |            | IPPD           | 2       | 2 2     | 2          |     |          |               |               |              |
| H001                    | 158.00             | 1.80    | S                     | 1.50        | 1.50     | 1.50              | 1.50            | ) 1.50            | 1.50              |            | S              | 0.25    | 5 1.5   | 5          |     |          |               |               |              |
| K001                    | 396.00             | 1.11    | TMTD - 80             |             |          |                   |                 |                   |                   |            | TMTD - 80      | 0       | 1       | 1          |     |          |               |               |              |
| K005                    | 708.00             | 1.28    | CBS - 80              | 0.65        | 0.65     | 0.65              | 0.65            | 0.68              | 0.65              |            | CBS - 80       | 0.65    | 2.1     | 1          |     | -        |               |               |              |
| Code:                   |                    |         | Properties:           |             |          |                   |                 |                   |                   |            |                |         |         |            |     |          |               |               |              |
| PR001                   |                    |         | MoonevML(1+4) 100°C   | 32.00       | 36.00    | 31.00             | 34.00           | 30.00             | 42.00             |            | MoonevML(1+    | 4 30    | 60      | 0          |     |          |               |               |              |
| PR002                   |                    |         | Mooney t5 / 120°C     | 28.00       | 28.00    | 32.00             | 28.00           | 32.00             | 22.00             |            | Mooney t5 /    | 11      | 32      | 2          |     |          |               |               |              |
| PR003                   |                    |         | Density [g/ccm]       | 1.08        | 1.12     | 1.16              | 1.13            | 1.16              | 1.19              |            | Density [g/ccn | n] 1.08 | 1.2     | 2          |     |          |               |               |              |
| PR004                   |                    |         | Hardness [°ShA]       | 42.00       | 41.00    | 40.00             | 48.00           | 48.00             | 52.00             |            | Hardness       | 40      | 61      | 1          |     |          |               |               |              |
| PR007                   |                    |         | M300 [Mpa]            | 1.80        | 3.00     | 3.00              | ) 4.40          | 4.60              | 5.30              |            | M300 [Mpa]     | 1.8     | 9.4     | 4          |     |          |               |               |              |
| PR008                   |                    |         | TS [Mpa]              | 25.00       | 21.00    | 15.00             | 25.00           | 20.00             | 15.30             |            | TS [Mpa]       | 15      | 5 25    | 5          |     |          |               |               |              |
| PR009                   |                    |         | EB [%]                | 785.00      | 725.00   | 690.00            | 715.00          | 705.00            | 615.00            | 5          | EB [%]         | 540     | 785     | 5          |     |          |               |               |              |
| PR010                   |                    |         | C-Set -26°C /24h [%]  | 22.00       | 28.00    | 30.00             | 17.00           | 19.00             | 35.00             |            | C-Set -26*C    | 17      |         | 7          |     |          |               |               |              |
| PR011                   |                    |         | C-Set 0°C /24h [%]    | 10.00       | 14.00    | 14.00             | 8.00            | 12.00             | 16.00             |            | C-Set 0°C      | 0       | 10      | 0          |     |          |               |               |              |
| PR012                   |                    |         | C-Set Z3 C // 2/1 [%] | 39.00       | 50.00    | 61.00             | 9.00            | 50.00             | 54.00             |            | C-Set 70°C     | 17      | 6       | 1          |     |          |               |               |              |
|                         |                    |         |                       |             |          |                   |                 |                   | . 01.00           |            |                |         |         |            |     |          |               |               |              |
|                         |                    | _       |                       |             |          |                   |                 |                   |                   | <i>y</i> • | 14             |         |         |            |     |          | 4             |               | 7 Þ          |
| Total ingred            | ients              |         |                       | 146.15      | 186.15   | 226.15            | 161.15          | 201.15            | 251.15            | 18         | Total          | 146.1   | 251.1   | (          |     |          | 0             |               |              |
| Density<br>Open (page 4 | 0                  |         |                       | 1.096       | 1.115    | 1.128             | 1.137           | 1.147             | 1.171             | 05         | Density        | 1.096   | 1.186   | 5          |     |          |               |               |              |
| Cost (per vo            | ()                 |         |                       | 262.347     | 237.377  | 220.712           | 209.187         | 230.816           | 219.724           | 20         | Cost (per Vol) | 187.6   | 203.0   | 4          |     |          |               |               |              |
| Recipe ratio            | s in %:            |         |                       | 239.00      | 212.094  | 193.007           | 221.931         | 200.094           | 107.030           | 21         | Cost (per      | 107.0   | .209.0  | N.         |     |          | Sum of recipe | e ratios (shi | ould be 100% |
|                         |                    |         |                       |             |          |                   |                 |                   |                   |            |                |         |         |            |     |          | 0             |               |              |
|                         |                    |         | Number for            | mat: 12345. | 67 🔻     | Im                | port input data | from clipboa      | rd Auto m         | nix (overw | rite mixture)  | Auto r  | nix (ne | w mixture) | ]   |          |               |               |              |

Other options for adding data:

As a second option you can open the GrafCompounder program

- Click "File"
- and "LoadDemo Data (advanced)" in the pull down menu.

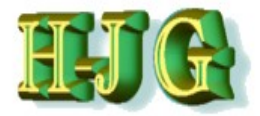

| File Edit Help  |          |         |                      |           |          |          |                |               |          |         |                        |          |          |            |      |        |                 |                |             |
|-----------------|----------|---------|----------------------|-----------|----------|----------|----------------|---------------|----------|---------|------------------------|----------|----------|------------|------|--------|-----------------|----------------|-------------|
| put data:       |          |         |                      |           |          |          |                |               |          |         | Criteria:              |          |          |            |      |        | Output:         |                |             |
|                 |          |         |                      | 5041 511  | 5041 512 | 5041 513 | 5041 514       | 5041 515      | 50AL 516 | 5041 51 | Name                   | Min I    | Max      | From To    | Wei  | Trdoff |                 |                |             |
| aat Data (Adv   |          |         |                      | SUMESTI   | 50AE512  | 50AL515  | 50AL514        | 50/AE515      | 30AL310  | SUMEST  | rvanie                 |          | Max      |            | **** | muon   |                 |                |             |
| est Data (Auv   |          |         |                      | Pocines:  |          |          |                |               |          |         |                        |          |          |            |      |        |                 |                |             |
| ode:            | Cost     | Density | Ingredients:         | 50AL 511  | 50AL 512 | 50AL 513 | 50AL 514       | 50AL 515      | 50AL 516 | 50AL 51 |                        |          |          |            |      |        | Mixture 1       | _              |             |
| 001             | 280.00   | 0.92    | NR (SMR - 10)        | 100.00    | 100.00   | 100 00   | 100 00         | 100 00        | 100 00   | 1       | NR (SMR - 10)          | 100      | 100      |            |      |        | initiation of t |                |             |
| 003             | 115.00   | 1.80    | N330                 | 10.00     | 30.00    | 50.00    | 25.00          | 45.00         | 75.00    |         | N330                   | 10       | 75       |            |      |        |                 |                |             |
| 010             | 24.00    | 2.71    | CaC03                | 20.00     | 20.00    | 20.00    | 20.00          | 20.00         | 20.00    |         | CaCO3                  | 0        | 20       |            |      |        |                 |                |             |
| 002             | 116.00   | 0.89    | Nanhtenic Oil        | 5.00      | 25.00    | 45.00    | 5.00           | 25.00         | 45.00    |         | Naphtenic Oil          | 5        | 45       |            |      |        |                 |                |             |
| 001             | 385.00   | 5.60    | ZnO                  | 5.00      | 5.00     | 5.00     | 5.00           | 5.00          | 5.00     |         | ZnO                    | 5        |          |            |      |        |                 |                |             |
| 01              | 165.00   | 0.92    | Stearic Acid         | 2.00      | 2.00     | 2.00     | 2.00           | 2.00          | 2.00     |         | Stearic Acid           | 2        | 2        |            |      |        |                 |                |             |
| 01              | 924.00   | 1 15    | IPPD                 | 2.00      | 2.00     | 2.00     | 2.00           | 2.00          | 2.00     |         | IPPD                   | 2        | 2        |            |      |        |                 |                |             |
| 01              | 159.00   | 1.10    | 9                    | 1.50      | 1.50     | 1.50     | 1.50           | 1.50          | 1.50     |         | \$                     | 0.25     | 15       |            |      |        |                 |                |             |
| 01              | 396.00   | 1.00    | TMTD - 80            | 1.50      | 1.50     | 1.50     | 1.50           | 1.50          | 1.50     |         | TMTD - 80              | 0.20     | 1.0      |            |      |        |                 |                |             |
| 05              | 709.00   | 1.11    | CBS 00               | 0.65      | 0.65     | 0.65     | 0.65           | 0.65          | 0.65     |         | CPS 80                 | 0.65     | 21       |            |      |        |                 |                |             |
| 105             | 700.00   | 1.20    | 000-00               | 0.00      | 0.05     | 0.05     | 0.03           | 0.05          | 0.03     |         | 003-00                 | 0.00     | 2.1      |            |      |        |                 | _              |             |
| ado:            |          |         | Droportion:          |           |          |          |                |               |          |         |                        |          |          |            |      |        |                 | _              |             |
| 2001            |          | 4       | MoopovML (1+4) 100°C | 22.00     | 26.00    | 21.00    | 24.00          | 20.00         | 42.00    |         | MoonovMI (1+4          | 20       | 60       |            |      |        |                 | _              |             |
| 2002            | A        |         | Mooney#E (194) 100 C | 22.00     | 30.00    | 31.00    | 34.00          | 30.00         | 42.00    |         | Mooney/t5 /            | 30       | 20       |            |      |        |                 |                |             |
| 002             | <u> </u> | -       | Density [g/com]      | 20.00     | 20.00    | 1.16     | 20.00          | 1.16          | 22.00    |         | Doppity [g/com]        | 4 00     | 4.2      |            |      |        |                 |                |             |
| 1003            |          | 1       | Lierdeese (ChA)      | 1.00      | 1.12     | 1.10     | 1.13           | 1.10          | 50.00    |         | Lerdness               | 1.00     | 1.2      |            |      |        |                 |                |             |
|                 |          | - /     | Maruness [ ShAj      | 42.00     | 41.00    | 40.00    | 46.00          | 48.00         | 52.00    |         | Mardness<br>M200 Missi | 40       | 01       |            |      |        |                 |                |             |
| hoop            |          | 1       | moou (mpaj           | 1.00      | 3.00     | 3.00     | 4.40           | 4.00          | 0.30     |         | MSUU [Mpa]             | 1.0      | 9.4      |            |      |        |                 |                |             |
| COOR            |          | 1       | r S (Mpa)            | 25.00     | 21.00    | 15.00    | 25.00          | 20.00         | 15.30    |         | TS [IMpa]              | 75       | 20       |            |      |        |                 |                |             |
| 009             |          | 1       | EB [%]               | 785.00    | 725.00   | 690.00   | / 15.00        | 705.00        | 615.00   |         | EB [%]                 | 540      | 700      |            |      |        |                 |                |             |
| 010             |          | 1       | C-Set-20 C/2411[%]   | 22.00     | 28.00    | 30.00    | 17.00          | 19.00         | 35.00    |         | 0.0-1020               | - 17     |          |            |      |        |                 |                |             |
| 2011            |          | 1       | C-Set 0 C /24h [%]   | 10.00     | 14.00    | 14.00    | 8.00           | 12.00         | 10.00    |         | C-Set 0°C              | 0        | 10       |            |      |        |                 |                |             |
| KU 12           |          | /       | C-Set 23 C // 2h [%] | 8.00      | 10.00    | 14.00    | 9.00           | 13.00         | 16.00    |         | C-Sel 23 C             |          | 10       |            |      |        |                 |                |             |
| R013            |          | /       | C-Set 70°C /24h [%]  | 39.00     | 50.00    | 61.00    | 44.00          | 50.00         | 54.00    |         | C-Set 70°C             | 1/       | 61       |            |      |        |                 |                |             |
| 1               |          |         |                      |           |          |          |                |               |          |         |                        |          |          |            |      |        |                 |                |             |
| 1               | /        |         |                      |           |          |          |                |               |          |         |                        |          |          |            |      |        |                 |                |             |
|                 | /        |         |                      |           |          |          |                |               |          |         |                        |          |          |            |      |        |                 |                |             |
|                 |          |         |                      |           |          |          |                |               |          | 7 F     | 4                      |          |          |            |      | 7 F    | 4               |                |             |
| tal ingredients |          |         |                      | 146.15    | 186.15   | 226.15   | 161.15         | 201.15        | 251.15   | 11      | Total                  | 46.122   | 251.1    |            |      |        |                 | 0              |             |
| ensity          |          |         |                      | 1.096     | 1.115    | 1.128    | 1.137          | 1.147         | 1.171    |         | Density                | 1.096    | 1.186    |            |      |        |                 |                |             |
| st (per vol)    |          |         |                      | 262.547   | 237.377  | 220.712  | 259.187        | 235.816       | 219.724  | 25      | Cost (per vol)         | 219.722  | 263.87   |            |      |        |                 |                |             |
| st (per mass)   |          |         |                      | 239.55    | 212.894  | 195.667  | 227.957        | 205.594       | 187.638  | 21      | Cost (per              | 87.612   | 239.5    |            |      |        |                 |                |             |
| cipe ratios in  | - /      |         |                      |           |          |          |                |               |          |         |                        |          |          |            |      |        | Sum of re       | cine ratios (  | should be 1 |
|                 | T /      |         |                      |           |          |          |                |               |          |         |                        |          |          |            |      |        | 0               | cipe ratios (a | Should be 1 |
|                 | /        |         |                      |           |          |          |                |               |          |         |                        |          |          |            |      |        | U               |                |             |
| 1               |          |         | Number for           | nat 12345 | 67 🔻     | Imr      | ort input data | from clinboar | Auto m   |         | rite mixture)          | uto mi   | iv (nev  | v mivture) | )    |        |                 |                |             |
| 1               | 1 /      |         |                      | 12040.    | 07 .     |          | on input data  | nom cipboar   |          |         |                        | Nuto III | IX (ITOV | (THIXIDIE) | J    |        |                 |                |             |
|                 |          |         |                      |           |          |          |                |               |          |         |                        |          |          |            |      |        |                 |                |             |

"LoadDemo Data (advanced)"

This Data File has additional columns

- Density:
- Cost:

Code:

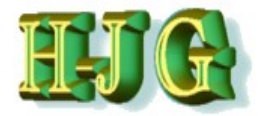

|                    | -        | -           | 000.14               |             |         | 1       | 0.01            |               |          |            |                     | _      |               |      |            |    |              |             |              |           |
|--------------------|----------|-------------|----------------------|-------------|---------|---------|-----------------|---------------|----------|------------|---------------------|--------|---------------|------|------------|----|--------------|-------------|--------------|-----------|
| tt GrafCom         | nounde   | r version 3 | 211 - demo data      |             |         |         |                 |               |          |            |                     |        |               |      |            |    | _            |             | X            |           |
| Glarcom            | ipoundei | r version : | .zii ucmo uuu        | 4           |         |         |                 |               |          |            |                     |        |               |      |            |    |              |             |              | ۲         |
| File Edit Help     |          |             |                      |             |         |         |                 |               |          |            |                     |        |               |      |            |    |              |             |              |           |
| Input data:        |          |             |                      |             |         |         |                 |               |          |            | Criteria:           |        |               |      |            | 0  | utput:       |             |              |           |
|                    |          |             |                      | 50AL511     | 50AL512 | 50AL513 | 50AL514         | 50AL515       | 50AL516  | 50AL51     | Name                | Min    | Max From      | To   | Wei Trdoff |    |              |             |              |           |
| Test Data (Adv     |          |             |                      |             |         |         |                 |               |          |            |                     |        |               |      |            |    |              |             |              | Ā         |
|                    |          |             |                      | Recipes:    |         |         |                 |               |          |            |                     |        |               |      |            |    |              |             |              | A.        |
| Code:              | Cost:    | Density:    | Ingredients:         | 50AL511     | 50AL512 | 50AL513 | 50AL514         | 50AL515       | 50AL516  | 50AL51     |                     |        |               |      |            | Mi | ixture1      |             |              |           |
| A001               | 280.00   | 0.92        | NR (SMR - 10)        | 100.00      | 100.00  | 100.00  | 100.00          | 100.00        | 100.00   | 1          | NR (SMR - 10)       | 100    | 100           |      |            |    |              |             |              |           |
| 8003               | 115.00   | 1.80        | N330                 | 10.00       | 30.00   | 50.00   | 25.00           | 45.00         | 75.00    |            | N330                | 10     | 75            |      |            |    |              |             |              |           |
| C010               | 24.00    | 2.71        | CaCO3                | 20.00       | 20.00   | 20.00   | 20.00           | 20.00         | 20.00    |            | CaCO3               | 0      | 20            |      |            |    |              |             |              |           |
| 5002               | 116.00   | 0.89        | Naphtenic Oli        | 5.00        | 25.00   | 45.00   | 5.00            | 25.00         | 45.00    |            | Naphtenic Oli       | 5      | 45            |      |            |    |              |             |              |           |
| E001               | 385.00   | 5.60        | ZhU<br>Steorio Aoid  | 5.00        | 5.00    | 5.00    | 5.00            | 5.00          | 5.00     |            | ZhU<br>Stearie Aeid | 0      | 5             |      |            |    |              |             |              |           |
| C001               | 024.00   | 0.92        | IDDD                 | 2.00        | 2.00    | 2.00    | 2.00            | 2.00          | 2.00     |            | IPPO                | 2      | 2             |      |            |    |              |             |              |           |
|                    | 924.00   | 1.15        | 0                    | 2.00        | 2.00    | 2.00    | 2.00            | 2.00          | 2.00     |            | IFFU<br>S           | 0.25   | 4.5           |      |            |    |              |             |              |           |
| K001               | 396.00   | 1.00        | 5<br>TMTD - 80       | 1.50        | 1.50    | 1.50    | 1.50            | 1.50          | 1.50     |            | JMTD - 80           | 0.20   | 1.5           |      |            |    |              |             |              |           |
| K005               | 708.00   | 1.28        | CBS - 80             | 0.65        | 0.65    | 0.65    | 0.65            | 0.65          | 0.65     |            | CBS - 80            | 0.65   | 2.1           |      |            |    |              |             |              |           |
| Code:              |          |             | Properties:          |             |         |         |                 |               |          |            |                     |        |               |      |            | -  |              |             |              |           |
| PR001              |          |             | MooneyML(1+4) 100°C  | 32.00       | 36.00   | 31.00   | 34.00           | 30.00         | 42.00    |            | MooneyML(1+         | 4 30   | 60            |      |            |    |              |             |              |           |
| PR002              |          |             | Mooney t5 / 120°C    | 28.00       | 28.00   | 32.00   | 28.00           | 32.00         | 22.00    |            | Mooney t5 /         | 11     | 32            |      |            |    |              |             |              |           |
| PR003              |          |             | Density [g/ccm]      | 1.08        | 1.12    | 1.16    | 1.13            | 1.16          | 1.19     |            | Density [g/ccm      | 1.08   | 1.2           |      |            |    |              |             |              |           |
| PR004              |          |             | Hardness [*ShA]      | 42.00       | 41.00   | 40.00   | 48.00           | 48.00         | 52.00    |            | Hardness            | 40     | 61            |      |            |    |              |             |              |           |
| PR007              |          |             | M300 [Mpa]           | 1.80        | 3.00    | 3.00    | 4.40            | 4.60          | 5.30     |            | M300 [Mpa]          | 1.8    | 9.4           |      |            |    |              |             |              |           |
| PR008              |          |             | TS [Mpa]             | 25.00       | 21.00   | 15.00   | 25.00           | 20.00         | 15.30    |            | TS [Mpa]            | 15     | 25            |      |            |    |              |             |              |           |
| PR009              |          |             | EB [%]               | 785.00      | 725.00  | 690.00  | 715.00          | 705.00        | 615.00   | 5          | EB [%]              | 540    | 785           |      |            |    |              |             |              |           |
| PR010              |          |             | C-Set -26°C /24h [%] | 22.00       | 28.00   | 30.00   | 17.00           | 19.00         | 35.00    |            | C-Set -26°C         | 17     | 77            |      |            |    |              |             |              |           |
| PR011              |          |             | C-Set 0°C /24h [%]   | 10.00       | 14.00   | 14.00   | 8.00            | 12.00         | 16.00    |            | C-Set 0°C           | 8      | 16            |      |            |    |              |             |              |           |
| PR012              |          |             | C-Set 23°C /72h [%]  | 8.00        | 10.00   | 14.00   | 9.00            | 13.00         | 16.00    |            | C-Set 23°C          | 8      | 18            |      |            |    |              |             |              |           |
| PR013              |          |             | C-Set 70°C /24h [%]  | 39.00       | 50.00   | 61.00   | 44.00           | 50.00         | 54.00    |            | C-Set 70°C          | 1/     | 61            |      |            |    |              |             |              |           |
|                    |          |             |                      |             |         |         |                 |               |          |            |                     |        |               |      |            |    |              |             |              |           |
| •                  |          |             |                      |             |         |         |                 |               |          | 7.         | 4                   |        |               |      |            |    |              |             | 7.6          | 1         |
| Total ingredients  |          |             |                      | 146.15      | 186.15  | 226.15  | 161.15          | 201.15        | 251.15   | 18         | Total               | 146.1  | 251.1         |      |            |    | 0            |             |              |           |
| Density            |          |             |                      | 1.096       | 1.115   | 1.128   | 1.137           | 1.147         | 1.171    |            | Density             | 1.096  | 1.186         |      |            |    |              |             |              |           |
| Cost (per vol)     |          |             |                      | 262.547     | 237.377 | 220.712 | 259.187         | 235.816       | 219.724  | 25         | Cost (per vol)      | 219.72 | 263.87        |      |            |    |              |             |              |           |
| Cost (per mass)    |          |             |                      | 239.55      | 212.894 | 195.667 | 227.957         | 205.594       | 187.638  | 21         | Cost (per           | 187.63 | 239.58        |      |            |    |              |             |              |           |
| Recipe ratios in 9 | %:       |             |                      |             |         |         |                 |               |          |            |                     |        |               |      |            | Su | um of recipe | ratios (sho | ould be 100% | ة):<br>(ة |
|                    |          |             | •                    |             |         |         |                 |               |          |            |                     |        |               |      |            | 0  |              |             |              | _         |
|                    |          |             | Number for           | mat: 12345. | 67 🔻    | Imp     | oort input data | from clipboar | d Auto m | nix (overw | rite mixture)       | Auto n | nx (new mixtu | ure) |            |    |              |             |              |           |
| L                  |          |             | /                    |             |         |         |                 |               |          | _          |                     | _      | <u> </u>      | _    |            | _  |              |             |              |           |

"LoadDemo Data (advanced)"

The columns are necessary to calculate

**Compound density** 

**Cost per Volume** 

Cost per mass

The criteria Window shows the spread of data regarding denisty, cost per volume and cost per mass

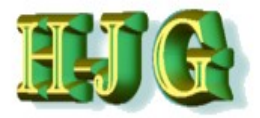

# Data analysis (Demo Data Simple)

| GrafCompou                                                        | nder vers | ion 3.211 | - demo d | ata        |          |          |              |                 |              |                                                                 |          |           |            |             | _            |              | ×           |
|-------------------------------------------------------------------|-----------|-----------|----------|------------|----------|----------|--------------|-----------------|--------------|-----------------------------------------------------------------|----------|-----------|------------|-------------|--------------|--------------|-------------|
| File Edit Help                                                    |           |           |          |            |          |          |              |                 |              |                                                                 |          |           |            |             |              |              |             |
| nput data:                                                        |           |           |          |            |          |          |              |                 |              | Criteria:                                                       |          |           |            |             | Output:      |              |             |
|                                                                   | 50AL511   | 50AL512   | 50AL513  | 50AL514    | 50AL515  | 50AL516  | 50AL517      | 50AL518         | 50AL542      | Name                                                            | Min      | Max I     | From To    | Weig Trdoff |              |              |             |
| Test Data (Simple)                                                |           |           |          |            |          |          |              |                 |              |                                                                 |          |           |            |             |              |              |             |
|                                                                   | Recipes:  |           |          |            |          |          |              |                 |              |                                                                 |          |           |            |             |              |              |             |
| Ingredients:                                                      | 50AL511   | 50AL512   | 50AL513  | 50AL514    | 50AL515  | 50AL516  | 50AL517      | 50AL518         | 50AL542      |                                                                 |          |           |            |             | Mixture 1    |              |             |
| NR (SMR - 10)                                                     | 100.00    | 100.0     | 0 100.00 | 100.0      | 0 100.00 | 0 100.00 | 100.0        | 0 100.00        | 100.00       | NR (SMR - 10)                                                   | 100      | 100       |            |             | 10           | )            |             |
| N330                                                              | 10.00     | 30.0      | 0 50.00  | 25.0       | 0 45.00  | 0 75.00  | 45.0         | 0 65.00         | 50.00        | N330                                                            | 10       | 75        | 20         | 25          | 19.987       | 5            |             |
| CaCO3                                                             | 20.00     | 20.0      | 20.00    | 20.0       | 0 20.00  | 20.00    | 20.0         | 0 20.00         | )            | CaCO3                                                           | 0        | 20        |            |             | 2            | )            |             |
| Naphtenic Oil                                                     | 5.00      | 25.0      | 0 45.00  | 5.0        | 0 25.00  | 0 45.00  | 5.0          | 0 25.00         | 0 10.00      | Naphtenic Oil                                                   | 5        | i 45      |            |             | 11.3         | 3            |             |
| ZnO                                                               | 5.00      | 5.0       | 5.00     | 5.0        | 0 5.00   | 5.00     | 5.0          | 0 5.00          | 5.00         | ZnO                                                             | 5        | 5         |            |             |              | 5            |             |
| Stearic Acid                                                      | 2.00      | 2.0       | 0 2.00   | 2.0        | 0 2.00   | 2.00     | 2.0          | 0 2.00          | 2.00         | Stearic Acid                                                    | 2        | 2         |            |             |              | 2            |             |
| IPPD                                                              | 2.00      | 2.0       | 0 2.00   | 2.0        | 0 2.00   | 0 2.00   | 2.0          | 0 2.00          | 2.00         | IPPD                                                            | 2        | 2         | /          | /           | :            | 2            |             |
| S                                                                 | 1.50      | 1.5       | 0 1.50   | 1.5        | 0 1.50   | 0 1.50   | 1.5          | 0 1.50          | 0.25         | S                                                               | 0.25     | 1.5       |            |             | 1.           | 5            |             |
| TMTD - 80                                                         |           |           |          |            |          |          |              |                 | 1.00         | TMTD - 80                                                       | 0        | 1         |            |             |              |              |             |
| CBS - 80                                                          | 0.65      | 0.6       | 5 0.65   | 0.6        | 5 0.68   | 5 0.65   | 0.6          | 5 0.68          | 5 2.10       | CBS - 80                                                        | 0.65     | 2.1       | _          |             | 0.6          | 5            |             |
| Properties:                                                       |           |           |          |            |          |          |              |                 |              |                                                                 |          |           |            |             |              |              |             |
| MooneyML(1+4) 100°C                                               | 32.00     | 36.0      | 0 31.00  | 34.0       | 0 30.00  | 0 42.00  | 60.0         | 0 39.00         | 41.00        | MooneyML(1+4                                                    | ) 30     | 60        |            |             | 33.46        | 5            |             |
| Mooney t5 / 120°C                                                 | 28.00     | 28.0      | 32.00    | 28.0       | 0 32.00  | 22.00    | 20.0         | 0 25.00         | 11.00        | Mooney t5 /                                                     | 11       | 32        |            |             | 27.15        | 5            |             |
| Density [g/ccm]                                                   | 1.08      | 1.1       | 2 1.16   | 1.1        | 3 1.16   | 5 1.19   | 1.1          | 9 1.20          | 1.11         | Density [g/ccm]                                                 | 1.08     | 1.2       |            |             | 1.09702      | 5            |             |
| Hardness (°ShA)                                                   | 42.00     | 41.0      | 0 40.00  | 48.0       | 0 48.00  | 0 52.00  | 61.0         | 0 61.00         | 59.00        | Hardness [°ShA                                                  | lj 40    | 61        |            |             | 43.45        | 5            |             |
| M300 [Mpa]                                                        | 1.80      | 3.0       | 3.00     | 4.4        | 0 4.60   | 5.30     | 8.0          | 0 7.60          | 9.40         | M300 [Mpa]                                                      | 1.8      | 9.4       |            |             | 2.3282       | 5            |             |
| TS [Mpa]                                                          | 25.00     | 21.0      | 0 15.00  | 25.0       | 0 20.00  | 0 15.30  | 23.0         | 0 18.00         | 23.00        | TS [Mpa]                                                        | 15       | 25        |            |             | 23.4692      | 5            |             |
| EB [%]                                                            | 785.00    | 725.0     | 690.00   | 715.0      | 0 705.00 | 0 615.00 | 560.0        | 0 590.00        | 540.00       | EB [%]                                                          | 540      | 785       |            |             | 758.97       | 5            |             |
| C-Set -26°C /24h [%]                                              | 22.00     | 28.0      | 30.00    | 17.0       | 0 19.00  | 35.00    | 29.0         | 0 27.00         | 77.00        | C-Set -26°C                                                     | 17       | 77        |            |             | 23.997       | 5            |             |
| C-Set 0°C /24h [%]                                                | 10.00     | 14.0      | 0 14.00  | 8.0        | 0 12.00  | 0 16.00  | 13.0         | 0 12.00         | 16.00        | C-Set 0°C /24h                                                  | 8        | 16        |            |             | 10.92        | 5            |             |
| C-Set 23°C /72h [%]                                               | 8.00      | 10.0      | 0 14.00  | 9.0        | 0 13.00  | 0 16.00  | 10.0         | 0 17.00         | 18.00        | C-Set 23°C /72                                                  | 1 8      | 18        |            |             | 9.24         | 1            |             |
| C-Set 70°C /24h [%]                                               | 39.00     | 50.0      | 0 61.00  | 44.0       | 0 50.00  | 54.00    | 44.0         | 0 50.00         | 17.00        | C-Set 70°C /24                                                  | h 17     | 61        |            |             | 41.432       | 5            |             |
|                                                                   |           |           |          |            |          |          |              |                 |              |                                                                 |          |           |            |             |              |              |             |
| 4                                                                 |           |           |          |            |          |          |              |                 |              |                                                                 |          |           |            | ٦Þ          |              | -            | 7.          |
| Total ingredients<br>Density<br>Cost (per vol)<br>Cost (per mass) | 146.15    | 186.15    | 5 226.15 | 161.15     | 5 201.15 | 5 251.15 | 181.13       | 5 221.15        | 172.35       | Total ingredient<br>Density<br>Cost (per vol)<br>Cost (per mass | s 146.15 | 251.15    |            |             | 162.4375     | 5            |             |
| Recipe ratios in %:                                               |           |           |          |            |          |          |              |                 |              |                                                                 |          |           |            |             | Sum of recip | e ratios (sh | ould be 100 |
|                                                                   | 84.25     |           | 1        |            |          | 14.75    |              |                 |              |                                                                 |          |           |            |             | 100          |              |             |
|                                                                   |           |           | Number   | format: 12 | 345.67 🔻 | (        | Import input | data from clipi | oard Auto mi | x (overwrite mixture)                                           | Au       | to mix (n | ew mixture | )           |              |              |             |

To start, enter values in the "From" "To" columns Example: Ingredients

- A minimum amount "From" 20 phr
- A target amount "From" 20 phr "To" 25 phr
- A maximum amount "To" 25 phr
- The calculated compound has N330 19.98 phr
  - As soon as the lower limit reached, program stops further calculation – as a general rule
  - (Comment: it would make sense only for larger datasets)

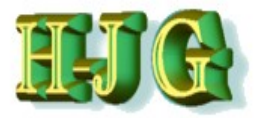

# Data analysis (Demo Data Simple)

| _                    |           |           |          |               |          |         |                |                 |                |                     |        |         |        |        |       |        |              | _            |             |              |
|----------------------|-----------|-----------|----------|---------------|----------|---------|----------------|-----------------|----------------|---------------------|--------|---------|--------|--------|-------|--------|--------------|--------------|-------------|--------------|
| 👑 GrafCompou         | nder vers | ion 3.211 | - demo d | lata          |          |         |                |                 |                |                     |        |         |        |        |       |        |              |              | X           |              |
| File Edit Help       |           |           |          |               |          |         |                |                 |                |                     |        |         |        |        |       |        |              |              |             |              |
| Input data:          |           |           |          |               |          |         |                |                 |                | Criteria:           |        |         |        |        |       |        | Output       |              |             |              |
|                      | 50AL511   | 50AL512   | 50AL513  | 50AL514       | 50AL515  | 50AL516 | 50AL517        | 50AL518         | 50AL542        | Name                | Min    | Max     | From   | То     | Weig1 | Frdoff |              |              |             |              |
| Test Data (Simple)   |           |           |          |               |          |         |                |                 |                |                     |        |         |        |        |       |        |              | Í.           |             |              |
|                      | Recipes:  |           |          |               |          |         |                |                 |                |                     |        |         |        |        |       |        |              |              |             |              |
| Ingredients:         | 50AL511   | 50AL512   | 50AL513  | 50AL514       | 50AL515  | 50AL516 | 50AL517        | 50AL518         | 50AL542        |                     |        |         |        |        |       |        | Mixture1     |              |             |              |
| NR (SMR - 10)        | 100.00    | 100.00    | 100.00   | 0 100.00      | 100.00   | 100.00  | 100.00         | 100.00          | 100.00         | NR (SMR - 10)       | 100    | 100     | )      |        |       |        |              |              |             |              |
| N330                 | 10.00     | 30.00     | 50.00    | 25.00         | 45.00    | 75.00   | 45.00          | 65.00           | 50.00          | N330                | 10     | 75      | 5      |        |       |        |              |              |             |              |
| CaCO3                | 20.00     | 20.00     | 20.00    | 0 20.00       | 20.00    | 20.00   | 20.00          | 20.00           |                | CaCO3               | 0      | 20      | 2      |        |       |        |              |              |             |              |
| Naphtenic Oil        | 5.00      | 25.00     | 0 45.00  | 5.00          | 25.00    | 45.00   | 5.00           | 25.00           | 10.00          | Naphtenic Oil       | 5      | 45      | 2      |        |       |        |              |              |             |              |
| ZnO                  | 5.00      | 5.00      | 5.00     | 5.00          | 5.00     | 5.00    | 5.00           | 5.00            | 5.00           | ZnO                 | 5      | 5       | 2      |        |       |        |              |              |             |              |
| Stearic Acid         | 2.00      | 2.00      | 2.00     | 2.00          | 2.00     | 2.00    | 2.00           | 2.00            | 2.00           | Stearic Acid        | 2      | 2       | -      |        |       |        |              |              |             |              |
| IPPD                 | 2.00      | 2.00      | 2.00     | 2.00          | 2.00     | 2.00    | 2.00           | 2.00            | 2.00           | IPPD                | 2      | 2       | 1      |        |       |        |              |              |             |              |
| S<br>TUTD 00         | 1.50      | 1.50      | 1.50     | 1.50          | 1.50     | 1.50    | 1.50           | 1.50            | 0.25           | 5                   | 0.25   | 1.0     | 2      |        |       |        |              |              |             |              |
| IMID-80              | 0.65      | 0.65      | 0.65     | 0.00          | 0.65     | 0.65    | 0.65           | 0.65            | 1.00           | IMID-00             | 0.65   | 24      |        |        |       |        |              |              |             |              |
| CB3-00               | 0.00      | 0.0:      | 0.00     | 0.00          | 0.05     | 0.0:    | 0.05           | 0.05            | 2.10           | 003-00              | 0.00   | 2.1     |        |        |       |        |              |              |             |              |
| Properties:          |           |           |          |               |          |         |                |                 |                |                     |        |         |        |        |       |        |              |              |             |              |
| MoonevML(1+4) 100°C  | 32.00     | 36.00     | 31.00    | 34.00         | 30.00    | 42.00   | 60.00          | 39.00           | 41.00          | MoonevML(1+4)       | 30     | 60      | 2      |        |       |        |              |              |             |              |
| Mooney t5 / 120°C    | 28.00     | 28.00     | 32.00    | 28.00         | 32.00    | 22.00   | 20.00          | 25.00           | 11.00          | Mooney t5 /         | 11     | 32      |        |        |       |        |              |              |             |              |
| Density [g/ccm]      | 1.08      | 1.12      | 2 1.16   | 5 1.13        | 1.16     | 1.19    | 1.19           | 1.20            | 1.11           | Density [q/ccm]     | 1.08   | 1.2     | /      |        |       |        |              |              |             |              |
| Hardness [*ShA]      | 42.00     | 41.00     | 40.00    | 48.00         | 48.00    | 52.00   | 61.00          | 61.00           | 59.00          | Hardness [°ShA]     | 40     | 61      | 45     | 5 50   |       |        |              |              |             |              |
| M300 [Mpa]           | 1.80      | 3.00      | 3.00     | 4.40          | 4.60     | 5.30    | 8.00           | 7.60            | 9.40           | M300 [Mpa]          | 1.8    | /9.4    | 1      |        |       |        |              |              |             |              |
| TS [Mpa]             | 25.00     | 21.00     | 15.00    | 25.00         | 20.00    | 15.30   | 23.00          | 18.00           | 23.00          | TS [Mpa]            | 15     | / 25    | 5 20   | )      |       |        |              |              |             |              |
| EB [%]               | 785.00    | 725.00    | 690.00   | 715.00        | 705.00   | 615.00  | 560.00         | 590.00          | 540.00         | EB [%]              | 540    | 785     | 5      |        |       |        |              |              |             |              |
| C-Set -26°C /24h [%] | 22.00     | 28.00     | 30.00    | 0 17.00       | ) 19.00  | 35.00   | 29.00          | 27.00           | 77.00          | C-Set -26°C         | 17     | 77      | 7      |        |       |        |              |              |             |              |
| C-Set 0°C /24h [%]   | 10.00     | 14.00     | 0 14.00  | 0.800         | ) 12.00  | 16.00   | 13.00          | 12.00           | 16.00          | C-Set 0°C /24h      | 8      | 16      | 5      |        |       |        |              |              |             |              |
| C-Set 23°C /72h [%]  | 8.00      | 0 10.00   | 0 14.00  | 9.00          | ) 13.00  | 16.00   | 10.00          | 17.00           | 18.00          | C-Set 23°C /72h     | 8      | 18      | 3      |        |       |        |              |              |             |              |
| C-Set 70°C /24h [%]  | 39.00     | 50.00     | 0 61.00  | 0 44.00       | 50.00    | 54.00   | 44.00          | 50.00           | 17.00          | C-Set 70°C /24h     | 17     | 61      | 1      | 25     | i /   |        |              |              |             |              |
|                      |           |           |          |               |          |         |                |                 |                |                     |        |         |        |        |       |        |              |              |             | Ļ            |
| <u>مر</u>            |           |           |          |               |          |         |                |                 | 7.             | 4                   |        |         |        |        |       | 7.     |              |              | 7.          |              |
| Total ingredients    | 146 15    | 186 15    | 226.15   | 161 15        | 201 15   | 251.15  | 181 15         | 221.15          | 172 35         | Total ingredients   | 146 15 | 251 15  | 5      |        |       |        | (            |              |             | -            |
| Density              | 110.70    |           |          |               | 201.10   | 201.10  |                | 22              |                | Density             | 110.10 | 201.10  | 1      |        |       |        |              |              |             |              |
| Cost (per vol)       |           |           |          |               |          |         |                |                 |                | Cost (per vol)      |        |         |        |        |       |        |              |              |             |              |
| Cost (per mass)      |           |           |          |               |          |         |                |                 |                | Cost (per mass)     |        |         |        |        |       |        |              |              |             |              |
| Recipe ratios in %   |           |           |          |               |          |         |                |                 |                |                     |        |         |        |        |       |        | Sum of recin | a ratine (ch | ould be 100 | 961          |
|                      |           |           |          |               |          |         |                |                 |                |                     |        |         |        |        |       |        | 0            | s rauva (SII | ouru be 100 | <i>//J</i> . |
|                      |           |           | Number   | r format: 123 | 345.67 💌 |         | Import input o | lata from clipb | ooard Auto mix | (overwrite mixture) | Aut    | o mix ( | new mi | xture) | )     |        | -            |              |             |              |

- To start more realistic: Enter values in the "From" "To" columns in the
  - criteria indow / Property section
- •The example shows the following criteria:
  - Target Hardness "From" 45 ShA "To" 50 ShA
  - Maximum C-Set (70°C/24h) "To" 25 %
  - Minimum Tensile "From" 20 MPa

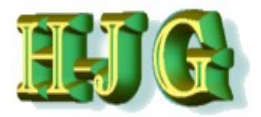

### (Demo Data Simple)

|                                                                     |              |            |          |          |                |          |          |               |               |                  |                                              |       |        |           |          |    |        |       |                   | 1                | _        |    |
|---------------------------------------------------------------------|--------------|------------|----------|----------|----------------|----------|----------|---------------|---------------|------------------|----------------------------------------------|-------|--------|-----------|----------|----|--------|-------|-------------------|------------------|----------|----|
| 😃 GrafCompounde                                                     | er version 3 | 211 - demo | o data   |          |                |          |          | -             |               |                  |                                              |       |        |           |          |    |        |       |                   |                  |          | ×  |
| File Edit Help                                                      |              |            |          |          |                |          |          |               |               |                  |                                              |       |        |           |          |    |        |       |                   |                  |          |    |
| Input data:                                                         |              |            |          |          |                |          |          |               |               |                  | Criteria:                                    |       |        |           |          |    |        |       | Output:           |                  |          |    |
|                                                                     | 50AL511      | 50AL512    | 50AL513  | 50AL514  | 50AL515        | 50AL516  | 50AL517  | 50AL518       | 50AL542       |                  | Name                                         | Min   | Max    | Fron      | n To     | We | iaht T | rdoff |                   |                  |          |    |
| Test Data (Simple)                                                  |              |            |          |          |                |          |          |               |               | _                |                                              |       |        |           |          |    |        |       |                   |                  |          |    |
| rest Data (omple)                                                   | Pecines:     |            |          |          |                |          |          |               |               |                  |                                              |       |        |           |          |    |        |       |                   |                  |          | 12 |
| Ingredients:                                                        | 50AL 511     | 50AL 512   | 50AL 513 | 50AL 514 | 50AL 515       | 50AL 516 | 50AL 517 | 50AL 518      | 50AL 542      |                  |                                              |       |        |           |          |    |        |       | Mixture 1         |                  |          |    |
| NR (SMR - 10)                                                       | 100.00       | 100.00     | 100.00   | 100.00   | 100.00         | 100.00   | 100.0    | 100 0         | 100           | 00               | NR (SMR - 10)                                | 1     | 00     | 100       |          |    |        |       | initiation of the |                  |          |    |
| N330                                                                | 10.00        | 30.00      | 50.00    | 25.00    | 45.00          | 75.00    | 45.0     | 65.0          | 0 50          | 00               | N330                                         |       | 10     | 75        |          |    |        |       |                   |                  |          |    |
| CaC03                                                               | 20.00        | 20.00      | 20.00    | 20.00    | 20.00          | 20.00    | 20.0     | 20.0          | 0             |                  | CaCO3                                        |       | 0      | 20        |          |    |        |       |                   |                  |          |    |
| Nanhtenic Oil                                                       | 5.00         | 25.00      | 45.0     | 5 00     | 25.00          | 45.00    | 5.0      | 25.0          | 0 10          | 00               | Nanhtenic Oil                                |       | 5      | 45        |          |    |        |       |                   |                  |          |    |
| ZnO                                                                 | 5.00         | 5.00       | 5.0      | 5.00     | 5.00           | 5.00     | 5.0      | 5 50          | 0 5           | 00               | 7n0                                          |       | 5      | 5         |          |    |        |       |                   |                  |          |    |
| Stearic Acid                                                        | 2.00         | 2.00       | 200      | 200      | 2.00           | 2.00     | 20       | 20            | 0 2           | 00               | Stearic Acid                                 |       | 2      | 2         |          |    |        |       |                   |                  |          |    |
| IPPD                                                                | 2.00         | 2.00       | 2.0      | 200      | 2.00           | 2.00     | 20       | 20            | 0 2           | 00               | IPPD                                         |       | 2      | 2         |          |    |        |       |                   |                  |          |    |
| S                                                                   | 1.50         | 1.50       | 150      | 150      | 1.50           | 1.50     | 15       | 15            | 0 0           | 25               | s                                            | 0     | 25     | 15        |          |    |        |       |                   |                  |          |    |
| TMTD - 80                                                           |              |            |          |          |                |          |          |               | 1             | 00               | TMTD - 80                                    |       | 0      | 1         |          |    |        |       |                   |                  |          |    |
| CBS - 80                                                            | 0.65         | 0.65       | 0.65     | 5 0.65   | 5 <b>0.6</b> 5 | 0.65     | 0.6      | 5 0.6         | 5 2           | .10              | CBS - 80                                     | 0.    | 65     | 2.1       |          |    |        |       |                   |                  |          |    |
| Properties:                                                         |              |            |          |          |                |          |          |               |               |                  |                                              |       |        |           |          |    |        |       |                   |                  |          |    |
| MooneyML(1+4) 100°C                                                 | 32.00        | 36.00      | 31.00    | 34.00    | 30.00          | 42.00    | 60.0     | 1 30.0        | 0 41          | 00               | MoonevMI (1+4) 100°C                         | :     | 30     | 60        |          |    |        |       |                   |                  |          |    |
| Mooney t5 / 120°C                                                   | 28.00        | 28.00      | 32.00    | 28.00    | 32.00          | 22.00    |          | tomatic mixi  | na in proces  |                  |                                              |       | 11     | 32        |          |    |        |       |                   |                  |          |    |
| Density [g/ccm]                                                     | 1.08         | 1.12       | 2 1.10   | 3 1.13   | 1.16           | 1.19     |          | contract maxi | ing in proces |                  |                                              | 1.    | 08     | 1.2       |          |    |        |       |                   |                  |          |    |
| Hardness ["ShA]                                                     | 42.00        | 41.00      | 40.00    | 48.00    | 48.00          | 52.00    |          | < <u> </u>    |               |                  |                                              |       | 40     | 61        | 40       | 50 |        |       |                   |                  |          |    |
| M300 [Mpa]                                                          | 1.80         | 3.00       | 3.00     | 0 4.40   | 4.60           | 5.30     |          | core of heet  | mixture eo fe | r (lower is hett | or): 92,9996                                 |       | 1.8    | 9.4       |          |    |        |       |                   |                  |          |    |
| TS [Mpa]                                                            | 25.00        | 21.00      | ) 15.00  | 25.00    | 20.00          | 15.30    |          | score or beat | mixture so it | ii (iowei is beu | 61). 02.0000                                 |       | 15     | 25        | 20       |    |        |       |                   |                  |          |    |
| EB [%]                                                              | 785.00       | 725.00     | 690.00   | 715.00   | 705.00         | 615.00   | 5        |               |               |                  |                                              | 5     | 40     | 785       |          |    |        |       |                   |                  |          |    |
| C-Set -26°C /24h [%]                                                | 22.00        | 28.00      | 30.00    | 0 17.00  | ) 19.00        | 35.00    |          | Take          | best mixture  | so far           | Cancel 67                                    |       | 17     | 77        |          |    |        |       |                   |                  |          |    |
| C-Set 0°C /24h [%]                                                  | 10.00        | 14.00      | 14.00    | 0.8      | 12.00          | 16.00    |          |               |               |                  |                                              |       | 8      | 16        |          |    |        |       |                   |                  |          |    |
| C-Set 23°C /72h [%]                                                 | 8.00         | 10.00      | 14.00    | 9.00     | 13.00          | 16.00    | 10.0     | J 17.0        | 0 18          | .00              | C-Set 23 C772h [%]                           |       | 8      | 18        |          |    |        |       |                   |                  |          |    |
| C-Set 70°C /24h [%]                                                 | 39.00        | 50.00      | 61.00    | 0 44.00  | 50.00          | 54.00    | 44.0     | 50.0          | 0 17          | .00              | C-Set 70°C /24h [%]                          |       | 17     | 61        |          | 25 |        |       |                   |                  |          |    |
| Total ingredients                                                   | 146.15       | 186.15     | 226.15   | 5 161.15 | i 201.15       | 251.15   | 181.11   | 5 221.1       | 5 172         | 35               | Total ingredients                            | 146.  | 15 25  | 1.15      |          |    |        | 7.    | 0                 |                  | ,        | 4  |
| Density<br>Cost (per vol)<br>Cost (per mass)<br>Recipe ratios in %: |              |            |          |          |                |          |          |               |               | -                | Density<br>Cost (per vol)<br>Cost (per mass) |       |        |           |          |    |        |       | Sum of recipe     | ratios (should b | e 100%): |    |
|                                                                     |              |            |          | Nu       | mber format    | 12345.67 | •        | Import        | input data fr | om clipboard     | Auto mix (overwrite mix                      | ture) | Auto m | ix (new m | nixture) |    |        |       |                   |                  |          |    |

Click on "auto mix (overwrite mixture)"

- This tells the program to mix and to place the result in the highlighted column in the output window.
- The mixture is calculated,
  - But with a score of 82: No 100% match of the target is achieved
  - If all criteria are met the "Score of best mixture so far (lower is better)" will equal 0
  - Otherwise the score will be a number greater than 0.

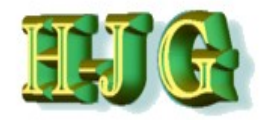

### (Demo Data Simple)

| U GrafCompounde                                                                          | er version 3 | .211 - demo | o data  |          |                |          |         |          |                |           |                                                                   |        |        |           |          |    |             |           |                        |
|------------------------------------------------------------------------------------------|--------------|-------------|---------|----------|----------------|----------|---------|----------|----------------|-----------|-------------------------------------------------------------------|--------|--------|-----------|----------|----|-------------|-----------|------------------------|
| File Edit Help                                                                           |              |             |         |          |                |          |         |          |                |           |                                                                   |        |        |           |          |    |             |           |                        |
| Input data:                                                                              |              |             |         |          |                |          |         |          |                |           | Criteria:                                                         |        |        |           |          |    |             | Output    |                        |
|                                                                                          | 50AL511      | 50AL512     | 50AL513 | 50AL514  | 50AL515        | 50AL516  | 50AL517 | 50AL518  | 50AL 542       |           | Name                                                              | Min    | Max    | From      | n To     | We | ight Trdoff |           |                        |
| Test Data (Simple)                                                                       |              |             |         |          |                |          |         |          |                |           |                                                                   |        |        |           |          |    |             |           |                        |
| reere and (omple)                                                                        | Recipes:     |             |         |          |                |          |         |          |                |           |                                                                   |        |        |           |          |    |             |           | E.                     |
| Ingredients:                                                                             | 50AL511      | 50AL512     | 50AL513 | 50AL514  | 50AL515        | 50AL516  | 50AL517 | 50AL518  | 50AL542        |           |                                                                   |        |        |           |          |    |             | Mixture 1 |                        |
| NR (SMR - 10)                                                                            | 100.00       | 100.00      | 0 100.0 | 0 100.00 | 100.00         | 100.00   | 100.00  | 100.0    | 0 100.00       |           | NR (SMR - 10)                                                     | 1      | 00     | 100       |          |    |             | 100       |                        |
| N330                                                                                     | 10.00        | 30.00       | 0 50.0  | 0 25.00  | 45.00          | 75.00    | 45.00   | 65.0     | 0 50.00        |           | N330                                                              |        | 10     | 75        |          |    |             | 28.8      |                        |
| CaCO3                                                                                    | 20.00        | 20.00       | 0 20.0  | 0 20.00  | 20.00          | 20.00    | 20.00   | 20.0     | 0              |           | CaCO3                                                             |        | 0      | 20        |          |    |             | 10.6      |                        |
| Naphtenic Oil                                                                            | 5.00         | 25.00       | 0 45.0  | 0 5.00   | 25.00          | 45.00    | 5.00    | 25.0     | 0 10.00        |           | Naphtenic Oil                                                     |        | 5      | 45        |          |    |             | 7.35      |                        |
| ZnO                                                                                      | 5.00         | 5.00        | 0 5.0   | 0 5.00   | 5.00           | 5.00     | 5.00    | ) 5.0    | 0 5.00         |           | ZnO                                                               |        | 5      | 5         |          |    |             | 5         |                        |
| Stearic Acid                                                                             | 2.00         | 2.00        | 0 2.0   | 0 2.00   | 2.00           | 2.00     | 2.00    | 2.0      | 0 2.00         |           | Stearic Acid                                                      |        | 2      | 2         |          |    |             | 2         |                        |
| IPPD                                                                                     | 2.00         | 2.00        | 0 2.0   | 0 2.00   | 2.00           | 2.00     | 2.00    | 2.0      | 0 2.00         |           | IPPD                                                              |        | 2      | 2         |          |    |             | 2         |                        |
| S                                                                                        | 1.50         | 0 1.50      | ) 1.5   | 0 1.50   | 1.50           | 1.50     | 0 1.50  | ) 1.5    | 0 0.25         |           | S                                                                 | 0.     | 25     | 1.5       |          |    |             | 0.9125    |                        |
| TMTD - 80                                                                                |              |             |         |          |                |          |         |          | 1.00           |           | TMTD - 80                                                         |        | 0      | 1         |          |    |             | 0.47      |                        |
| CBS - 80                                                                                 | 0.65         | 0.65        | 0.6     | 5 0.65   | 0.65           | 0.65     | 0.65    | 0.6      | 5 2.10         |           | CBS - 80                                                          | 0.     | 65     | 2.1       |          |    |             | 1.3315    |                        |
| Descritions                                                                              |              |             |         |          |                |          |         |          |                |           |                                                                   |        |        |           |          |    |             |           |                        |
| Properties:                                                                              | 22.00        | 26.00       | 210     | 0 24.00  | 20.00          | 42.00    | 60.00   | 20.0     | 41.00          |           | Maanavilli (4 + 4) 400°C                                          |        | 20     | 60        |          |    |             | 26.02     |                        |
| Mooney/t5 ( 120°C                                                                        | 22.00        | 30.00       | 31.0    | 0 34.00  | 30.00          | 42.00    | 20.00   | 39.0     | 0 41.00        |           | Mooney 15 / 120°C                                                 |        | 11     | 22        |          |    |             | 20.01     |                        |
| Density [g/ccm]                                                                          | 1.00         | 20.00       | 2 11    | 6 112    | 1.16           | 1 10     | 1 10    | 12       | 0 111          |           | Donsity [a/ccm]                                                   | 4      | 08     | 12        |          |    |             | 1 0041    |                        |
| Hardness (*Shå)                                                                          | 42.00        | 41.00       | 40.0    | 0 48.00  | 48.00          | 52.00    | 61.00   | 610      | 0 59.00        |           | Hardness (*ShA)                                                   | 1.     | 40     | 61        | 40       | 50 |             | 40.00     |                        |
| M300 (Mpa)                                                                               | 1.80         | 3.00        | 3.0     | 0 440    | 4 60           | 5 30     | 8.00    | 7.6      | 0 940          |           | M300 (Mna)                                                        |        | 1.8    | 9.4       |          |    |             | 5 372     |                        |
| TS (Mpa)                                                                                 | 25.00        | 2100        | 15.0    | 0 25.00  | 20.00          | 15.30    | 23.00   | 18.0     | 0 23.00        |           | TS (Moal                                                          |        | 15     | 25        | 20       |    |             | 24.06     |                        |
| FB (%)                                                                                   | 785.00       | 725.00      | 690.0   | 0 715.00 | 705.00         | 615.00   | 560.00  | 590.0    | 540.00         |           | EB (%)                                                            | 5      | 40     | 785       |          |    |             | 669.85    |                        |
| C-Set -26°C /24h [%]                                                                     | 22.00        | 28.00       | 30.0    | 0 17.00  | 19.00          | 35.00    | 29.00   | 27.0     | 0 77.00        |           | C-Set -26°C /24h [%]                                              |        | 17     | 77        |          |    |             | 47.85     |                        |
| C-Set 0°C /24h [%]                                                                       | 10.00        | 14.00       | 0 14.0  | 0 8.00   | 12.00          | 16.00    | 13.00   | 12.0     | 0 16.00        |           | C-Set 0°C /24h [%]                                                |        | 8      | 16        |          |    |             | 12.82     |                        |
| C-Set 23*C /72h [%]                                                                      | 8.00         | 10.00       | 14.0    | 0 9.00   | 13.00          | 16.00    | 10.00   | 17.0     | 0 18.00        |           | C-Set 23*C /72h [%]                                               |        | 8      | 18        |          |    |             | 12.7      |                        |
| C-Set 70°C /24h [%]                                                                      | 39.00        | 50.00       | 61.0    | 0 44.00  | 50.00          | 54.00    | 44.00   | 50.0     | 0 17.00        |           | C-Set 70°C /24h [%]                                               |        | 17     | 61        |          | 25 |             | 28.66     |                        |
|                                                                                          |              |             |         |          |                |          |         |          |                |           |                                                                   |        |        |           |          |    |             |           | Ļ                      |
| - C                                                                                      |              |             |         |          |                |          |         |          |                | J.F.      | 4                                                                 |        |        |           |          |    | ,           |           | 7 H.                   |
| Total ingredients<br>Density<br>Cost (per vol)<br>Cost (per mass)<br>Recine ratios in %: | 146.15       | 186.15      | 226.1   | 5 161.15 | 201.15         | 251.15   | 181.15  | 221.13   | 5 172.35       |           | Total ingredients<br>Density<br>Cost (per vol)<br>Cost (per mass) | 146.   | 15 25  | 1.15      |          |    |             | 158.464   | tion (chould be 100%): |
| A A A A A A A A A A A A A A A A A A A                                                    | 53           |             |         |          |                |          |         |          | 47             |           |                                                                   |        |        |           |          |    |             | 100       | aus (snould be 100%).  |
|                                                                                          |              | .1          |         | Nu       | mber format: ( | 12345.67 | •       | Import i | nput data from | clipboard | Auto mix (overwrite mix                                           | tture) | Auto m | ix (new n | nixture) |    |             |           |                        |

Click on "take this mixture"

- Because we chose "Auto mix (overwrite mixture)", the application has placed it in the highlighted column and automatically assigned the name "Mixture1" to it.
- This mixture is a combination of several compounds. The ratios the formula is made of can be seen from the line at the bottom of the page: "Recipe ratios in %"
- The line sum should always equal 100%

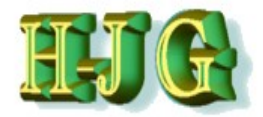

## Naming the mixture

| File Edit Help                                              | er version 5. | .211 - demo | uala    |         |              |               |          |           |                   |                                                                                                    |                  |                         |              |
|-------------------------------------------------------------|---------------|-------------|---------|---------|--------------|---------------|----------|-----------|-------------------|----------------------------------------------------------------------------------------------------|------------------|-------------------------|--------------|
| out data:                                                   |               |             |         |         |              | 1. <u>1</u> . |          |           |                   |                                                                                                    |                  |                         |              |
| ui uala.                                                    |               |             |         |         |              |               |          |           |                   | Criteria                                                                                                    |                  | Output                  |              |
|                                                             | 5011544       | 5041540     | 5011510 | 5041544 | 5041545      | 5011 540      | 5011 517 | 5041540   | 5011510           | cinena.                                                                                                    |                  | Output                  |              |
|                                                             | 50AL511       | 50AL512     | 50AL513 | 50AL514 | 50AL515      | 50AL516       | 50AL517  | 50AL518   | 50AL542           | Name Min Max From                                                                                                    | To Weight Trdoff |                         |              |
| st Data (Simple)                                            |               |             |         |         |              |               |          |           |                   |                                                                                                    |                  |                         |              |
|                                                             | Recipes:      |             |         |         |              |               |          |           |                   |                                                                                                    |                  |                         |              |
| gredients:                                                  | 50AL511       | 50AL512     | 50AL513 | 50AL514 | 50AL515      | 50AL516       | 50AL517  | 50AL518   | 50AL542           |                                                                                                    |                  | 50AL45 Test             |              |
| (SMR - 10)                                                  | 100.00        | 100.00      | 100.00  | 100.00  | 100.00       | 100.00        | 100.00   | 100.00    | 100.00            | NR (SMR - 10) 100 100                                                                                                    |                  | 100                     |              |
| 30                                                          | 10.00         | 30.00       | 50.00   | 25.00   | 45.00        | 75.00         | 45.00    | 65.00     | 50.00             | N330 10 /5                                                                                                    |                  | 28.8                    |              |
| 03                                                          | 20.00         | 20.00       | 20.00   | 20.00   | 20.00        | 20.00         | 20.00    | 20.00     | )                 | CaCO3 0 20                                                                                                    |                  | 10.6                    |              |
| phtenic Oil                                                 | 5.00          | 25.00       | 45.00   | 5.00    | 25.00        | 45.00         | 5.00     | 25.00     | 10.00             | Naphtenic Oil 5 45                                                                                                    |                  | 7.35                    |              |
| 5                                                           | 5.00          | 5.00        | 5.00    | 5.00    | 5.00         | 5.00          | 5.00     | 5.00      | 5.00              | 2nO 5 5                                                                                                    |                  | 5                       |              |
| earic Acid                                                  | 2.00          | 2.00        | 2.00    | 2.00    | 2.00         | 2.00          | 2.00     | 2.00      | 2.00              | Stearic Acid 2 2                                                                                                    |                  | 2                       |              |
| PD                                                          | 2.00          | 2.00        | 2.00    | 2.00    | 2.00         | 2.00          | 2.00     | 2.00      | 2.00              | IPPD 2 2                                                                                                    |                  | 2                       |              |
|                                                             | 1.50          | 1.50        | 1.50    | ) 1.50  | 0 1.50       | 1.50          | 1.50     | 1.50      | 0.25              | S 0.25 1.5                                                                                                    |                  | 0.9125                  |              |
| 1TD - 80                                                    |               |             |         |         |              |               |          |           | 1.00              | TMTD - 80 0 1                                                                                                    |                  | 0.47                    |              |
| IS - 80                                                     | 0.65          | 0.65        | 0.65    | 5 0.65  | 5 0.65       | 0.65          | 0.65     | 0.65      | 5 2.10            | CBS - 80 0.65 2.1                                                                                                    |                  | 1.3315                  |              |
| operties:                                                   |               |             |         |         |              |               |          |           |                   |                                                                                                    |                  |                         |              |
| onevML(1+4) 100°C                                           | 32.00         | 36.00       | 31.00   | 34.00   | 30.00        | 42.00         | 60.00    | 39.00     | 41.00             | MoonevML(1+4) 100°C 30 60                                                                                                    |                  | 36.23                   |              |
| onev t5 / 120°C                                             | 28.00         | 28.00       | 32.00   | 28.00   | 32.00        | 22.00         | 20.00    | 25.00     | 11.00             | Mooney t5 / 120°C 11 32                                                                                                    |                  | 20.01                   |              |
| nsity [a/ccm]                                               | 1.08          | 1.12        | 1.16    | 11      | 1 16         | 1 19          | 1 19     | 120       | 1 11              | Density la/ccml 1 08 1 2                                                                                                    |                  | 1 0941                  |              |
| rdness (*ShAl                                               | 42.00         | 41.00       | 40.00   | 48.00   | 48.00        | 52.00         | 61.00    | 61.00     | 59.00             | Hardness I°ShAl 40 61 40                                                                                                    | 50               | 49.99                   |              |
| 00 (Mpa)                                                    | 1.80          | 3.00        | 3.00    | 4 40    | 4 60         | 5.30          | 8.00     | 7.60      | 9.40              | M300 [Moal 1.8 9.4                                                                                                    |                  | 5 372                   |              |
| (Mna)                                                       | 25.00         | 21.00       | 15.00   | 25.00   | 20.00        | 15 30         | 23.00    | 18.00     | 23.00             | TS (Moa) 15 25 20                                                                                                    |                  | 24.06                   |              |
| [96]                                                        | 785.00        | 725.00      | 690.00  | 715.00  | 705.00       | 615.00        | 560.00   | 590.00    | 540.00            | FB (%) 540 785                                                                                                    |                  | 669.85                  |              |
| 2 of -26°C /24b (%)                                         | 22.00         | 29.00       | 20.00   | 17.00   | 10.00        | 25.00         | 20.00    | 27.00     | 77.00             | C-Sot-26°C /24b /041 47 77                                                                                                    |                  | 47.95                   |              |
| Set -20 C /24h [/6]                                         | 10.00         | 14.00       | 14.00   | 9.00    | 12.00        | 16.00         | 12.00    | 12.00     | 16.00             | C-Set 0°C /24h [24] 8 16                                                                                                    |                  | 12.02                   |              |
| Sot 22*C /72b (%)                                           | 9.00          | 10.00       | 14.00   | 0.00    | 12.00        | 16.00         | 10.00    | 17.00     | 19.00             | C. Sof 22°C (72b (%) 8 48                                                                                                    |                  | 12.7                    |              |
| Sof 70°C /24b [%]                                           | 20.00         | 50.00       | 61.00   | 44.00   | 50.00        | 54.00         | 44.00    | 50.00     | 17.00             | C. Sot 70°C /24b /961 47 64                                                                                                    | 25               | 29.66                   |              |
|                                                             |               |             |         |         |              |               |          |           |                   |                                                                                                    |                  | 1                       |              |
| (                                                           |               |             |         |         |              |               |          |           | _                 | -                                                                                                    |                  | 4.                      |              |
| tal ingredients<br>insity<br>st (per vol)<br>ost (per mass) | 146.15        | 186.15      | 226.15  | 161.15  | 201.15       | 251.15        | 181.15   | 221.15    | 172.35            | Total ingredients         146.15         251.15           Density         2000         2000           Cost (per vol)         2000         2000           Cost (per mass)         2000         2000 |                  | 158.464                 |              |
| ecipe ratios in %:                                          |               |             |         |         |              |               |          |           |                   |                                                                                                    | /                | Sum of recipe ratios (s | hould be 100 |
|                                                             | 53            |             |         |         |              |               |          |           | 47                |                                                                                                    | /                | 100                     |              |
|                                                             |               |             |         | Nu      | mber format: | 12345.67      | •        | Import in | nput data from cl | Auto mix (overwrite mixture) Auto mix (new mixture                                                                                                    | 9)               |                         |              |

You can double-click the cell "Mixture 1" to rename it

- In the example above, the cell is being renamed to "50 AL45Test"
- In the example taget for C-Set is not met. All other values in target.
- You can take this mixture and do confirmation experiment.

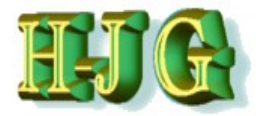

| U GrafCompound       | er version 3. | 211 - demo | data    |         |              |          |         |           |          |                   |                       |          |        |           |          |    |              |                    |                      |
|----------------------|---------------|------------|---------|---------|--------------|----------|---------|-----------|----------|-------------------|-----------------------|----------|--------|-----------|----------|----|--------------|--------------------|----------------------|
| File Edit Help       |               |            |         |         |              |          |         |           |          |                   |                       |          |        |           |          |    |              |                    |                      |
| Input data:          |               |            |         |         |              |          |         |           |          |                   | Criteria:             |          |        |           |          |    |              | Output             |                      |
|                      | 50AL511       | 50AL 512   | 50AL513 | 50AL514 | 50AL 515     | 50AL516  | 50AL517 | 50AL518   | 50AL 5   | 42                | Name                  | Min      | Max    | Fron      | n To     | We | eight Trdoff |                    |                      |
| Test Data (Simple)   |               |            |         |         |              |          |         |           |          |                   |                       |          |        |           |          |    |              |                    | <b></b>              |
| (ompro)              | Recipes:      |            |         |         |              |          |         |           |          | Copy input table  |                       |          |        |           |          |    |              |                    | E.                   |
| Ingredients:         | 50AL511       | 50AL512    | 50AL513 | 50AL514 | 50AL515      | 50AL516  | 50AL517 | 50AL518   | 50AL5    | Copy marked ce    | lls                   |          |        |           |          |    |              | 50AL45 Test        |                      |
| NR (SMR - 10)        | 100.00        | 100.00     | 100.00  | 100.00  | 100.00       | 100.00   | 100.00  | 100.00    | D        | Paeta calle har   |                       | 1        | 00     | 100       |          |    |              | 100                |                      |
| N330                 | 10.00         | 30.00      | 50.00   | 25.00   | 45.00        | 75.00    | 45.00   | 65.00     | D        | Paste cells liefe |                       |          | 10     | 75        |          |    |              | 28.8               |                      |
| CaCO3                | 20.00         | 20.00      | 20.00   | 0 20.00 | 20.00        | 20.00    | 20.00   | 20.00     | D        | Delete marked     | ows                   |          | 0      | 20        |          |    |              | 10.6               |                      |
| Naphtenic Oil        | 5.00          | 25.00      | 45.00   | 5.00    | 25.00        | 45.00    | 5.00    | 25.00     | D        | Delete marked     | columns               |          | 5      | 45        |          |    |              | 7.35               |                      |
| ZnO                  | 5.00          | 5.00       | 5.00    | 5.00    | 5.00         | 5.00     | 5.00    | 5.00      |          | Insert empty rov  | ·                     |          | 5      | 5         |          |    |              | 5                  |                      |
| Stearic Acid         | 2.00          | 2.00       | 2.00    | 2.00    | 2.00         | 2.00     | 2.00    | 2.00      |          | Insert empty col  | umn                   |          | 2      | 2         |          |    |              | 2                  |                      |
| IPPD                 | 2.00          | 2.00       | 2.00    | 2.00    | 2.00         | 2.00     | 2.00    | 2.00      |          | Append empty o    | olumn                 |          | 2      | 2         |          |    |              | 2                  |                      |
| S DO                 | 1.50          | 1.50       | 1.50    | 1.50    | 1.50         | 1.50     | 1.50    | 1.50      | ' [      | Clear marked o    | ells                  | 0.3      | 25     | 1.5       |          |    |              | 0.9125             |                      |
| IMID - 80            | 0.65          | 0.65       | 0.64    | 0.00    | 0.65         | 0.65     | 0.65    | 0.65      |          | Round values to   | two decimal places    |          | 0      | 24        |          |    |              | 1 2215             |                      |
| 000-00               | 0.05          | 0.05       | 0.0:    | 0.05    | 0.05         | 0.05     | 0.05    | 0.0:      | <u> </u> | Tround values to  | wo decimal places     | 0.1      | 00     | 2.1       |          |    |              | 1.5515             |                      |
| Properties:          |               |            |         |         |              |          |         |           |          |                   |                       |          |        |           |          |    |              |                    |                      |
| MooneyMI (1+4) 100°C | 32.00         | 36.00      | 31.0    | 34.00   | 30.00        | 42.00    | 60.00   | 39.00     | 1        | 41.00             | MoonevMI (1+4) 100    | °C :     | 30     | 60        |          |    |              | 36.23              |                      |
| Mooney t5 / 120°C    | 28.00         | 28.00      | 32.00   | 28.00   | 32.00        | 22.00    | 20.00   | 25.00     | 5        | 11.00             | Mooney 15 / 120°C     |          | 11     | 32        |          |    |              | 20.01              |                      |
| Density [g/ccm]      | 1.08          | 1.12       | 1.10    | 5 1.13  | 1.16         | 1.19     | 1.19    | 1.20      | 0        | 1.11              | Density [a/ccm]       | 1.0      | 08     | 1.2       |          |    |              | 1.0941             |                      |
| Hardness [*ShA]      | 42.00         | 41.00      | 40.00   | 48.00   | 48.00        | 52.00    | 61.00   | 61.00     | 0        | 59.00             | Hardness ["ShA]       |          | 40     | 61        | 40       | 50 |              | 49.99              |                      |
| M300 [Mpa]           | 1.80          | 3.00       | 3.00    | 0 4.40  | 4.60         | 5.30     | 8.00    | 7.60      | 0        | 9.40              | M300 [Mpa]            | 1        | 1.8    | 9.4       |          |    |              | 5.372              |                      |
| TS [Mpa]             | 25.00         | 21.00      | 15.00   | 25.00   | 20.00        | 15.30    | 23.00   | 18.00     | 0        | 23.00             | TS [Mpa]              |          | 15     | 25        | 20       |    |              | 24.06              |                      |
| EB [%]               | 785.00        | 725.00     | 690.00  | 715.00  | 705.00       | 615.00   | 560.00  | 590.00    | 0 8      | 540.00            | EB [%]                | 5-       | 40     | 785       |          |    |              | 669.85             |                      |
| C-Set -26°C /24h [%] | 22.00         | 28.00      | 30.00   | 0 17.00 | 19.00        | 35.00    | 29.00   | 27.00     | 0        | 77.00             | C-Set -26°C /24h [%   | J        | 17     | 77        |          |    |              | 47.85              |                      |
| C-Set 0°C /24h [%]   | 10.00         | 14.00      | 14.00   | 0.800   | 12.00        | 16.00    | 13.00   | 12.00     | 0        | 16.00             | C-Set 0°C /24h [%]    |          | 8      | 16        |          |    |              | 12.82              |                      |
| C-Set 23°C /72h [%]  | 8.00          | 10.00      | 14.00   | 9.00    | 13.00        | 16.00    | 10.00   | 17.00     | 0        | 18.00             | C-Set 23°C /72h [%]   |          | 8      | 18        |          |    |              | 12.7               |                      |
| C-Set /0°C /24h [%]  | 39.00         | 50.00      | 61.00   | 44.00   | 50.00        | 54.00    | 44.00   | 50.00     | J        | 17.00             | C-Set /0°C /24h [%]   |          | 17     | 61        |          | 25 |              | 28.66              |                      |
| -                    |               |            |         |         |              |          |         |           |          | ,                 |                       |          |        |           |          |    | ,            |                    |                      |
| Total ingredients    | 146.15        | 186.15     | 226.15  | 161.15  | 201.15       | 251.15   | 181.15  | 221.15    | 5 1      | 172.35            | Total ingredients     | 146.     | 15 25  | 1.15      |          |    |              | 158.464            |                      |
| Density              |               |            |         |         |              |          |         |           |          |                   | Density               |          |        |           |          |    |              |                    |                      |
| Cost (per vol)       |               |            |         |         |              |          |         |           |          |                   | Cost (per vol)        |          |        |           |          |    |              |                    |                      |
| Cost (per mass)      |               |            |         |         |              |          |         |           |          |                   | Cost (per mass)       |          |        |           |          |    |              |                    |                      |
| Recipe ratios in %:  | 53            |            |         |         |              |          |         |           |          | 47                |                       |          |        |           |          |    |              | Sum of recipe rati | os (should be 100%): |
|                      |               |            |         | Nu      | mber format: | 12345.67 | •       | Import in | nput dat | a from clipboard  | Auto mix (overwrite i | mixture) | Auto m | ix (new m | nixture) |    |              |                    |                      |

### Before the confirmation experiment you can work on the compound.

- Click first cell in Data Tabel
- Make a right click
- Pull Down Menue select "Append empty column"
  - Comment: If you click on theh fist cell in another column than the last you get "Insert empty column"

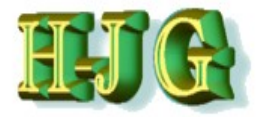

| 👑 GrafCompour                             | nder version | 3.211 - den | no data  |          |              | 14       |         | •       |                |             |                                              |       |        |           |          |    |        |        |                     |                   | X    |
|-------------------------------------------|--------------|-------------|----------|----------|--------------|----------|---------|---------|----------------|-------------|----------------------------------------------|-------|--------|-----------|----------|----|--------|--------|---------------------|-------------------|------|
| File Edit Help                            |              |             |          |          |              |          |         |         |                |             |                                              |       |        |           |          |    |        |        |                     |                   |      |
| Input data:                               |              |             |          |          |              |          |         |         |                |             | Criteria:                                    |       |        |           |          |    |        |        | Output:             |                   |      |
|                                           | 50AL511      | 50AL512     | 50AL513  | 50AL514  | 50AL515      | 50AL516  | 50AL517 | 50AL518 | 50AL542        | 50AL45 Test | Name                                         | Min   | Max    | Fror      | n To     | )  | Weight | Trdoff |                     |                   |      |
| est Data (Simple)                         |              |             |          |          |              |          |         |         |                |             |                                              |       | -      |           |          |    |        |        |                     |                   |      |
|                                           | Recipes:     |             |          |          |              |          |         |         |                |             |                                              |       |        |           |          |    |        |        |                     |                   |      |
| igredients:                               | 50AL511      | 50AL512     | 50AL513  | 50AL514  | 50AL515      | 50AL516  | 50AL517 | 50AL518 | 50AL542        | 50AL45 Test |                                              |       |        |           |          |    |        |        | 50AL45 Test         |                   |      |
| R (SMR - 10)                              | 100.00       | 100.0       | 0 100.00 | 0 100.00 | 0 100.00     | 100.00   | 100.00  | 100.00  | 100.00         | 100         | NR (SMR - 10)                                | 10    | 0      | 100       |          |    |        |        | 100                 |                   |      |
| 330                                       | 10.00        | 30.0        | 0 50.00  | 25.00    | 45.00        | 75.00    | 45.00   | 65.00   | 50.00          | 28.8        | N330                                         | 1     | 0      | 75        |          |    |        |        | 28.8                |                   |      |
| aCO3                                      | 20.00        | 20.0        | 0 20.00  | 0 20.00  | 0 20.00      | 20.00    | 20.00   | 20.00   | )              | 10.6        | CaCO3                                        |       | 0      | 20        |          |    |        |        | 10.6                |                   |      |
| aphtenic Oil                              | 5.00         | 25.0        | 0 45.00  | 5.00     | 25.00        | 45.00    | 5.00    | 25.00   | 10.00          | 7.35        | Naphtenic Oil                                |       | 5      | 45        |          |    |        |        | 7.35                |                   |      |
| nO                                        | 5.00         | 5.0         | 0 5.00   | 5.00     | 5.00         | 5.00     | 5.00    | 5.00    | 5.00           | 5           | ZnO                                          |       | 5      | 5         |          |    |        |        | 5                   |                   |      |
| tearic Acid                               | 2.00         | 2.0         | 0 2.00   | 2.00     | 2.00         | 2.00     | 2.00    | 2.00    | 2.00           | 2           | Stearic Acid                                 |       | 2      | 2         |          |    |        |        | 2                   |                   |      |
| 190                                       | 2.00         | 2.0         | 0 2.00   | 2.00     | 2.00         | 2.00     | 2.00    | 2.00    | 2.00           | 0.0125      | IPPU<br>o                                    | 0.2   | 2      | 4.5       |          |    |        |        | 0.0105              |                   |      |
| MTD - 90                                  | 1.00         | 1.5         | 0 1.50   | 1.50     | 1.50         | 1.50     | 1.50    | 1.50    | 1.00           | 0.9125      | 3<br>TMTD - 80                               | 0.2   | 0      | 1.5       |          |    |        |        | 0.9125              |                   |      |
| BS-80                                     | 0.65         | 0.6         | 5 0.64   | 0.64     | 0.65         | 0.65     | 0.64    | 0.65    | 2 10           | 1 3315      | CBS-80                                       | 0.6   | 5      | 21        |          |    |        |        | 1 3315              |                   |      |
| 00 00                                     | 0.00         | 0.0         | 0.00     | 0.00     | 0.00         | 0.00     | 0.0.    | 0.00    | 2.10           | 1.0010      | 000 00                                       | 0.0   |        |           |          |    |        |        | 1.0010              |                   |      |
| roperties:                                |              |             |          |          |              |          |         |         |                |             |                                              |       |        |           |          |    |        |        |                     |                   |      |
| ooneyML(1+4) 100*0                        | C 32.00      | 36.0        | 0 31.00  | 34.00    | 30.00        | 42.00    | 60.00   | 39.00   | 41.00          | 36.23       | MooneyML(1+4) 100°C                          | 3     | 0      | 60        |          |    |        |        | 36.23               |                   |      |
| ooney t5 / 120°C                          | 28.00        | 28.0        | 0 32.00  | 28.00    | 32.00        | 22.00    | 20.00   | 25.00   | 11.00          | 20.01       | Mooney t5 / 120°C                            | 1     | 1      | 32        |          |    |        |        | 20.01               |                   |      |
| ensity [g/ccm]                            | 1.08         | 1.1         | 2 1.10   | 5 1.13   | 3 1.16       | 1.19     | 1.19    | 1.20    | 1.11           | 1.0941      | Density [g/ccm]                              | 1.0   | 18     | 1.2       |          |    |        |        | 1.0941              |                   |      |
| ardness ["ShA]                            | 42.00        | 41.0        | 0 40.00  | 48.00    | 48.00        | 52.00    | 61.00   | 61.00   | 59.00          | 49.99       | Hardness ["ShA]                              | 4     | 10     | 61        | 40       | 50 |        |        | 49.99               |                   |      |
| 300 [Mpa]                                 | 1.80         | 3.0         | 0 3.00   | 0 4.40   | 4.60         | 5.30     | 8.00    | 7.60    | 9.40           | 5.372       | M300 [Mpa]                                   | 1.    | 8      | 9.4       |          |    |        |        | 5.372               |                   |      |
| S [Mpa]                                   | 25.00        | 21.0        | 0 15.00  | 0 25.00  | 0 20.00      | 15.30    | 23.00   | 0 18.00 | 23.00          | 24.06       | TS [Mpa]                                     | 1     | 5      | 25        | 20       |    |        |        | 24.06               |                   |      |
| B [%]                                     | 785.00       | 725.0       | 0 690.00 | 715.00   | 705.00       | 615.00   | 560.00  | 590.00  | 540.00         | 669.85      | EB (%)                                       | 54    | 0      | 785       |          |    |        |        | 669.85              |                   |      |
| -Set -26°C /24h [%]                       | 22.00        | 28.0        | 0 30.00  | 17.00    | 19.00        | 35.00    | 29.00   | 27.00   | //.00          | 47.85       | C-Set -26°C /24h [%]                         | 1     | ·      | 11        |          |    |        |        | 47.85               |                   |      |
| -Set 0 C /2411 [%]                        | 10.00        | 14.0        | 0 14.00  | 0.00     | 12.00        | 16.00    | 10.00   | 12.00   | 10.00          | 12.82       | C-Set 0 C /24/1 [76]                         |       | 0      | 10        |          |    |        |        | 12.82               |                   |      |
| -Set 23 C // 20 [%]                       | 30.00        | 50.0        | 0 61.00  | 9.00     | 50.00        | 54.00    | 44.00   | 50.00   | 17.00          | 29.66       | C-Set 23 C //2/1 [%]                         |       | 7      | 10<br>61  |          | 25 |        |        | 29.66               |                   |      |
| -38170 C /2411 [76]                       | 39.00        | 50.0        | 0 01.00  | 44.00    | 50.00        | 54.00    | 44.00   | 0.00    | 17.00          | 20.00       | C-36170 C724/1[70]                           | ,     | /      | 07        |          | 20 |        |        | 20.00               |                   | - 11 |
| - 11                                      |              |             |          |          |              |          |         |         |                |             | 45                                           |       |        |           |          |    |        | ,⊾     | 4                   |                   | 7.   |
| otal ingredients                          | 146 15       | 186 12      | 5 226.15 | 161 15   | 201 15       | 251.15   | 181 15  | 221 15  | 172.35         | 158 464     | Total ingredients                            | 146 1 | 5 25   | 1 15      |          |    |        |        | 158 464             |                   |      |
| ensity<br>ost (per vol)<br>ost (per mass) | 140.10       | 100.10      | 220.70   |          | 201.10       | 201.10   | 101.10  | 227.70  | 112.00         | 700.404     | Density<br>Cost (per vol)<br>Cost (per mass) | 140.1 | 0 20   |           |          |    |        |        | 100.404             |                   |      |
| Recipe ratios in %:                       |              |             |          |          |              |          |         |         |                |             |                                              |       |        |           |          |    |        |        | Sum of recipe ratio | os (should be 100 | %):  |
|                                           | 53           |             |          |          |              |          |         |         | 47             |             |                                              |       |        |           |          |    |        |        | 100                 |                   |      |
|                                           |              |             |          | N        | umber format | 12345.67 | •       | Import  | input data fro | m clipboard | Auto mix (overwrite mixt                     | ure)  | Auto m | ix (new n | nixture) | )  |        |        |                     |                   |      |

Continue with right click into output column

- Select "Copy mixture to clippboard"
- Click first cell in appended empty data column
- Make right click, select: "Paste cells here"
- Test compound is now tranferred in the data table with it name
  - Review and straight out odd numbers

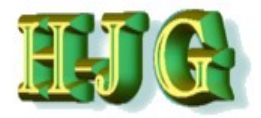

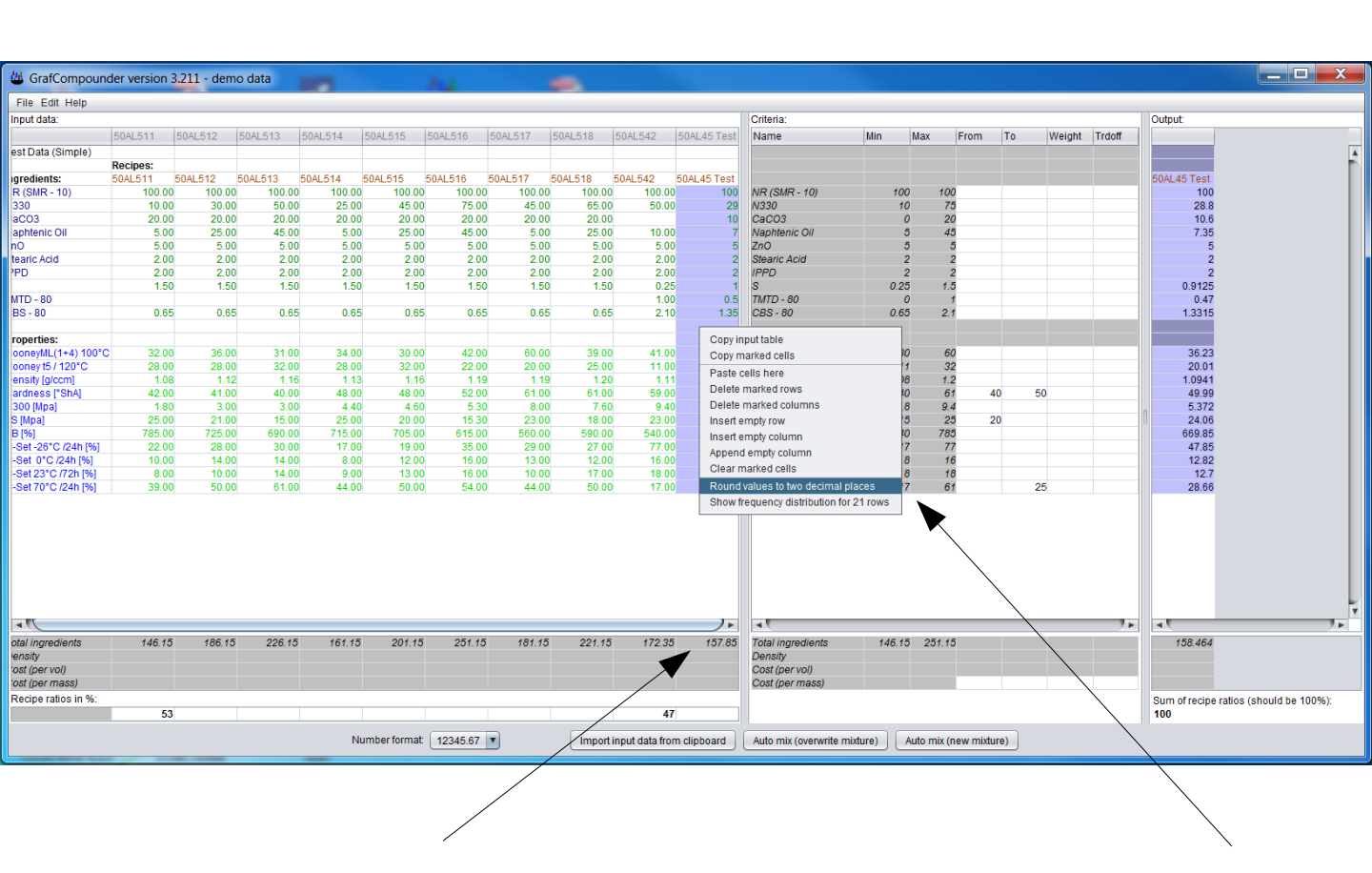

After elimination of all odd numbers Total ingredients is automatically recalculated

- Highlight Compound data
- Make right click and choose "Round values to two decimal places"
  - · You can do same with property values

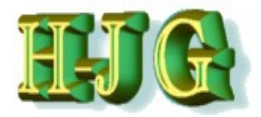

| 😃 GrafCompoun                                                                          | der version | 3.211 - den | no data  |                   |               |          |          |          |                |              |                                                                   |       |         |          |          |     |            |             |                      | X       |
|----------------------------------------------------------------------------------------|-------------|-------------|----------|-------------------|---------------|----------|----------|----------|----------------|--------------|-------------------------------------------------------------------|-------|---------|----------|----------|-----|------------|-------------|----------------------|---------|
| File Edit Help                                                                         |             |             |          |                   |               |          |          |          |                |              |                                                                   |       |         |          |          |     |            |             |                      |         |
| Input data:                                                                            |             |             |          |                   |               |          |          |          |                |              | Criteria:                                                         |       |         |          |          |     |            | Output      |                      |         |
|                                                                                        | 50AL 511    | 50AL 512    | 50AL 512 | 50AL 514          | 50AL 515      | 5041 516 | 5041 517 | 50AL 519 | 50AL 542       | 50AL 45 Toot | Namo                                                              | Min   | Max     | Eron     | a To     | Moi | abt Trdoff |             |                      |         |
| aat Data (Simple)                                                                      | JUNEJII     | JUALUTZ     | JUALUIS  | JUALUTA           | JUALUTU       | JUALUTO  | JUALUTI  | JUALUTO  | JUALJ42        | JUAL4J TEST  | Ivanie                                                            | min   | max     | rio      |          | wei | igin muon  |             |                      |         |
| est Data (Simple)                                                                      | Pacinae:    |             |          |                   |               |          |          |          |                |              |                                                                   |       |         |          |          |     |            |             |                      | A       |
| aredients:                                                                             | 5041 511    | 5041 512    | 5041 513 | 5041 514          | 5041 515      | 5041 516 | 5041 517 | 5041 518 | 5041 542       | 504L45 Test  |                                                                   |       |         |          |          |     |            | 504L45 Test |                      |         |
| B (SMB - 10)                                                                           | 100.00      | 100 0       | 100 0    | 100.00            | 100 00        | 100.00   | 100.00   | 100.00   | 100 0          | 100.00       | NR (SMR - 10)                                                     | 10    | 00      | 100      |          |     |            | 100         |                      |         |
| 330                                                                                    | 10.00       | 30.0        | 50.0     | 0 25.00           | 45.00         | 75.00    | 45.00    | 65.00    | 50.0           | 0 29.00      | N330                                                              | 1     | 10      | 75       |          |     |            | 28.8        |                      |         |
| aCO3                                                                                   | 20.00       | 20.0        | 20.0     | 0 20.00           | 20.00         | 20.00    | 20.00    | 20.00    | )              | 10.00        | CaCO3                                                             |       | 0       | 20       |          |     |            | 10.6        |                      |         |
| aphtenic Oil                                                                           | 5.00        | 25.0        | 45.0     | 0 5.00            | 25.00         | 45.00    | 5.00     | 25.00    | 0 10.0         | 0 7.00       | Naphtenic Oil                                                     |       | 5       | 45       |          |     |            | 7.35        |                      |         |
| nÖ                                                                                     | 5.00        | 5.0         | 5.0      | 0 5.00            | 0 5.00        | 5.00     | 5.00     | 5.00     | 5.0            | 0 5.00       | ZnO                                                               |       | 5       | 5        |          |     |            | 5           |                      |         |
| tearic Acid                                                                            | 2.00        | 2.0         | 2.0      | 0 2.00            | 0 2.00        | 2.00     | 2.00     | 2.00     | 2.0            | 0 2.00       | Stearic Acid                                                      |       | 2       | 2        |          |     |            | 2           |                      |         |
| PD                                                                                     | 2.00        | 2.0         | 2.0      | 0 2.00            | 0 2.00        | 2.00     | 2.00     | 2.00     | 2.0            | 0 2.00       | IPPD                                                              |       | 2       | 2        |          |     |            | 2           |                      |         |
|                                                                                        | 1.50        | 0 1.5       | 0 1.5    | 0 1.50            | 0 1.50        | 1.50     | 0 1.50   | 0 1.50   | 0.2            | 5 1.00       | S                                                                 | 0.2   | 25      | 1.5      |          |     |            | 0.9125      |                      |         |
| MTD - 80                                                                               |             |             |          |                   |               |          |          |          | 1.0            | 0 0.50       | TMTD - 80                                                         |       | 0       | 1        |          |     |            | 0.47        |                      |         |
| BS - 80                                                                                | 0.65        | 5 0.6       | 5 0.6    | 5 0.65            | 5 0.65        | 0.65     | 5 0.65   | 5 0.65   | 5 2.1          | 0 1.35       | CBS - 80                                                          | 0.6   | 55      | 2.1      |          |     |            | 1.3315      |                      |         |
|                                                                                        |             |             |          |                   |               |          |          |          |                |              |                                                                   |       |         |          |          |     |            |             |                      |         |
| roperties:                                                                             |             |             |          |                   |               |          |          |          |                |              |                                                                   |       |         |          |          |     |            | 00.00       |                      |         |
| 00neyML(1+4) 100°C                                                                     | 32.00       | 30.0        | 31.0     | 0 34.00           | 30.00         | 42.00    | 0.00     | 39.00    | 41.0           | 0 36.23      | MooneyML(1+4) 100°C                                               |       | 50      | 00       |          |     |            | 30.23       |                      |         |
| operate [a/com]                                                                        | 20.00       | 20.0        | 32.0     | 0 20.00<br>B 1.11 | 32.00         | 22.00    | 20.00    | 25.00    | 11.0           | 1 1 00       | Donnity [g/scm]                                                   | 10    | 19      | 12       |          |     |            | 20.01       |                      |         |
| ardness (*Sh41                                                                         | 42.00       | 41.0        | 40.0     | 0 49.00           | 49.00         | 52.00    | 61.0     | 61.00    | 59.0           | 1 1.09       | Hardness (ShA)                                                    | 7.0   | 10      | 61       | 40       | 50  |            | 1.0541      |                      |         |
| 300 [Mna]                                                                              | 1.80        | 3.0         | 3.0      | 0 440             | 460           | 5.30     | 8.0      | 7.60     | 9.4            | 0 537        | M300 Moal                                                         | 1     | 8       | 94       | 40       | 30  |            | 5 372       |                      |         |
| S [Mpa]                                                                                | 25.00       | 210         | 15.0     | 25.00             | 20.00         | 15.30    | 23.0     | 18.00    | 23.0           | 0 24.06      | TS (Moal                                                          | 1     | 15      | 25       | 20       |     |            | 24.06       |                      |         |
| B [%]                                                                                  | 785.00      | 725.0       | 690.0    | 0 715.00          | 705.00        | 615.00   | 560.00   | 590.00   | 540.0          | 0 669.85     | EB /%1                                                            | 54    | 10      | 785      |          |     |            | 669.85      |                      |         |
| -Set -26°C /24h [%]                                                                    | 22.00       | 28.0        | 30.0     | 0 17.00           | 0 19.00       | 35.00    | 29.00    | 27.00    | 77.0           | 0 47.85      | C-Set -26°C /24h [%]                                              | 1     | 17      | 77       |          |     |            | 47.85       |                      |         |
| -Set 0°C /24h [%]                                                                      | 10.00       | 14.0        | 14.0     | 0.8.00            | 0 12.00       | 16.00    | 13.00    | 12.00    | 16.0           | 0 12.82      | C-Set 0°C /24h [%]                                                |       | 8       | 16       |          |     |            | 12.82       |                      |         |
| -Set 23°C /72h [%]                                                                     | 8.00        | 0 10.0      | 0 14.0   | 9.00              | 0 13.00       | 16.00    | 0 10.00  | 0 17.00  | ) 18.0         | 0 12.70      | C-Set 23°C /72h [%]                                               |       | 8       | 18       |          |     |            | 12.7        |                      |         |
| -Set 70°C /24h [%]                                                                     | 39.00       | 0 50.0      | 0 61.0   | 0 44.00           | 0 50.00       | 54.00    | 44.00    | 50.00    | 0 17.0         | 0 28.66      | C-Set 70°C /24h [%]                                               | 1     | 17      | 61       |          | 25  |            | 28.66       |                      |         |
|                                                                                        |             |             |          |                   |               |          |          |          |                |              |                                                                   |       |         |          |          |     |            |             |                      | 4       |
| - ((                                                                                   |             |             |          |                   |               |          |          |          |                |              |                                                                   | <hr/> |         |          |          |     | ,          | > <         |                      | 7 Þ.    |
| otal ingredients<br>ensity<br>'ost (per vol)<br>'ost (per mass)<br>Recipe ratios in %: | 146.15      | 186.13      | 226.13   | 5 161.15          | 5 201.15      | 251.15   | 181.15   | 5 221.15 | 172.3          | 5 157.85     | Total ingredients<br>Density<br>Cost (per vol)<br>Cost (per mass) | 146.1 | 15 251  | .15      |          |     |            | 158.464     | ratios (should be 1) | 10%)    |
|                                                                                        | 53          | 1           |          |                   |               |          |          |          | 4              | 7            |                                                                   |       |         | < l>     |          |     |            | 100         | iaaoo (anoulu be it  | ··· ··· |
|                                                                                        |             |             |          | N                 | lumber format | 12345.67 | •        | Import   | input data fro | m clipboard  | Auto mix (overwrite mix                                           | ture) | Auto mi | x (new q | nixture) |     |            |             |                      |         |

After compound review go to confirmation experiment with the reviewed formula

- Replace property data with new measured data
- Result should be in 95% confidence intervall

Review the formula by analyzing it with the formulas it was compounded from.

 If result is sufficient close, leave compound in the dataset as new

'formula&property data colum' for further calculation

 You may rename the compound with double click in name cell

Dr. Hans-Joachim Graf

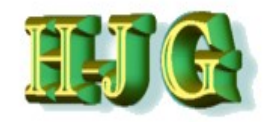

| Op/ data         Op/ data                                                                                                    | File Edit Help                                           |          |         |              |          |         |         |         |         |          |             |                                                                   |       |       |      |    |        |        |                    |                   |
|----------------------------------------------------------------------------------------------------|----------------------------------------------------------|----------|---------|--------------|----------|---------|---------|---------|---------|----------|-------------|-------------------------------------------------------------------|-------|-------|------|----|--------|--------|--------------------|-------------------|
| Image: Second state         Solution         Solution </th <th>put data:</th> <th></th> <th></th> <th></th> <th></th> <th></th> <th></th> <th></th> <th></th> <th></th> <th></th> <th>Criteria:</th> <th></th> <th></th> <th></th> <th></th> <th></th> <th></th> <th>Output</th> <th></th>                                                                                                    | put data:                                                |          |         |              |          |         |         |         |         |          |             | Criteria:                                                         |       |       |      |    |        |        | Output             |                   |
| I data (simple)       Exclose:       Solu_51       Solu_517       Solu_518       Solu_518       Solu_508       Solu_508       Solu_518       Solu_508                                                                                                    |                                                          | 50AL511  | 50AL512 | 50AL513      | 50AL514  | 50AL515 | 50AL516 | 50AL517 | 50AL518 | 50AL 542 | 50AL45 Test | Name                                                              | Min   | Max   | From | To | Weight | Trdoff |                    |                   |
| Construction         Construction         Construction<                                                                                                    | st Data (Simple)                                         |          |         |              |          |         |         |         |         |          |             |                                                                   |       |       |      |    |        |        |                    |                   |
| Double 1         Solution         Solution                                                                                                    | (cimpic)                                                 | Recipes: |         |              |          |         |         |         |         |          |             |                                                                   |       |       |      |    |        |        |                    |                   |
| (silk - 10)       100.00       100.00       100.00       100.00       100.00       100.00       100.00       100.00       100.00       100.00       100.00       100.00       100.00       100.00       100.00       100.00       100.00       100.00       100.00       100.00       100.00       100.00       100.00       100.00       100.00       100.00       100.00       100.00       100.00       100.00       100.00       100.00       100.00       100.00       100.00       100.00       100.00       100.00       100.00       100.00       100.00       100.00       100.00       100.00       100.00       100.00       100.00       100.00       100.00       100.00       100.00       100.00       100.00       100.00       100.00       100.00       100.00       100.00       100.00       100.00       100.00       100.00       100.00       100.00       100.00       100.00       100.00       100.00       100.00       100.00       100.00       100.00       100.00       100.00       100.00       100.00       100.00       100.00       100.00       100.00       100.00       100.00       100.00       100.00       100.00       100.00       100.00       100.00       100.00       100.00       100.00 </td <td>edients:</td> <td>50AL511</td> <td>0AL512</td> <td>50AL513</td> <td>50AL514</td> <td>50AL515</td> <td>50AL516</td> <td>50AL517</td> <td>50AL518</td> <td>50AL542</td> <td>50AL45 Test</td> <td></td> <td></td> <td></td> <td></td> <td></td> <td></td> <td></td> <td>50AL45 Test</td> <td></td>                                                                                                    | edients:                                                 | 50AL511  | 0AL512  | 50AL513      | 50AL514  | 50AL515 | 50AL516 | 50AL517 | 50AL518 | 50AL542  | 50AL45 Test |                                                                   |       |       |      |    |        |        | 50AL45 Test        |                   |
| 0       10.00       00.00       250.00       42.00       42.00       20.00       20.00       20.00       10.00       10.00       10.00       10.00       10.00       10.00       10.00       10.00       10.00       10.00       10.00       10.00       10.00       10.00       10.00       10.00       10.00       10.00       10.00       10.00       10.00       10.00       10.00       10.00       10.00       10.00       10.00       10.00       10.00       10.00       10.00       10.00       10.00       10.00       10.00       10.00       10.00       10.00       10.00       10.00       10.00       10.00       10.00       10.00       10.00       10.00       10.00       10.00       10.00       10.00       10.00       10.00       10.00       10.00       10.00       10.00       10.00       10.00       10.00       10.00       10.00       10.00       10.00       10.00       10.00       10.00       10.00       10.00       10.00       10.00       10.00       10.00       10.00       10.00       10.00       10.00       10.00       10.00       10.00       10.00       10.00       10.00       10.00       10.00       10.00       10.00       10.00       1                                                                                                    | (SMR - 10)                                               | 100.00   | 100.0   | 0 100.0      | 0 100.00 | 100.00  | 100.00  | 100.00  | 100.00  | 100.00   | 100.00      | NR (SMR - 10)                                                     | 10    | 0 1   | 00   |    |        |        | 100                |                   |
| G3       20.00       20.00       20.00       20.00       20.00       10.00       CeC33       0       20       10.8         Heric OI       5.00       5.00       5.00       5.00       5.00       5.00       5.00       5.00       5.00       5.00       5.00       5.00       5.00       5.00       5.00       5.00       5.00       5.00       5.00       5.00       5.00       5.00       5.00       5.00       5.00       5.00       5.00       5.00       5.00       5.00       5.00       5.00       5.00       5.00       5.00       5.00       5.00       5.00       5.00       5.00       5.00       5.00       5.00       5.00       5.00       5.00       5.00       5.00       5.00       5.00       5.00       5.00       5.00       5.00       5.00       5.00       5.00       5.00       5.00       5.00       5.00       5.00       5.00       5.00       5.00       5.00       5.00       5.00       5.00       5.00       5.00       5.00       5.00       5.00       5.00       5.00       5.00       5.00       5.00       5.00       5.00       5.00       5.00       5.00       5.00       5.00       5.00       5.00                                                                                                    | 0                                                        | 10.00    | 30.0    | 0 50.0       | 0 25.00  | 45.00   | 75.00   | 45.00   | 65.00   | 50.00    | 29.00       | N330                                                              | 2     | 5     | 75   |    |        |        | 28.8               |                   |
| Interic Cil       5.00       25.00       45.00       5.00       25.00       5.00       5.00       5.00       5.00       5.00       5.00       5.00       5.00       5.00       5.00       5.00       5.00       5.00       5.00       5.00       5.00       5.00       5.00       5.00       5.00       5.00       5.00       5.00       5.00       5.00       5.00       5.00       5.00       5.00       5.00       5.00       5.00       5.00       5.00       5.00       5.00       5.00       5.00       5.00       5.00       5.00       5.00       5.00       5.00       5.00       5.00       5.00       5.00       5.00       5.00       5.00       5.00       5.00       5.00       5.00       5.00       5.00       5.00       5.00       5.00       5.00       5.00       5.00       5.00       5.00       5.00       5.00       5.00       5.00       5.00       5.00       5.00       5.00       5.00       5.00       5.00       5.00       5.00       5.00       5.00       5.00       5.00       5.00       5.00       5.00       5.00       5.00       5.00       5.00       5.00       5.00       5.00       5.00       5.00       5.00<                                                                                                    | 03                                                       | 20.00    | 20,0    | 0 20.0       | 0 20.00  | 20.00   | 20.00   | 20.00   | 20.00   | D        | 10.00       | CaCO3                                                             |       | 0     | 20   |    |        |        | 10.6               |                   |
| fric/Add       5:00       5:00       5:00       5:00       5:00       5:00       5:00       5:00       5:00       5:00       5:00       5:00       5:00       5:00       5:00       5:00       5:00       5:00       5:00       5:00       5:00       5:00       5:00       5:00       5:00       5:00       5:00       5:00       5:00       5:00       5:00       5:00       5:00       5:00       5:00       5:00       5:00       5:00       5:00       5:00       5:00       5:00       5:00       5:00       5:00       5:00       5:00       5:00       5:00       5:00       5:00       5:00       5:00       5:00       5:00       5:00       5:00       5:00       5:00       5:00       5:00       5:00       5:00       5:00       5:00       5:00       5:00       5:00       5:00       5:00       5:00       5:00       5:00       5:00       5:00       5:00       5:00       5:00       5:00       5:00       5:00       5:00       5:00       5:00       5:00       5:00       5:00       5:00       5:00       5:00       5:00       5:00       5:00       5:00       5:00       5:00       5:00       5:00       5:00       5:00                                                                                                    | htenic Oil                                               | 5.00     | 25.0    | × 45.0       | 0 5.00   | 25.00   | 45.00   | 5.00    | 25.00   | 0 10.00  | 7.00        | Naphtenic Oil                                                     |       | 5     | 45   |    |        |        | 7.35               |                   |
| ic.Add       2.00       2.00       2.00       2.00       2.00       2.00       2.00       2.00       2.00       2.00       2.00       2.00       2.00       2.00       2.00       2.00       2.00       2.00       2.00       2.00       2.00       2.00       2.00       2.00       2.00       2.00       2.00       2.00       2.00       2.00       2.00       2.00       2.00       2.00       2.00       2.00       2.00       2.00       2.00       2.00       2.00       2.00       2.00       2.00       2.00       2.00       2.00       2.00       2.00       2.00       2.00       2.00       2.00       2.00       2.00       2.00       2.00       2.00       2.00       2.00       2.00       2.00       2.00       2.00       2.00       2.00       2.00       2.00       2.00       2.00       2.00       2.00       2.00       2.00       2.00       2.00       2.00       2.00       2.00       2.00       2.00       2.00       2.00       2.00       2.00       2.00       2.00       2.00       2.00       2.00       2.00       2.00       2.00       2.00       2.00       2.00       2.00       2.00       2.00       2.00                                                                                                    |                                                          | 5.00     | 5.0     | 0 5.0        | 0 5.00   | 5.00    | 5.00    | 5.00    | 5.00    | 5.00     | 5.00        | ZnO                                                               |       | 5     | 5    |    |        |        | 5                  |                   |
| 0       2.00       2.00       2.00       2.00       2.00       2.00       2.00       2.00       2.00       2.00       2.00       2.00       2.00       2.00       2.00       2.00       2.00       2.00       2.00       2.00       2.00       2.00       2.00       2.00       2.00       2.00       2.00       2.00       2.00       2.00       2.00       2.00       2.00       2.00       2.00       2.00       2.00       2.00       2.00       2.00       2.00       2.00       2.00       2.00       2.00       2.00       2.00       2.00       2.00       2.00       2.00       2.00       2.00       2.00       2.00       2.00       2.00       2.00       2.00       2.00       2.00       2.00       2.00       2.00       2.00       2.00       2.00       2.00       2.00       2.00       2.00       2.00       2.00       2.00       2.00       2.00       2.00       2.00       2.00       2.00       2.00       2.00       2.00       2.00       2.00       2.00       2.00       2.00       2.00       2.00       2.00       2.00       2.00       2.00       2.00       2.00       2.00       2.00       2.00       2.00 <t< td=""><td>ric Acid</td><td>2.00</td><td>2.0</td><td>0 2.0</td><td>0 2.00</td><td>2.00</td><td>2.00</td><td>2.00</td><td>2.00</td><td>2.00</td><td>2.00</td><td>Stearic Acid</td><td></td><td>2</td><td>2</td><td></td><td></td><td></td><td>2</td><td></td></t<>                                                                                                    | ric Acid                                                 | 2.00     | 2.0     | 0 2.0        | 0 2.00   | 2.00    | 2.00    | 2.00    | 2.00    | 2.00     | 2.00        | Stearic Acid                                                      |       | 2     | 2    |    |        |        | 2                  |                   |
| - 80       150       150       150       150       150       150       150       150       150       0.00       25       1.00       8       0.23       1.5       0.01       0.01       0.01       0.01       0.01       0.01       0.01       0.01       0.01       0.01       0.01       0.01       0.01       0.01       0.01       0.01       0.01       0.01       0.01       0.01       0.01       0.01       0.01       0.01       0.01       0.01       0.01       0.01       0.01       0.01       0.01       0.01       0.01       0.01       0.01       0.01       0.01       0.01       0.01       0.01       0.01       0.01       0.01       0.01       0.01       0.01       0.01       0.01       0.01       0.01       0.01       0.01       0.01       0.01       0.01       0.01       0.01       0.01       0.01       0.01       0.01       0.01       0.01       0.01       0.01       0.01       0.01       0.01       0.01       0.01       0.01       0.01       0.01       0.01       0.01       0.01       0.01       0.01       0.01       0.01       0.01       0.01       0.01       0.01       0.01       0.01                                                                                                    | )                                                        | 2.00     | 2.0     | 0 2.0        | 0 2.00   | 2.00    | 2.00    | 2.00    | 2.00    | 2.00     | 2.00        | IPPD                                                              |       | 2     | 2    |    |        |        | 2                  |                   |
| D-80<br>-80<br>-80<br>-80<br>-80<br>-80<br>-80<br>-80                                                                                                    |                                                          | 1.50     | 1.5     | 0 <b>∖</b> 5 | 0 1.50   | 1.50    | 1.50    | 1.50    | 1.50    | 0.25     | 5 1.00      | S                                                                 | 0.2   | 5     | 1.5  |    |        |        | 0.9125             |                   |
| 5 -90 0.65 0.55 0.65 0.65 0.65 0.65 0.65 0.6                                                                                                    | D - 80                                                   |          |         |              |          |         |         |         |         | 1.00     | 0.50        | TMTD - 80                                                         |       | 0     | 1    |    |        |        | 0.47               |                   |
| perties:<br>mery bit 10°C         3.00         3.00         4.00         6.00         3.00         4.00         6.00         3.00         4.00         6.00         3.00         4.00         6.00         3.00         4.00         6.00         3.00         4.00         5.00         3.00         4.00         5.00         3.00         4.00         5.00         3.00         4.00         5.00         3.00         4.00         5.00         4.00         5.00         4.00         5.00         4.00         5.00         4.00         5.00         4.00         5.00         4.00         5.00         4.00         4.00         5.00         4.00         5.00         4.00         4.00         5.00         4.00         5.00         4.00         5.00         4.00         5.00         4.00         5.00         4.00         5.00         4.00         5.00         4.00         5.00         4.00         5.00         4.00         5.00         4.00         5.00         4.00         5.00         4.00         5.00         4.00         5.00         4.00         5.00         4.00         5.00         7.00         4.00         5.00         7.00         4.00         5.00         7.00         4.00         7.00         7.0                                                                                                    | - 80                                                     | 0.65     | 0.6     | 5 0.6        | 5 0.65   | 0.65    | 0.65    | 0.65    | 0.65    | 5 2.10   | 0 1.35      | CBS - 80                                                          | 0.6   | 5     | 2.1  |    |        |        | 1.3315             |                   |
| neyful (1+4) 100°C       32.00       36.00       31.00       34.00       30.00       42.00       60.00       39.00       41.00       36.23       Mooneyful (1+4) 100°C       30       60       36.23       32.01       22.00       22.00       22.00       22.00       22.00       22.00       22.00       22.00       22.00       22.00       22.00       22.00       22.00       22.00       22.00       22.00       22.00       22.00       22.00       22.00       22.00       22.00       22.00       22.00       22.00       22.00       22.00       22.00       22.00       22.00       22.00       11.00       20.01       20.01       10.09       12.0       10.09       12.0       10.09       12.0       10.09       12.0       10.09       12.0       10.09       13.00       3.04       40       51.0       52.00       70.00       14.00       23.00       10.00       10.00       10.00       10.00       10.00       10.00       10.00       10.00       10.00       10.00       12.00       16.00       12.00       16.00       12.00       16.00       12.00       16.00       12.00       16.00       12.00       16.00       12.00       16.00       12.00       16.00       12.00 </td <td>perties:</td> <td></td> <td></td> <td></td> <td></td> <td></td> <td></td> <td></td> <td></td> <td></td> <td></td> <td></td> <td></td> <td></td> <td></td> <td></td> <td></td> <td></td> <td></td> <td></td>                                                                                                    | perties:                                                 |          |         |              |          |         |         |         |         |          |             |                                                                   |       |       |      |    |        |        |                    |                   |
| new 16 / 120°C       28 00       32 00       22 00       20 00       25 00       1100       20 01       Mooney 15 / 120°C       11       32       100       20 01       100       100       100       100       100       100       100       100       100       100       100       100       100       100       100       100       100       100       100       100       100       100       100       100       100       100       100       100       100       100       100       100       100       100       100       100       100       100       100       100       100       100       100       100       100       100       100       100       100       100       100       100       100       100       100       100       100       100       100       100       100       100       100       100       100       100       100       100       100       100       100       100       100       100       100       100       100       100       100       100       100       100       100       100       100       100       100       100       100       100       100       1                                                                                                    | neyML(1+4) 100*                                          | C 32.00  | 36.0    | 0 31.0       | 0 34,00  | 30.00   | 42.00   | 60.00   | 39.00   | 0 41.00  | 36.23       | MooneyML(1+4) 100°C                                               | 3     | 0     | 60   |    |        |        | 36.23              |                   |
| sh (piccm) 1.08 1.12 1.16 1.13 1.16 1.19 1.19 1.20 1.11 1.0 0 Penkly (piccm) 1.09 1.2 1.11 1.00 Penkly (piccm) 1.09 1.2 1.11 1.00 Penkly (piccm) 1.00 Penkly (piccm) 1.00 Penk | ney t5 / 120°C                                           | 28.00    | 28.0    | 0 32.0       | 0 28.00  | 32.00   | 22.00   | 20.00   | 25.00   | 0 11.00  | 0 20.01     | Mooney t5 / 120°C                                                 | 1     | 1     | 32   |    |        |        | 20.01              |                   |
| Intest (Sh4)       42.00       41.00       40.00       48.00       48.00       52.00       61.00       59.00       49.99       Hardness (Sh4)       40       61       40       50       43.99         1p31       180       3.00       4.40       4.60       5.30       8.00       7.80       9.40       5.37         1p31       25.00       21.00       15.00       25.00       61.00       58.00       49.00       5.37         1p31       25.00       21.00       15.00       25.00       61.00       56.00       56.00       56.00       56.00       56.00       56.00       56.00       56.00       56.00       56.00       56.00       56.00       56.00       56.00       56.00       56.00       56.00       56.00       56.00       56.00       56.00       56.00       56.00       56.00       56.00       56.00       56.00       56.00       56.00       56.00       56.00       56.00       56.00       56.00       56.00       56.00       56.00       56.00       56.00       56.00       56.00       56.00       56.00       57.00       47.80       56.00       56.00       57.00       47.80       56.00       57.00       57.00       56.00                                                                                                    | sity [g/ccm]                                             | 1.08     | 1.1     | 2 1.1        | 6 1.13   | 1.16    | 1.19    | 1.19    | 1.20    | 0 1.11   | 1 1.09      | Density [g/ccm]                                                   | 1.0   | 9     | 1.2  |    |        |        | 1.0941             |                   |
| 1 (hpa)       1.80       3.00       3.00       4.40       4.60       5.30       8.00       7.60       9.40       5.37       M000 (hpa)       3       9.4       3       9.4       3       9.4       3       9.4       3       9.4       3       9.4       3       9.4       3       9.4       3       9.4       3       9.4       3       9.4       3       9.4       3       9.4       3       9.4       3       9.4       3       9.4       3       9.4       3       9.4       3       9.4       3       9.4       3       9.4       3       9.4       3       9.4       3       9.4       3       9.4       3       9.4       3       9.4       3       9.4       3       9.4       3       9.4       3       9.4       3       9.4       3       9.4       3       9.4       3       9.4       3       9.4       3       9.4       3       9.4       3       9.4       3       9.4       3       9.4       3       9.4       3       9.4       3       9.4       3       9.4       3       9.4       3       9.4       3       9.4       3       9.4       3<                                                                                                    | Iness (*ShA)                                             | 42.00    | 41.0    | 0 40.0       | 0 48.00  | 48.00   | 52.00   | 61.00   | 61.00   | 59.00    | 0 49.99     | Hardness [*ShA]                                                   | 4     | 0     | 61   | 40 | 50     |        | 49.99              |                   |
| dpa]       22:00       22:00       22:00       22:00       22:00       22:00       22:00       22:00       22:00       22:00       22:00       22:00       22:00       22:00       22:00       22:00       22:00       22:00       22:00       22:00       22:00       22:00       22:00       22:00       22:00       22:00       22:00       22:00       22:00       22:00       22:00       22:00       22:00       22:00       22:00       22:00       22:00       22:00       22:00       22:00       22:00       22:00       22:00       22:00       22:00       22:00       22:00       22:00       22:00       22:00       22:00       22:00       22:00       22:00       22:00       22:00       22:00       22:00       22:00       22:00       22:00       22:00       22:00       22:00       22:00       22:00       22:00       22:00       22:00       22:00       22:00       22:00       22:00       22:00       22:00       22:00       22:00       22:00       22:00       22:00       22:00       22:00       22:00       22:00       22:00       22:00       22:00       22:00       22:00       22:00       22:00       22:00       22:00       2:00       2:00       2:                                                                                                    | 0 (Mpa)                                                  | 1.80     | 3.0     | 0 3.0        | 0 4.40   | 4.60    | 5.30    | 8.00    | 7.60    | 9.40     | 5.37        | M300 [Mpa]                                                        |       | 3     | 9.4  |    |        |        | 5.372              |                   |
| (m)     (15)     (15)     (15)     (15)     (15)     (15)     (15)     (15)     (15)     (15)     (15)     (15)     (15)     (15)     (15)     (15)     (15)     (15)     (15)     (15)     (15)     (15)     (15)     (15)     (15)     (15)     (15)     (15)     (15)     (15)     (15)     (15)     (15)     (15)     (15)     (15)     (15)     (15)     (15)     (15)     (15)     (15)     (15)     (15)     (15)     (15)     (15)     (15)     (15)     (15)     (15)     (15)     (15)     (15)     (15)     (15)     (15)     (15)     (15)     (15)     (15)     (15)     (15)     (15)     (15)     (15)     (15)     (15)     (15)     (15)     (15)     (15)     (15)     (15)     (15)     (15)     (15)     (15)     (15)     (15)     (15)     (15)     (15)     (15)     (15)     (15)     (15)     (15)     (15)     (15)     (15)     (15)     (15)     (15)     (15)     (15)     (15)     (15)     (15)     (15)     (15)     (15)     (15)     (15)     (15)     (15)     (15)     (15)     (15)     (15)     (15)     (15)                                                                                                    | //paj                                                    | 25.00    | 21.0    | 0 15.0       | 0 25.00  | 20,00   | 15.30   | 23.00   | 18.00   | 23.00    | 24.06       | TS [Mpa]                                                          | 1     | 5     | 25   | 20 |        |        | 24.06              |                   |
| at 20 0 (2xt) hgi       10 00       14 00       10 00       11 00       11 00       12 00       21 00       17 00       17 0       17 0       17 0       17 0       17 0       17 0       17 0       17 0       17 0       17 0       17 0       17 0       17 0       17 0       17 0       17 0       17 0       17 0       17 0       17 0       17 0       17 0       17 0       17 0       17 0       17 0       17 0       17 0       17 0       17 0       17 0       17 0       17 0       17 0       17 0       17 0       17 0       17 0       17 0       17 0       17 0       17 0       17 0       17 0       17 0       17 0       17 0       17 0       17 0       17 0       17 0       17 0       17 0       17 0       17 0       17 0       17 0       17 0       17 0       17 0       17 0       17 0       17 0       17 0       17 0       17 0       17 0       17 0       17 0       17 0       17 0       17 0       17 0       17 0       17 0       17 0       17 0       17 0       17 0       17 0       17 0       17 0       17 0       17 0       17 0       17 0       17 0       17 0       17 0       17 0       17 0                                                                                                    | [%]                                                      | 785.00   | 725.0   | 0 690.0      | 0 /15.00 | 705.06  | 615.00  | 560.00  | 590.00  | 540.00   | 009.85      | EB [%]                                                            | 54    | 7 1   | 25   |    |        |        | 009.85             |                   |
| Ingredients       140.00       14.00       20.01       15.00       12.00       19.00       12.00       19.00       12.00       19.00       12.00       19.00       12.00       19.00       12.00       19.00       12.00       19.00       12.00       19.00       12.00       19.00       12.00       19.00       12.00       19.00       12.00       19.00       12.00       19.00       12.00       19.00       12.00       19.00       12.00       19.00       12.00       19.00       12.00       19.00       12.00       19.00       12.00       19.00       12.00       19.00       12.00       19.00       12.00       19.00       12.00       19.00       12.00       19.00       12.00       19.00       12.00       19.00       12.00       19.00       12.00       12.00       19.00       12.00       12.00       12.00       12.00       12.00       12.00       12.00       12.00       12.00       12.00       12.00       12.00       12.00       12.00       12.00       12.00       12.00       12.00       12.00       12.00       12.00       12.00       12.00       12.00       12.00       12.00       12.00       12.00       12.00       12.00       12.00       12.00                                                                                                    | et -26°C /24h [%]                                        | 22.00    | 28.0    | 0 30.0       | 0 17.00  | 19.00   | 35.00   | 29.00   | 27.00   | J 77.00  | 47.85       | C-Set -26°C /24n [%]                                              | 1     | /     | 10   |    |        |        | 47.85              |                   |
| Introduction     1000     1000     1000     1000     1000     1000     1000     1000     1000     1000     1000     1000     1000     1000     1000     1000     1000     1000     1000     1000     1000     1000     1000     1000     1000     1000     1000     1000     1000     1000     1000     1000     1000     1000     1000     1000     1000     1000     1000     1000     1000     1000     1000     1000     1000     1000     1000     1000     1000     1000     1000     1000     1000     1000     1000     1000     1000     1000     1000     1000     1000     1000     1000     1000     1000     1000     1000     1000     1000     1000     1000     1000     1000     1000     1000     1000     1000     1000     1000     1000     1000     1000     1000     1000     1000     1000     1000     1000     1000     1000     1000     1000     1000     1000     1000     1000     1000     1000     1000     1000     1000     1000     1000     1000     1000     1000     1000     1000     1000     1000     1000     1000<                                                                                                    | et 0 C /24/1 [%]                                         | 10.00    | 14.0    | 0 14.0       | 0 8.00   | 12.00   | 16.00   | 10.00   | 12.00   | 10.00    | 12.82       | C-Set 0 C /24/1 [%]                                               |       | 0     | 10   |    |        |        | 12.82              |                   |
| Ingredients     146.15     186.15     226.15     161.15     201.15     181.15     221.13     172.35     157.85     257.15     158.464       Ingredients     153     157.85     257.15     100.10     100.10     100.10     100.10                                                                                                    | at 70°C /24b [%]                                         | 20.00    | 50.0    | 0 61.0       | 0 44.00  | 50.00   | 50.00   | 44.00   | 50.00   | 17.00    | 22.66       | C-Set 70°C /24b /941                                              |       | 7     | 61   |    | 25     |        | 29.66              |                   |
| Ingredients         146.15         186.15         226.15         161.15         201.15         251.15         172.35         157.85         Denity         Cost (per rol)         158.464           (per mass)         oper ratios in %;         47         47         100         100                                                                                                    |                                                          |          |         |              |          |         |         |         |         |          |             |                                                                   |       |       |      |    |        |        |                    |                   |
| al ingredients 146 15 186 15 226 15 161 15 201 15 251 15 181 15 221 15 177 85 157 85 251 15 102 ingredients 157 85 251 15 102 ingredients 157 85 251 15 102  |                                                          |          |         |              |          |         |         |         |         |          | )+          | 4                                                                 |       |       |      |    |        |        | -                  |                   |
| scipe ratios in %:<br>53 47 100                                                                                                    | il ingredients<br>isity<br>it (per vol)<br>st (per mass) | 146.15   | 186.1   | 5 226.1      | 5 161.15 | 201.15  | 251.15  | 181.15  | 221.15  | 172.35   | 157.85      | Total ingredients<br>Density<br>Cost (per vol)<br>Cost (per mass) | 157.8 | 5 251 | .15  |    |        |        | 158.464            |                   |
| 53 47 100                                                                                                    | acipe ratios in %:                                       |          |         |              |          |         |         |         |         | /        | <u> </u>    |                                                                   |       |       |      |    |        |        | Sum of recipe rati | os (should be 100 |
|                                                                                                    |                                                          | 53       |         |              |          |         |         |         |         | 47       |             |                                                                   |       |       |      |    |        |        | 100                |                   |

Result of confirmation experiment was not sufficient:

- Assumption: First compound column has faulty data
- Disable formula with right click on name
- Name in cell turns 50AL511
- Compound will be excluded from calculation
  - You can reverse by right click again

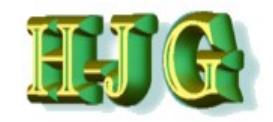

| 4 GrafCompoun                                                                        | der version | 3.211 - dem | o data   |          |              |          |          |          |                      |                 |                                                                   |       |          |            |       |        |        |             |                 |           |
|--------------------------------------------------------------------------------------|-------------|-------------|----------|----------|--------------|----------|----------|----------|----------------------|-----------------|-------------------------------------------------------------------|-------|----------|------------|-------|--------|--------|-------------|-----------------|-----------|
| File Edit Help                                                                       |             |             |          |          |              |          |          |          |                      |                 | /                                                                 |       |          |            |       |        |        |             |                 |           |
| Innut data:                                                                          |             |             |          |          |              |          |          |          |                      |                 | Criteria                                                          |       |          |            |       |        |        | Output      |                 |           |
| input data.                                                                          | 50AL 511    | 50AL 512    | 50AL 512 | 50AL 514 | 50AL 515     | 5041 516 | 50AL 517 | 5041 519 | 5041 542             | 50AL 45 Test    | Name                                                              | Min   | Max      | From       | То    | Weight | Trdoff | - Colput    |                 |           |
| act Data (Simple)                                                                    | OUNCOTT     | JUNESTZ     | 50AL515  | 50AL514  | 30/42313     | SUALSTO  | JUNEJII  | 30/42310 | 50/L042              | OUNDALCO DOL    | Inditio                                                           |       | max      | TION       | 10    | weight | Truon  |             | _               |           |
| est Data (Simple)                                                                    | Recines:    |             |          |          |              |          |          |          |                      |                 |                                                                   |       |          |            |       |        |        |             |                 | -         |
| aredients:                                                                           | 50AL511     | 50AL512     | 50AL513  | 50AL514  | 50AL515      | 50AL516  | 50AL517  | 50AL518  | 50AL542              | 50AL45 Test     |                                                                   |       |          |            |       |        |        | 50AL45 Test | Mixture2        |           |
| R (SMR - 10)                                                                         | 100.00      | 100.00      | 100.00   | 100.00   | 100.00       | 100.00   | 100.00   | 100.00   | 100.0                | 0 100.00        | NR (SMR - 10)                                                     | 10    | 10 1     | 00         |       |        |        | 100         | 100             |           |
| 330                                                                                  | 10.00       | 30.00       | 50.00    | 25.00    | 45.00        | 75.00    | 45.00    | 65.00    | 50.0                 | 0 29.00         | N330                                                              | 2     | 5        | 75         |       |        |        | 28.8        | 40              |           |
| aCO3                                                                                 | 20.00       | 0 20.00     | 20.00    | 20.00    | 20.00        | 20.00    | 20.00    | 20.00    | )                    | 10.00           | CaCO3                                                             |       | 0        | 20         |       |        |        | 10.6        | 10              |           |
| aphtenic Oil                                                                         | 5.00        | 25.00       | 45.00    | 5.00     | 25.00        | 45.00    | 5.00     | 25.00    | 0 10.0               | 0 7.00          | Naphtenic Oil                                                     |       | 5        | 45         |       |        |        | 7.35        | 17.5            |           |
| nO                                                                                   | 5.00        | 5.00        | 5.00     | 5.00     | 5.00         | 5.00     | 5.00     | 5.00     | 5.0                  | 0 5.00          | ZnO                                                               |       | 5        | 5          |       |        |        | 5           | 5               |           |
| tearic Acid                                                                          | 2.00        | 2.00        | 2.00     | 2.00     | 2.00         | 2.00     | 2.00     | 2.00     | 2.0                  | 0 2.00          | Stearic Acid                                                      |       | 2        | 2          |       |        |        | 2           | 2               |           |
| PD                                                                                   | 2.00        | 2.00        | 2.00     | 2.00     | 2.00         | 2.00     | 2.00     | 2.00     | 2.0                  | 0 2.00          | IPPD                                                              |       | 2        | 2          |       |        |        | 2 0.0405    | 0.075           |           |
| NTD 90                                                                               | 1.00        | 1.50        | 1.50     | 1.50     | 1.50         | 1.50     | 1.00     | 1.50     | 1.0                  | 0.50            | S<br>THTO RO                                                      | 0.2   | 0        | 1.0        |       |        |        | 0.9125      | 0.875           |           |
| BS - 80                                                                              | 0.64        | 0.65        | 0.65     | 0.65     | 0.65         | 0.65     | 0.65     | 0.65     | 2.1                  | 0.30            | CBS - 80                                                          | 0.6   | 5        | 21         |       |        |        | 1 3315      | 1 375           |           |
| 00-00                                                                                | 0.0.        | 0.00        | 0.00     | 0.03     | 0.00         | 0.03     | 0.00     | 0.00     | 2.1                  | 1.55            | 000-00                                                            | 0.0   |          | 2.1        |       |        |        | 1.5515      | 1.575           |           |
| roperties;                                                                           |             |             |          |          |              |          |          |          |                      |                 |                                                                   |       |          |            |       |        |        |             |                 |           |
| ooneyML(1+4) 100°C                                                                   | 32.00       | 36.00       | 31.00    | 34.00    | 30.00        | 42.00    | 60.00    | 39.00    | 41.0                 | 0 36.23         | MooneyML(1+4) 100°C                                               | 3     | 0        | 60         |       |        |        | 36.23       | 38.5            |           |
| ooney t5 / 120°C                                                                     | 28.00       | 28.00       | 32.00    | 28.00    | 32.00        | 22.00    | 20.00    | 25.00    | 11.0                 | 0 20.01         | Mooney t5 / 120°C                                                 | 1     | 1        | 32         |       |        |        | 20.01       | 19.5            |           |
| ensity [g/ccm]                                                                       | 1.08        | 3 1.12      | 1.16     | 5 1.13   | 1.16         | 1.19     | 1.19     | 1.20     | ) 1.1                | 1 1.09          | Density [g/ccm]                                                   | 1.1   | 1        | 1.2        |       |        |        | 1.0941      | 1.115           |           |
| ardness [°ShA]                                                                       | 42.00       | 0 41.00     | 40.00    | 48.00    | 48.00        | 52.00    | 61.00    | 61.00    | 59.0                 | 0 49.99         | Hardness [°ShA]                                                   | 4     | 10       | 61         | 40    | 50     |        | 49.99       | 50              |           |
| 300 [Mpa]                                                                            | 1.80        | 0 3.00      | 3.00     | 0 4.40   | 4.60         | 5.30     | 8.00     | 7.60     | 9.4                  | 0 5.37          | M300 [Mpa]                                                        |       | 3        | 9.4        |       |        |        | 5.372       | 6.2             |           |
| S [Mpa]                                                                              | 25.00       | 21.00       | 15.00    | 25.00    | 20.00        | 15.30    | 23.00    | 18.00    | 23.0                 | 0 24.06         | TS [Mpa]                                                          | 1     | 5        | 25         | 20    |        |        | 24.06       | 22              |           |
| B [%]                                                                                | 785.00      | 725.00      | 690.00   | /15.00   | 705.00       | 615.00   | 560.00   | 590.00   | 540.0                | 0 669.85        | EB [%]                                                            | 04    | 0 1      | 20         |       |        |        | 669.85      | 632.5           |           |
| -Set -20°C /24h [%]                                                                  | 22.00       | 28.00       | 30.00    | 17.00    | 19.00        | 35.00    | 29.00    | 27.00    | 18.0                 | 47.85           | C-Set -20 °C /24/1 [%]                                            |       | 0        | 11         |       |        |        | 47.85       | 52.5            |           |
| -Set 0 C /2411 [76]                                                                  | 10.00       | 14.00       | 14.00    | 0.00     | 12.00        | 16.00    | 10.00    | 12.00    | 12.0                 | 0 12.02         | C-Set 0 C724/1[76]                                                |       | 0        | 18         |       |        |        | 12.02       | 10              |           |
| -Set 70*C /24b [%]                                                                   | 39.00       | 50.00       | 61.00    | 1 44.00  | 50.00        | 54.00    | 44.00    | 50.00    | 17.0                 | 28.66           | C-Set 70*C /2/h [96]                                              |       | 7        | 61         |       | 25     |        | 28.66       | 33.5            |           |
| otal ingredients<br>ensity<br>ost (per vol)<br>ost (per mass)<br>Recipe ratios in %: | 146.12      | 5 186.15    | 226.13   | 161.15   | 201.15       | 251.15   | 181.15   | 221.13   | 172.3                | 5 157.85        | Total ingredients<br>Density<br>Cost (per vol)<br>Cost (per mass) | 161.1 | 5 251    | 15         |       |        | ,,     | 108.464     | 179.25          | e 100%):  |
|                                                                                      |             | 50          |          | N        | ımber format | 12345.67 | •        | Import   | 50<br>input data fro | )<br>mclipboard | Auto mix (overwrite mixt                                          | ture) | Auto mix | : (new mix | ture) |        | _/     | 100         | racos (snodiu b | - 10078). |

#### Recalculate using "Automix(new mixture)

- Allows to compare result of first with second run (50AL512 excluded)
- Warning: Do not forget to exclude Test compound as well (if not cnfirmed yet and physicals corrected with measrued ones)
- Compare results of fist with second run
  - If more acceptable replace test compound with mixture 2
    - In the example C-Set is farer off, which give higher score (192 instead of 82)

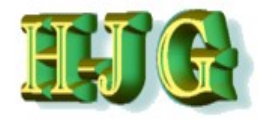

### (Demo Data Advanced)

| GrafCom                                                                            | pounder version  | on 3.211 - d | emo data             |                                      | 14                                    |                                       | -                                     |                                       |                                       |                                                                   |                              |                                       |                            |        |        |        |                       |                    |               |
|------------------------------------------------------------------------------------|------------------|--------------|----------------------|--------------------------------------|---------------------------------------|---------------------------------------|---------------------------------------|---------------------------------------|---------------------------------------|-------------------------------------------------------------------|------------------------------|---------------------------------------|----------------------------|--------|--------|--------|-----------------------|--------------------|---------------|
| File Edit He                                                                       | lp               |              |                      |                                      |                                       |                                       |                                       |                                       |                                       |                                                                   |                              |                                       |                            |        |        |        |                       |                    |               |
| Input data:                                                                        |                  |              |                      |                                      |                                       |                                       |                                       |                                       |                                       | Criteria:                                                         |                              |                                       |                            |        |        |        | Output:               |                    |               |
|                                                                                    |                  |              |                      | 50AL511                              | 50AL512                               | 50AL513                               | 50AL514                               | 50AL515                               | 50AL516 50A                           | Name                                                              | Min                          | Max                                   | From                       | То     | Weight | Trdoff |                       |                    |               |
| Test Data (                                                                        | anced)           |              |                      |                                      |                                       |                                       |                                       |                                       |                                       |                                                                   |                              |                                       |                            |        |        |        |                       |                    |               |
|                                                                                    |                  |              |                      | Recipes:                             |                                       |                                       |                                       |                                       |                                       |                                                                   |                              |                                       |                            |        |        |        |                       |                    | E E           |
| Code:                                                                              | Cost:            | Density:     | Ingredients:         | 50AL511                              | 50AL512                               | 50AL513                               | 50AL514                               | 50AL515                               | 50AL516 50A                           |                                                                   |                              |                                       |                            |        |        |        | Mixture 1             |                    |               |
| A001                                                                               | 280.00           | 0.92         | NR (SMR - 10)        | 100.00                               | 100.00                                | 100.00                                | 100.00                                | 100.00                                | 100.00                                | NR (SMR - 10)                                                     | 1                            | 100                                   | 100                        |        |        |        |                       |                    |               |
| B003                                                                               | 115.00           | 0 1.80       | N330                 | 10.00                                | 30.00                                 | 50.00                                 | 25.00                                 | 45.00                                 | 75.00                                 | N330                                                              |                              | 10                                    | 75                         |        |        |        |                       |                    |               |
| C010                                                                               | 24.00            | 2.71         | CaCO3                | 20.00                                | 20.00                                 | 20.00                                 | 20.00                                 | 20.00                                 | 20.00                                 | CaCO3                                                             |                              | 0                                     | 20                         |        |        |        |                       |                    |               |
| D002                                                                               | 116.00           | 0.89         | Naphtenic Oil        | 5.00                                 | 25.00                                 | 45.00                                 | 5.00                                  | 25.00                                 | 45.00                                 | Naphtenic Oil                                                     |                              | 5                                     | 45                         |        |        |        |                       |                    |               |
| E001                                                                               | 385.00           | 5.60         | ZnO                  | 5.00                                 | 5.00                                  | 5.00                                  | 5.00                                  | 5.00                                  | 5.00                                  | ZnO                                                               |                              | 5                                     | 5                          |        |        |        |                       |                    |               |
| F001                                                                               | 165.00           | 0.92         | Stearic Acid         | 2.00                                 | 2.00                                  | 2.00                                  | 2.00                                  | 2.00                                  | 2.00                                  | Stearic Acid                                                      |                              | 2                                     | 2                          |        |        |        |                       |                    |               |
| G001                                                                               | 924.00           | 0 1.15       | IPPD                 | 2.00                                 | 2.00                                  | 2.00                                  | 2.00                                  | 2.00                                  | 2.00                                  | IPPD                                                              |                              | 2                                     | 2                          |        |        |        |                       |                    |               |
| H001                                                                               | 158.00           | 0 1.80       | S                    | 1.50                                 | 1.50                                  | ) 1.50                                | 1.50                                  | 0 1.50                                | 1.50                                  | S                                                                 | 0                            | .25                                   | 1.5                        |        |        |        |                       |                    |               |
| K001                                                                               | 396.00           | 0 1.11       | TMTD - 80            |                                      |                                       |                                       |                                       |                                       |                                       | TMTD - 80                                                         |                              | 0                                     | 1                          |        |        |        |                       |                    |               |
| K005                                                                               | 708.00           | ) 1.28       | CBS - 80             | 0.65                                 | 0.65                                  | 5 <b>0.6</b> 5                        | 0.65                                  | 5 <b>0.65</b>                         | 0.65                                  | CBS - 80                                                          | 0                            | 0.65                                  | 2.1                        |        |        |        |                       |                    |               |
|                                                                                    |                  |              |                      |                                      |                                       |                                       |                                       |                                       |                                       |                                                                   |                              |                                       |                            |        |        |        |                       |                    |               |
| Code:                                                                              |                  |              | Properties:          |                                      |                                       |                                       |                                       |                                       |                                       |                                                                   |                              |                                       |                            |        |        |        |                       |                    |               |
| PR001                                                                              | 1                |              | MooneyML(1+4) 100°C  | 32.00                                | 36.00                                 | 31.00                                 | 34.00                                 | 30.00                                 | 42.00                                 | MooneyML(1+4) 100°C                                               | 2                            | 30                                    | 60                         |        |        |        |                       |                    |               |
| PR002                                                                              | 1                |              | Mooney t5 / 120°C    | 28.00                                | 28.00                                 | 32.00                                 | 28.00                                 | 32.00                                 | 22.00                                 | Mooney t5 / 120°C                                                 |                              | 11                                    | 32                         |        |        |        |                       |                    |               |
| PR003                                                                              | 1                |              | Density (g/ccm)      | 1.08                                 | 1.12                                  | 1.10                                  | 1.13                                  | 1.16                                  | 1.19                                  | Density [g/ccm]                                                   | 1                            | .08                                   | 1.2                        |        |        |        |                       |                    |               |
| PR004                                                                              | 1                |              | Hardness ["ShAj      | 42.00                                | 41.00                                 | 40.00                                 | 48.00                                 | 48.00                                 | 52.00                                 | Hardness [*ShAj                                                   |                              | 40                                    | 61                         |        |        |        |                       |                    |               |
| PR007                                                                              |                  |              | M300 [Mpa]           | 1.80                                 | 3.00                                  | 3.00                                  | 4.40                                  | 4.60                                  | 5.30                                  | M300 [Mpa]                                                        |                              | 1.8                                   | 9.4                        |        |        |        | 0                     |                    |               |
| PR008                                                                              | -                |              | TS [Mpa]             | 25.00                                | 21.00                                 | 15.00                                 | 25.00                                 | 20.00                                 | 15.30                                 | TS [Mpa]                                                          |                              | 15                                    | 25                         |        |        |        |                       |                    |               |
| PR009                                                                              |                  |              | EB [%]               | 785.00                               | 725.00                                | 690.00                                | /15.00                                | 705.00                                | 615.00                                | EB [%]                                                            |                              | 540                                   | 785                        |        |        |        |                       |                    |               |
| PR010                                                                              |                  |              | C-Set -26°C /24n [%] | 22.00                                | 28.00                                 | 30.00                                 | 17.00                                 | 19.00                                 | 35.00                                 | C-Set -26°C /24h [%]                                              |                              | 1/                                    | 11                         |        |        |        |                       |                    |               |
| PR011                                                                              |                  |              | C-Set 0°C /24n [%]   | 10.00                                | 14.00                                 | 14.00                                 | 8.00                                  | 12.00                                 | 16.00                                 | C-Set 0*C /24h [%]                                                |                              | 8                                     | 16                         |        |        |        |                       |                    |               |
| PR012                                                                              |                  |              | C-Set 23°C //2h [%]  | 8.00                                 | 10.00                                 | 14.00                                 | 9.00                                  | 13.00                                 | 16.00                                 | C-Set 23°C //2h [%]                                               |                              | 8                                     | 18                         |        |        |        |                       |                    |               |
| PR013                                                                              |                  |              | C-Set 70°C /24h [%]  | 39.00                                | 50.00                                 | 0 61.00                               | 44.00                                 | 50.00                                 | 54.00                                 | C-Set 70°C /24n [%]                                               |                              | 1/                                    | 61                         |        |        |        |                       |                    |               |
| Total ingredien<br>Density<br>Cost (per vol)<br>Cost (per mass<br>Recipe ratios in | s)<br>9)<br>1 %: |              |                      | 146.15<br>1.096<br>262.547<br>239.55 | 186.15<br>1.115<br>237.377<br>212.894 | 226.10<br>1.126<br>220.712<br>195.667 | 161.10<br>1.137<br>259.187<br>227.957 | 201.15<br>1.147<br>235.816<br>205.594 | 201.15<br>1.171<br>219.724<br>187.638 | Total ingredients<br>Density<br>Cost (per vol)<br>Cost (per mass) | 146<br>1.0<br>219.1<br>187.0 | 115 25<br>196 1<br>1724 263<br>538 23 | 1.15<br>186<br>877<br>9.55 |        |        |        | 0<br>Sum of recipe ra | lios (should be 10 | <b>00%</b> ): |
|                                                                                    |                  |              |                      |                                      |                                       |                                       |                                       |                                       |                                       |                                                                   |                              |                                       |                            |        |        |        | 0                     |                    | · · ·         |
|                                                                                    |                  |              |                      | Number for                           | mat 12345                             | .67 🔻                                 | Im                                    | port input data                       | from clipboard                        | Auto mix (overwrite mix                                           | dure)                        | Auto m                                | ix (new mi                 | xture) |        |        |                       |                    |               |

#### Load Demo Data Advanced

- Click "File" and then "Clear all Data"
- Click "File", select "Load Demo data (advanced)" from Pull down Menue
- Screen appears with
  - Column Code: Ingredients are coded Physical properties with code as well
- Code is needed for the "Merger" of different set of data files.

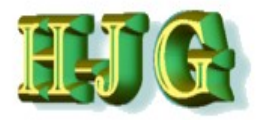

### (Demo Data Advanced)

| Mt GrafCompou       | nder versio | n 3 211 - de | emo data             |             |            |          | _        |                 |                |                          |       |         |            |       |        |        |               |                    | ı x   |
|---------------------|-------------|--------------|----------------------|-------------|------------|----------|----------|-----------------|----------------|--------------------------|-------|---------|------------|-------|--------|--------|---------------|--------------------|-------|
| Eile Edit Help      | nder versio | 13,211 00    |                      |             | 1.4        |          |          |                 |                |                          |       |         |            |       |        |        |               |                    |       |
| Innut data:         |             |              |                      |             |            |          |          |                 |                | Criteria:                |       |         |            |       |        |        | Output        |                    |       |
| input data.         |             |              |                      | 5041511     | E041 E40   | E041 E12 | E041 E14 | E041 E1E        | E041 E16 E04   | Mama                     | Min   | Max     | From       | To    | Mojoht | Trdoff | Output.       |                    |       |
| T 10 1 (11          |             |              |                      | SUALSTI     | JUALD 12   | SUALS 15 | SUALS 14 | SUALS IS        | 50AL510 50A    | Name                     | MIII  | max     | FIOIII     | 10    | weight | ITUOII |               |                    | _     |
| Test Data (Advance  | (a)         |              |                      | Designed    |            |          |          |                 |                |                          |       |         |            |       |        |        |               |                    |       |
| Codor               | Conti       | Donoitu      | Ingradianta          | Recipes:    | 041 510    | E041 E12 | E041 E14 | E041 E1E        | E041 E16 E04   |                          |       |         |            |       |        |        | Misture 1     |                    |       |
| 4001                | 200.00      | Density.     | ND (CMD 10)          | 100.00      | 100 00     | 100 00   | 100 00   | 100 00          | 100 00         |                          |       | 00      | 400        |       |        |        | MIXIOLET      |                    |       |
| 8001                | 280.00      | 1.92         | NR (SMR - 10)        | 10.00       | 20.00      | 50.00    | 25.00    | 45.00           | 75.00          | NR (SMR - 10)            | ,     | 40      | 75         |       |        |        |               |                    |       |
| C010                | 24.00       | 2.71         | 00002                | 20.00       | 20.00      | 20.00    | 20.00    | 20.00           | 20.00          | CaCO2                    |       | 0       | 20         |       |        |        |               |                    |       |
| 0002                | 116.00      | 0.90         | Nanhtonic Oil        | 20.00       | 25.00      | 45.00    | 5.00     | 26.00           | 45.00          | Naphtonic Oil            |       | 5       | 45         |       |        |        |               |                    |       |
| E001                | 295.00      | 5.60         | ZnO                  | 5.00        | 25.00      | 45.00    | 5.00     | 5.00            | 5.00           | ZnO                      |       | 5       | 5          |       |        |        |               |                    |       |
| E001                | 165.00      | 0.92         | Stearic Acid         | 2.00        | 2.00       | 2.00     | 2.00     | 2.00            | 2.00           | Stearic Acid             |       | 2       | 2          |       |        | -      |               |                    |       |
| G001                | 924.00      | 1.15         | IPPD                 | 2.00        | 2.00       | 2.00     | 2.00     | 2.00            | 2.00           | IPPD                     |       | 2       | 2          |       |        |        |               |                    |       |
| H001                | 158.00      | 1.10         | 8                    | 1.50        | 1.50       | 1.50     | 1.50     | 1.50            | 1.50           | S                        | 0     | 25      | 15         |       |        |        |               |                    |       |
| K001                | 396.00      | 1.00         | TMTD - 80            | 1.50        | 1.50       | 1.50     | 1.50     | 1.00            | 1.00           | TMTD - 80                | U.    | 0       | 1          |       |        |        |               |                    |       |
| K005                | 708.00      | 1.28         | CBS - 80             | 0.65        | 0.65       | 0.65     | 0.65     | 0.65            | 0.65           | CBS - 80                 | 0.    | 65      | 2.1        |       |        |        |               |                    |       |
| Code:               |             |              | Properties:          |             |            |          |          |                 |                |                          |       |         |            |       |        |        |               |                    |       |
| PR001               |             |              | MooneyML (1+4) 100°C | 32.00       | 36.00      | 31.00    | 34.00    | 30.00           | 42.00          | MoonevMI (1+4) 100°C     |       | 30      | 60         |       |        |        |               |                    |       |
| PR002               |             |              | Mooney t5 / 120°C    | 28.00       | 28.00      | 32.00    | 28.00    | 32.00           | 22.00          | Mooney t5 / 120°C        |       | 11      | 32         |       |        |        |               |                    |       |
| PR003               |             |              | Density [g/ccm]      | 1.08        | 1 12       | 1 16     | 1.13     | 1 16            | 1 19           | Density [a/ccm]          | 1     | 08      | 12         |       |        |        |               |                    |       |
| PR004               |             |              | Hardness [*ShA]      | 42.00       | 41.00      | 40.00    | 48.00    | 48.00           | 52.00          | Hardness (°ShAl          |       | 40      | 61         |       |        |        |               |                    |       |
| PR007               |             |              | M300 [Mpa]           | 1.80        | 3.00       | 3.00     | 4 40     | 4.60            | 5.30           | M300 [Mpa]               | 1     | 18      | 94         |       |        |        |               |                    |       |
| PR008               |             |              | TS (Mpa)             | 25.00       | 21.00      | 15.00    | 25.00    | 20.00           | 15.30          | TS (Moal                 |       | 15      | 25         |       |        |        |               |                    |       |
| PR009               |             |              | EB [%]               | 785.00      | 725.00     | 690.00   | 715.00   | 705.00          | 615.00         | EB (%)                   | 5     | 40      | 785        |       |        |        |               |                    |       |
| PR010               |             |              | C-Set -26°C /24h [%] | 22.00       | 28.00      | 30.00    | 17.00    | 19.00           | 35.00          | C-Set -26°C /24h [%]     |       | 17      | 77         |       |        |        |               |                    |       |
| PR011               |             |              | C-Set 0°C /24h [%]   | 10.00       | 14.00      | 14.00    | 8.00     | 12.00           | 16.00          | C-Set 0°C /24h /%1       |       | 8       | 16         |       |        |        |               |                    |       |
| PR012               |             |              | C-Set 23°C /72h [%]  | 8.00        | 10.00      | 14.00    | 9.00     | 13.00           | 16.00          | C-Set 23°C /72h [%]      |       | 8       | 18         |       |        |        |               |                    |       |
| PR013               |             |              | C-Set 70°C /24h [%]  | 39.00       | 50.00      | 61.00    | 44.00    | 50.00           | 54.00          | C-Set 70°C /24h [%]      |       | 17      | 61         |       |        |        |               |                    |       |
|                     |             |              |                      |             | 100.48     |          |          |                 |                | •                        |       | 18 05   |            |       |        |        |               |                    | 7.    |
| Density             |             |              |                      | 140.15      | 700.10     | 220.10   | 101.10   | 201.15          | 201.10         | Density                  | 146.  | 10 20   | 100        |       |        |        | 0             |                    |       |
| Cent (convol)       |             |              |                      | 7.096       | 1.710      | 7.128    | 7.137    | 1.14/           | 7.7/7          | Cost (cost well          | 7.0   | 90 1.   | 977        |       |        |        |               |                    |       |
| Cost (per Vol)      |             |              |                      | 202.047     | 237.377    | 220.712  | 209.107  | 230.010         | 219.724        | Cost (per vol)           | 487.6 | 24 203. | 077        |       |        |        |               |                    |       |
| Recipe ratios in %: |             |              |                      | 239.00      | 212.094    | 193.007  | 221.937  | 203.394         | 107.030        | Cost (per mass)          | 107.0 | 30 23:  |            |       |        |        | Sum of recipe | atios (should be 1 | 00%): |
|                     |             |              |                      | Number forn | nat 12345. | 67 🔻     | Im       | oort input data | from clipboard | Auto mix (overwrite mixt | ure)  | Auto m  | x (new mix | ture) |        |        |               |                    |       |

- Load Demo Data Advanced
  - From File Pull down Menue
- Cost Column

- It is neede to calculate volume & weight cost
- Denisty Column
  - Denisty value follows the ingredients ratio in percent (in terms of phr it is not linear and there fore need to be calulated separately

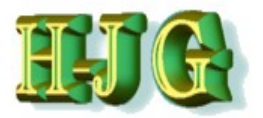

### (Demo Data Advanced)

| U GrafCompo                                    | under versior | 3.211 - de | mo data                |                            | 14                         |                            | -                               |                                  |                              |                                                |                         |                           |                    |          |      |           |                             |                   | X            |
|------------------------------------------------|---------------|------------|------------------------|----------------------------|----------------------------|----------------------------|---------------------------------|----------------------------------|------------------------------|------------------------------------------------|-------------------------|---------------------------|--------------------|----------|------|-----------|-----------------------------|-------------------|--------------|
| File Edit Help                                 |               |            |                        |                            |                            |                            |                                 |                                  |                              |                                                |                         |                           |                    |          |      |           |                             |                   |              |
| Input data:                                    |               |            |                        |                            |                            |                            |                                 |                                  |                              | Criteria:                                      |                         |                           |                    |          |      |           | Output:                     |                   |              |
|                                                | _             |            |                        | 50AL511                    | 50AL512                    | 50AL513                    | 50AL514                         | 50AL515                          | 50AL516 50A                  | Name                                           | Min                     | Max                       | From               | n To     | Weig | ht Trdoff |                             |                   |              |
| Test Data (Advanc                              | ed)           |            |                        |                            |                            |                            |                                 |                                  |                              |                                                |                         |                           |                    |          |      |           |                             |                   |              |
|                                                |               |            |                        | Recipes:                   |                            |                            |                                 |                                  |                              |                                                |                         |                           |                    |          |      |           |                             |                   |              |
| Code:                                          | Cost:         | Density:   | Ingredients:           | 50AL511                    | 50AL512                    | 50AL513                    | 50AL514                         | 50AL515                          | 50AL516 50A                  |                                                |                         |                           |                    |          |      |           | Mixture 1                   |                   |              |
| A001                                           | 280.00        | 0.92       | NR (SMR - 10)          | 100.00                     | 100.00                     | 100.00                     | 100.00                          | 0 100.00                         | 0 100.00                     | NR (SMR - 10)                                  | 10                      | 00                        | 100                |          |      |           | 100                         |                   |              |
| 8003                                           | 115.00        | 1.80       | N330                   | 10.00                      | 30.00                      | 50.00                      | 25.00                           | 45.00                            | 0 75.00                      | N330                                           | 1                       | 0                         | /5                 |          |      |           | 28.8                        |                   |              |
| 0010                                           | 24.00         | 2.71       | Lacus<br>Nontronio Oil | 20.00                      | 20.00                      | 20.00                      | 20.00                           | 20.00                            | 20.00                        | CaCO3<br>Nonhtonia Oil                         |                         | 5                         | 20                 |          |      |           | 10.0                        |                   |              |
| E001                                           | 295.00        | 5.60       | ZnO                    | 5.00                       | 25.00                      | 45.00                      | 5.00                            | 5 25.00                          | 45.00                        |                                                |                         | 5                         | 40                 |          |      |           | 7.55                        |                   |              |
| E001                                           | 165.00        | 0.92       | Stearic Acid           | 2.00                       | 2.00                       | 2.00                       | 2.00                            | 2.00                             | 2.00                         | Stearic Acid                                   |                         | 2                         | 2                  |          |      |           | 2                           |                   |              |
| G001                                           | 924.00        | 1.15       | IPPD                   | 2.00                       | 2.00                       | 2.00                       | 2.00                            | 2.00                             | 2.00                         | IPPD                                           |                         | 2                         | 2                  |          |      |           | 2                           |                   |              |
| H001                                           | 158.00        | 1.80       | S                      | 1.50                       | 1.50                       | 1.50                       | 1.50                            | 0 1.50                           | 0 1.50                       | S                                              | 0.2                     | 25                        | 1.5                |          |      |           | 0.9125                      |                   |              |
| K001                                           | 396.00        | 1.11       | TMTD - 80              |                            |                            |                            |                                 |                                  |                              | -<br>TMTD - 80                                 |                         | 0                         | 1                  |          |      |           | 0.47                        |                   |              |
| K005                                           | 708.00        | 1.28       | CBS - 80               | 0.65                       | 0.65                       | 0.65                       | 0.65                            | 5 0.65                           | 5 0.65                       | CBS - 80                                       | 0.6                     | 55                        | 2.1                |          |      |           | 1.3315                      |                   |              |
|                                                |               |            |                        |                            |                            |                            |                                 |                                  |                              |                                                |                         |                           |                    |          |      |           |                             |                   |              |
| Code:                                          |               |            | Properties:            |                            |                            |                            |                                 |                                  |                              |                                                |                         |                           |                    |          |      |           |                             |                   |              |
| PR001                                          |               |            | MooneyML(1+4) 100°C    | 32.00                      | 36.00                      | 31.00                      | 34.00                           | 0 30.00                          | 0 42.00                      | MooneyML(1+4) 100°C                            | 3                       | 30                        | 60                 |          |      |           | 36.23                       |                   |              |
| PR002                                          |               |            | Mooney t5 / 120°C      | 28.00                      | 28.00                      | 32.00                      | 28.00                           | 0 32.00                          | 0 22.00                      | Mooney t5 / 120°C                              | 1                       | 11                        | 32                 |          |      |           | 20.01                       |                   |              |
| PR003                                          |               |            | Density [g/ccm]        | 1.08                       | 1.12                       | 1.16                       | 1.13                            | 3 1.16                           | 5 1.19                       | Density [g/ccm]                                | 1.0                     | 08                        | 1.2                |          |      |           | 1.0941                      |                   |              |
| PR004                                          |               |            | Hardness (*ShA)        | 42.00                      | 41.00                      | 40.00                      | 48.00                           | 0 48.00                          | 52.00                        | Hardness [*ShA]                                | 4                       | 40                        | 61                 | 45       | 50   |           | 49.99                       |                   | 1            |
| PR007                                          |               |            | M300 [Mpa]             | 1.80                       | 3.00                       | 3.00                       | 4.40                            | 4.60                             | 5.30                         | M300 (Mpa)                                     | 1                       | .8                        | 9.4                |          |      |           | 5.372                       |                   |              |
| PR008                                          |               |            | TS [Mpa]               | 25.00                      | 21.00                      | 15.00                      | 25.00                           | 20.00                            | 15.30                        | TS [Mpa]                                       | -                       | 15                        | 25                 | 20       |      |           | 24.06                       |                   |              |
| PR009                                          |               |            | EB [%]                 | /85.00                     | /25.00                     | 690.00                     | /15.00                          | 0 705.00                         | 0 015.00                     | EB [%]                                         | 04                      | 10                        | 785                |          |      |           | 009.85                      | /                 | /            |
| PR010                                          |               |            | C Rot 0°C /24H [%]     | 22.00                      | 28.00                      | 30.00                      | 17.00                           | 12.00                            | 35.00                        | C-Sel-20 C/24/1[76]                            | 1                       | 0                         | 16                 |          |      |           | 47.00                       |                   |              |
| PR012                                          |               |            | C-Set 23°C /72h [%]    | 8.00                       | 10.00                      | 14.00                      | 0.00                            | 12.00                            | 16.00                        | C-Set 22°C /72h /%1                            |                         | 8                         | 18                 |          |      |           | 12.02                       |                   |              |
| PR013                                          |               |            | C-Set 70°C /24h [%]    | 39.00                      | 50.00                      | 61.00                      | 44.00                           | 50.00                            | 54.00                        | C-Set 70°C /24h [%]                            |                         | 17                        | 61                 |          | 25   |           | 28.66                       |                   |              |
| Total ingredients<br>Density<br>Cost (per vol) |               |            |                        | 146.15<br>1.096<br>262.547 | 186.15<br>1.115<br>237.377 | 226.15<br>1.128<br>220.712 | )<br>161.15<br>1.137<br>259.187 | 5 201.15<br>7 1.147<br>7 235.876 | 5 251.15<br>1.171<br>219.724 | Total ingredients<br>Density<br>Cost (per vol) | 146.1<br>1.05<br>219.72 | 15 25<br>96 1.<br>24 263. | 1.15<br>186<br>877 |          |      | ,         | 158,464<br>1,103<br>263,074 |                   | 7.           |
| Cost (per mass)                                |               |            |                        | 239.55                     | 212.894                    | 195.667                    | 227.957                         | 205.594                          | 187.638                      | Cost (per mass)                                | 187.63                  | 38 239                    | 0.55               |          |      |           | 238.508                     |                   |              |
| Recipe ratios in %                             | :             |            |                        | 53                         |                            |                            |                                 |                                  |                              |                                                |                         |                           |                    |          |      |           | Sum of recipe ratio         | os (should be 100 | <b>)%)</b> : |
|                                                |               |            |                        | Number for                 | mat 12345.                 | 67 💌                       | Im                              | iport input data                 | a from clipboard             | Auto mix (overwrite mixt                       | ture)                   | Auto mi                   | x (new m           | iixture) |      |           |                             |                   |              |

With same target values as in the previous example

- Hardness "From" 45 ShA "To" 50 ShA
- C-Set (70°C/24h) "To" 25 %
- Tensile "From" 20 Mpa

Create a new mixture with "Auto Mix (overwrite mixture)"

- Result comes with
  - Volume Cost
  - Weight Cost

Dr. Hans-Joachim Graf

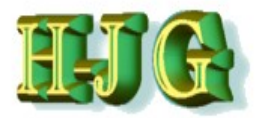

### (Demo Data Advanced)

| ile Edit Help    |        |          |                      |            |           |         |         |                 |                |                          |       |        |            |        |        |        |                    |                  |
|------------------|--------|----------|----------------------|------------|-----------|---------|---------|-----------------|----------------|--------------------------|-------|--------|------------|--------|--------|--------|--------------------|------------------|
| out data:        |        |          |                      |            |           |         |         |                 |                | Criteria:                |       |        |            |        |        |        | Output:            |                  |
|                  |        |          |                      | 50AL511    | 50AL512   | 50AL513 | 50AL514 | 50AL515         | 50AL516 50A    | Name                     | Min   | Max    | From       | То     | Weight | Trdoff |                    |                  |
| st Data (Advand  | ed)    |          |                      |            |           |         |         |                 |                |                          |       |        |            |        |        |        |                    |                  |
|                  |        |          |                      | Recipes:   |           |         |         |                 |                |                          |       |        |            |        |        |        |                    |                  |
| de:              | Cost:  | Density: | Ingredients:         | 50AL511    | 50AL512   | 50AL513 | 50AL514 | 50AL515         | 50AL516 50A    |                          |       |        |            |        |        |        | Mixture 1          |                  |
| 01               | 280.00 | 0.92     | NR (SMR - 10)        | 100.00     | 100.00    | 100.00  | 100.00  | 100.00          | 100.00         | NR (SMR - 10)            | 1     | 00     | 100        |        |        |        | 100                |                  |
| 03               | 115.00 | 1.80     | N330                 | 10.00      | 30.00     | 50.00   | 25.00   | 45.00           | 75.00          | N330                     |       | 10     | 75         |        |        |        | 28.8               |                  |
| 10               | 24.00  | 2.71     | CaCO3                | 20.00      | 20.00     | 20.00   | 20.00   | 20.00           | 20.00          | CaCO3                    |       | 0      | 20         |        |        |        | 10.6               |                  |
| 02               | 116.00 | 0.89     | Naphtenic Oil        | 5.00       | 25.00     | 45.00   | 5.00    | 25.00           | 45.00          | Naphtenic Oil            |       | 5      | 45         |        |        |        | 7.35               |                  |
| 01               | 385.00 | 5.60     | ZnO                  | 5.00       | 5.00      | 5.00    | 5.00    | 5.00            | 5.00           | ZnO                      |       | 5      | 5          |        |        |        | 5                  |                  |
| 01               | 165.00 | 0.92     | Stearic Acid         | 2.00       | 2.00      | 2.00    | 2.00    | 2.00            | 2.00           | Stearic Acid             |       | 2      | 2          |        |        |        | 2                  |                  |
| D1               | 924.00 | 1.15     | IPPD                 | 2.00       | 2.00      | 2.00    | 2.00    | 2.00            | 2.00           | IPPD                     |       | 2      | 2          |        |        |        | 2                  |                  |
| 01               | 158.00 | 1.80     | S                    | 1.50       | 1.50      | 1.50    | 1.50    | 1.50            | 1.50           | S                        | 0.    | 25     | 1.5        |        |        |        | 0.9125             |                  |
| 01               | 396.00 | 1.11     | TMTD - 80            |            |           |         |         |                 |                | TMTD - 80                |       | 0      | 1          |        |        |        | 0.47               |                  |
| 05               | 708.00 | 1.28     | CBS - 80             | 0.65       | 0.65      | 0.65    | 0.65    | 0.65            | 0.65           | CBS - 80                 | 0.    | 65     | 2.1        |        |        |        | 1.3315             |                  |
| de:              |        |          | Properties:          |            |           |         |         |                 |                |                          |       |        |            |        |        |        |                    |                  |
| 1001             |        |          | MooneyML(1+4) 100°C  | 32.00      | 36.00     | 31.00   | 34.00   | 30.00           | 42.00          | MooneyML(1+4) 100°C      |       | 30     | 60         |        |        |        | 36.23              |                  |
| 002              |        |          | Mooney t5 / 120°C    | 28.00      | 28.00     | 32.00   | 28.00   | 32.00           | 22.00          | Mooney t5/120°C          |       | 11     | 32         |        |        |        | 20.01              |                  |
| 003              |        |          | Density [g/ccm]      | 1.08       | 1.12      | 1.16    | 1.13    | 1.16            | 1.19           | Density [g/ccm]          | 1.    | 08     | 1.2        |        |        |        | 1.0941             |                  |
| 004              |        |          | Hardness [*ShA]      | 42.00      | 41.00     | 40.00   | 48.00   | 48.00           | 52.00          | Hardness [*ShA]          |       | 40     | 61         | 45     | 50     |        | 49.99              |                  |
| 007              |        |          | M300 [Mpa]           | 1.80       | 3.00      | 3.00    | 4.40    | 4.60            | 5.30           | M300 [Mpa]               | 1     | .8     | 9.4        |        |        |        | 5.372              |                  |
| 800              |        |          | TS [Mpa]             | 25.00      | 21.00     | 15.00   | 25.00   | 20.00           | 15.30          | TS [Mpa]                 |       | 15     | 25         | 20     |        |        | 24.06              |                  |
| 1009             |        |          | EB [%]               | 785.00     | 725.00    | 690.00  | /15.00  | 705.00          | 615.00         | EB [%]                   | 0     | 40     | 785        |        |        |        | 669.85             |                  |
| 1010             |        |          | C-Set -26°C /24h [%] | 22.00      | 28.00     | 30.00   | 17.00   | 19.00           | 35.00          | C-Set -26°C /24n [%]     |       | 1/     | 11         |        |        |        | 47.85              |                  |
| 011              |        |          | C-Set 0°C /24h [%]   | 10.00      | 14.00     | 14.00   | 8.00    | 12.00           | 16.00          | C-Set 0°C /24h [%]       |       | 8      | 16         |        |        |        | 12.82              |                  |
| R012             |        |          | C-Set 23°C //2h [%]  | 8.00       | 10.00     | 14.00   | 9.00    | 13.00           | 16.00          | C-Set 23°C //2n [%]      |       | 0      | 10         |        | 05     |        | 12.7               |                  |
|                  |        |          |                      |            |           |         |         |                 |                |                          |       |        |            |        |        |        |                    |                  |
| (                |        |          |                      |            |           |         | ,       |                 |                | 1                        |       | _      |            |        |        |        |                    |                  |
| al ingredients   |        |          |                      | 146 15     | 186 15    | 226.15  | 161 15  | 201 15          | 251 15         | Total ingredients        | 146   | 15 25  | 1 15       |        |        |        | 158 464            |                  |
| nsitv            |        |          |                      | 1.096      | 1.115     | 1.128   | 1.137   | 1.147           | 1.171          | Density                  | 1.0   | 96 1.  | 186        |        |        |        | 1.103              |                  |
| st (per vol)     |        |          |                      | 262,547    | 237.377   | 220,712 | 259,187 | 235,816         | 219.724        | Cost (per vol)           | 2197  | 24 263 | 877        |        |        |        | 263.074            |                  |
| st (per mass)    |        |          |                      | 239.55     | 212,894   | 195,667 | 227,957 | 205,594         | 187.638        | Cost (per mass)          | 187.6 | 38 23  | 9.55       |        |        |        | 238.508            |                  |
| cine ratios in % |        |          |                      | 200.00     | 2.2.304   |         | 22      | 200.004         |                | and the second second    |       | 200    |            |        | 2      |        | Cum of regine rati | ee (ebouid he d0 |
| operatos III %   |        |          |                      | 53         |           |         |         |                 |                |                          |       |        |            |        |        |        | 100                | us (snould be 10 |
|                  |        |          |                      | Number for | nat 12345 | 67 💌    | Im      | nort innut data | from clinboard | Auto mix (overwrite mixt |       | Auto m | ix (new mi | vture) |        |        |                    |                  |

#### Cost targets

- It is possible to put a "cost (per mass)" target in.
  - But not density: because formula is not created yet
  - And volume cost target is not possible due to same reason.

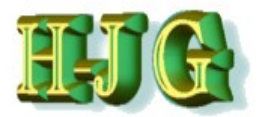

### (Demo Data Advanced)

| le Luit Help     |        |          |                      |          |           |         |         |         |             |                      |       |        |      |    |        |        |               |                  |       |
|------------------|--------|----------|----------------------|----------|-----------|---------|---------|---------|-------------|----------------------|-------|--------|------|----|--------|--------|---------------|------------------|-------|
| out data:        |        |          |                      |          |           |         |         |         |             | Criteria:            |       |        |      |    |        |        | Output:       |                  |       |
|                  |        |          |                      | 50AL511  | 50AL512   | 50AL513 | 50AL514 | 50AL515 | 50AL516 50A | Name                 | Min   | Max    | From | То | Weight | Trdoff |               |                  |       |
| est Data (Advan  | ed)    |          |                      |          |           |         |         |         |             |                      |       |        |      |    |        |        |               |                  |       |
|                  |        |          |                      | Recipes: |           |         |         |         |             |                      |       |        |      |    |        |        |               |                  |       |
| ode:             | Cost:  | Density: | Ingredients:         | 50AL511  | 50AL512   | 50AL513 | 50AL514 | 50AL515 | 50AL516 50A |                      |       |        |      |    |        |        | Mixture1 I    | lixture2         |       |
| 01               | 280.00 | 0.92     | NR (SMR - 10)        | 100.00   | 100.00    | 100.00  | 100.00  | 100.00  | 0 100.00    | NR (SMR - 10)        | 1     | 00     | 100  |    |        |        | 100           | 100              |       |
| 03               | 115.00 | 1.80     | N330                 | 10.00    | 30.00     | 50.00   | 25.00   | 45.00   | 75.00       | N330                 |       | 10     | 75   |    |        |        | 28.8          | 49.2             |       |
| 10               | 24.00  | 2.71     | CaCO3                | 20.00    | 20.00     | 20.00   | 20.00   | 20.00   | 20.00       | CaCO3                |       | 0      | 20   |    |        |        | 10.6          | 14.45            |       |
| 002              | 116.00 | 0.89     | Naphtenic Oil        | 5.00     | 25.00     | 45.00   | 5.00    | 25.00   | 0 45.00     | Naphtenic Oil        |       | 5      | 45   |    |        |        | 7.35          | 25.5875          |       |
| 01               | 385.00 | 5.60     | ZnO                  | 5.00     | 5.00      | 5.00    | 5.00    | 5.00    | 0 5.00      | ZnO                  |       | 5      | 5    |    |        |        | 5             | 5                |       |
| 01               | 165.00 | 0.92     | Stearic Acid         | 2.00     | 2.00      | 2.00    | 2.00    | 2.00    | 0 2.00      | Stearic Acid         |       | 2      | 2    |    |        |        | 2             | 2                |       |
| 01               | 924.00 | 1.15     | IPPD                 | 2.00     | 2.00      | 2.00    | 2.00    | 2.00    | 0 2.00      | IPPD                 |       | 2      | 2    |    |        |        | 2             | 2                |       |
| 01               | 158.00 | 1.80     | S                    | 1.50     | ) 1.50    | 1.50    | 1.50    | 1.50    | 0 1.50      | S                    | 0.    | 25     | 1.5  |    |        |        | 0.9125        | 1.153125         |       |
| 001              | 396.00 | 1.11     | TMTD - 80            |          |           |         |         |         |             | TMTD - 80            |       | 0      | 1    |    |        |        | 0.47          | 0.2775           |       |
| 05               | 708.00 | 1.28     | CBS - 80             | 0.65     | 0.65      | 0.65    | 0.65    | 0.6     | 5 0.65      | CBS - 80             | 0.    | 65     | 2.1  |    |        | _      | 1.3315        | 1.052375         |       |
|                  |        |          |                      |          |           |         |         |         |             |                      |       |        |      |    |        |        |               |                  |       |
| de:              |        |          | Properties:          |          |           |         |         |         |             |                      |       | ~~     |      |    |        |        | 00.00         | 07.0075          |       |
| 001              |        |          | MooneyML(1+4) 100°C  | 32.00    | 36.00     | 31.00   | 34.00   | 30.00   | 42.00       | MooneyML(1+4) 100°C  |       | 30     | 60   |    |        |        | 36.23         | 37.6275          |       |
| 002              |        |          | Mooney t5 / 120°C    | 28.00    | 28.00     | 32.00   | 28.00   | 32.00   | 22.00       | Mooney to / 120°C    |       | 11     | 32   |    |        |        | 20.01         | 22.6475          |       |
| 003              |        |          | Density (g/ccm)      | 1.00     | 41.00     | 1.10    | 49.00   | 49.00   | 5 1.19      | Density (g/ccm)      | 7.0   | 40     | 1.2  | 46 | 50     |        | 1.0941        | 1.14175          |       |
| 004              |        |          | M200 [Mpo]           | 42.00    | 41.00     | 40.00   | 40.00   | 40.00   | 52.00       | Maruness [ Shaj      |       | 40     | 0.4  | 40 | 50     |        | 49.99         | 49.99            |       |
| 007              |        |          | TC Mpol              | 25.00    | 3.00      | 15.00   | 4.40    | 4.00    | 15.30       | TC (Mool             |       | .0     | 9.4  | 20 |        |        | 0.372         | 0.00025          |       |
| 000              |        |          | ED (%)               | 795.00   | 725.00    | 600.00  | 715.00  | 705.00  | 615.00      | ED (%)               | 5     | 10     | 785  | 20 |        |        | 660.95        | 642 5975         |       |
| 010              |        |          | C Sof, 26*C (24b (%) | 22.00    | 29.00     | 20.00   | 17.00   | 10.00   | 25.00       | C Sof 26°C /24b /941 |       | 40     | 77   |    |        |        | 47.95         | 41 4925          |       |
| 011              |        |          | C Sot 0*C /24h (%)   | 10.00    | 14.00     | 14.00   | 8.00    | 12.00   | 16.00       | C Sot 0*C (24h [94]  |       | 8      | 16   |    |        |        | 47.03         | 14 625           |       |
| 012              |        |          | C-Set 23*C /72h [%]  | 8.00     | 10.00     | 14.00   | 9.00    | 13.00   | 16.00       | C-Set 23*C /72h /961 |       | 8      | 18   |    |        |        | 12.02         | 14 2375          |       |
| 2013             |        |          | C-Set 70°C /24h [%]  | 39.00    | 50.00     | 61.00   | 44.00   | 50.00   | 54.00       | C-Set 70*C /2/h [96] |       | 17     | 61   |    | 25     |        | 28.66         | 41 7925          |       |
|                  |        |          |                      |          |           |         |         |         |             |                      |       |        |      | /  |        |        |               |                  |       |
| tal incredients  |        |          |                      | 146 15   | 186.15    | 226 15  | 161.15  | 201.15  | 251.15      | Total incredients    | 146   | 15 25  | 15   |    |        | 7.     | 158 464       | 200 7205         |       |
| asity            |        |          |                      | 1.096    | 1 1 1 1 5 | 1 128   | 1 137   | 1 147   | 1 171       | Density              | 1.0   | 96 1   | 186  |    |        |        | 1 103         | 1 136            |       |
| st (ner vol)     |        |          |                      | 262.547  | 237 377   | 220 712 | 259 187 | 235.816 | 219 724     | Cost (per vol)       | 219.7 | 24 263 | 877  |    |        |        | 263.074       | 238 344          |       |
| ist (per mass)   |        |          |                      | 239.55   | 212.894   | 195.667 | 227.957 | 205.594 | 187.638     | Cost (per mass)      | 187.6 | 38 239 | 0.55 | 2  | 00     |        | 238.508       | 209.81           |       |
| cipe ratios in % | i:     |          |                      |          |           |         |         |         |             |                      |       | _      | V    | -  |        |        | Sum of recipe | ratios (should b | e 100 |
|                  |        |          |                      |          | 28.75     |         |         | 19.75   | 23.75       |                      | ~     |        |      |    |        |        | 100           |                  |       |

#### Cost targets

- In the example we put in 200 as a "cost (per mass)" target in.
  - It can be any unit
    - In the example EU / 100 kg
  - Processing with "Auto mix (new mixture)" we are able to compoare influence of cost taget on results
- Cost per mass ist very close to target, consequently filler content is higher, but C-Set farer off. Score with 650 compared to 82 for Mixture 1

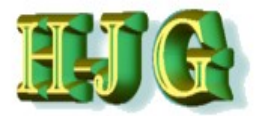

| 😃 GrafCompo        | under version | n 3.211 - de | emo data             |             |             |          |          |                 |               |                      |              |        |            |           |        |        |                            |               |
|--------------------|---------------|--------------|----------------------|-------------|-------------|----------|----------|-----------------|---------------|----------------------|--------------|--------|------------|-----------|--------|--------|----------------------------|---------------|
| File Edit Help     |               |              |                      |             |             |          |          |                 |               |                      |              |        |            |           |        |        |                            |               |
| nnut data:         |               |              |                      |             |             |          |          |                 |               | Criteria:            |              |        |            |           |        |        | Output:                    |               |
|                    |               |              |                      | 5041 511    | 5041 512    | 5041 513 | 5041 514 | 5041 515        | 5041 516      | Name                 | Min          | Max    | From       | To        | Weight | Trdoff |                            |               |
| Ta ak Data (Aduan  | (h. e.        | -            |                      | JUALUTT     | JUALJIZ     | JUALDID  | 50AL514  | 50AL515         | 30AL310       | Name                 | WIII         | Max    | TION       | 10        | weight | muon   |                            |               |
| rest Data (Advan   | ced)          |              |                      | Decinos     |             |          |          |                 |               |                      |              |        |            |           |        |        |                            |               |
| Code:              | Cost          | Doneity      | Ingradiante:         | FOAL 511    | 5041 512    | 50AL 512 | 5041 514 | 5041 515        | 50AL 516      |                      |              |        |            |           |        |        | Mixture 1                  |               |
| 001                | 280.00        | 0.92         | NR (SMR - 10)        | 100.00      | 100.00      | 100.00   | 100.00   | 100.00          | 100.0         | NR (SMR - 10)        | 100          | 100    | 0          |           |        |        | 100                        |               |
| 3003               | 115.00        | 1.80         | N330                 | 10.00       | 30.00       | 50.00    | 25.00    | 45.00           | 75.0          | N330                 | 10           | 7      | 5          |           |        |        | 41.8                       |               |
| 2010               | 24.00         | 2.71         | CaC03                | 20.00       | 20.00       | 20.00    | 20.00    | 20.00           | 20.0          | CaCO3                | 0            | 21     | 0          |           |        |        | 57                         |               |
| 002                | 116.00        | 0.89         | Nanhtenic Oil        | 5.00        | 25.00       | 45.00    | 5.00     | 25.00           | 45.0          | Nanhtenic Oil        | 5            | 4      | 5          |           |        |        | 11 775                     |               |
| 001                | 385.00        | 5.60         | ZnO                  | 5.00        | 5.00        | 5.00     | 5.00     | 5.00            | 5.0           | 7n0                  | 5            |        | 5          |           |        |        | 5                          |               |
| 001                | 165.00        | 0.92         | Stearic Acid         | 2.00        | 2.00        | 2.00     | 2.00     | 2.00            | 2.0           | Stearic Acid         | 2            |        | 2          |           |        |        | 2                          |               |
| 5001               | 924.00        | 1.15         | IPPD                 | 2.00        | 2.00        | 2.00     | 2.00     | 2.00            | 2.0           | IPPD                 | 2            |        | 2          |           |        |        | 2                          |               |
| 1001               | 158.00        | 1.80         | S                    | 1.50        | 1.50        | 1.50     | 1.50     | 1 50            | 15            | S                    | 0.25         | 1      | 5          |           |        |        | 0.60625                    |               |
| (001               | 396.00        | 1.11         | TMTD - 80            |             | 1.00        | 1.00     | 1.00     | 1.00            | 1.5           | TMTD - 80            | 0            |        | 1          |           |        |        | 0.715                      |               |
| <005               | 708.00        | 1.28         | CBS - 80             | 0.65        | 0.65        | 0.65     | 0.65     | 5 <b>0</b> .65  | 0.6           | CBS - 80             | 0.65         | 2.1    | 1          |           |        |        | 1.68675                    |               |
| ode:               |               |              | Properties:          |             |             |          |          |                 |               |                      |              |        |            |           |        |        |                            |               |
| R001               |               |              | MoonevML(1+4) 100°C  | 32.00       | 36.00       | 31.00    | 34.00    | 30.00           | 42.0          | MoonevML(1+4)        | 30           | 60     | 0          |           |        |        | 39.075                     |               |
| R002               |               |              | Mooney t5 / 120°C    | 28.00       | 28.00       | 32.00    | 28.00    | 32.00           | 22.0          | Moonev t5 / 120°C    | 11           | 3      | 2          |           |        |        | 15.845                     |               |
| R003               |               |              | Density [g/ccm]      | 1.08        | 1.12        | 1.16     | 1.13     | 1.16            | 1.1           | Density [a/ccm]      | 1.08         | 1.3    | 2          |           |        |        | 1,10785                    |               |
| R004               |               |              | Hardness [*ShA]      | 42.00       | 41.00       | 40.00    | 48.00    | 48.00           | 52.0          | Hardness [*ShA1      | 40           | 6      | 1 4        | 0 4       | 45     |        | 53.995                     |               |
| R007               |               |              | M300 [Mpa]           | 1.80        | 3.00        | 3.00     | 4.40     | 4.60            | 5.3           | M300 [Mpa]           | 1.8          | 9.4    | 4          |           |        |        | 7.426                      |               |
| R008               |               |              | TS [Mpa]             | 25.00       | 21.00       | 15.00    | 25.00    | 20.00           | 15.3          | TS IMpai             | 15           | 23     | 5 2        | 20        |        |        | 22.93                      |               |
| R009               |               |              | EB [%]               | 785.00      | 725.00      | 690.00   | 715.00   | 705.00          | 615.0         | EB 1%1               | 540          | 78     | 5          | 60        | 00     |        | 600.225                    |               |
| R010               |               |              | C-Set -26°C /24h [%] | 22.00       | 28.00       | 30.00    | 17.00    | 19.00           | 35.0          | C-Set -26°C /24h [%] | 17           | 77     | 7          |           |        |        | 62.285                     |               |
| R011               |               |              | C-Set 0°C /24h [%]   | 10.00       | 14.00       | 14.00    | 8.00     | 12.00           | 16.0          | C-Set 0°C /24h [%]   | 8            | 10     | 6          |           |        |        | 14.93                      |               |
| R012               |               |              | C-Set 23°C /72h [%]  | 8.00        | 10.00       | 14.00    | 9.00     | 13.00           | 16.0          | C-Set 23°C /72h [%]  | 8            | 10     | 8          |           |        |        | 15.47                      |               |
| R013               |               |              | C-Set 70°C /24h [%]  | 39.00       | 50.00       | 61.00    | 44.00    | 50.00           | 54.0          | C-Set 70°C /24h [%]  | 17           | 6      | 1          | 1         | 25     | /      | 25.03                      |               |
|                    |               |              |                      |             |             |          |          |                 |               |                      |              |        |            | /         |        | /      | -                          |               |
|                    |               |              |                      |             |             |          |          |                 |               | -                    |              |        |            |           |        | y.     |                            | 7.            |
| otal ingredients   |               |              |                      | 146.15      | 186.15      | 226.15   | 161.15   | 201.15          | 251.15        | Total ingredients    | 146.15       | 251.13 | 5          |           |        |        | 171.283                    |               |
| Density            |               |              |                      | 1.096       | 1.115       | 1.128    | 1.137    | 1.147           | 1.171         | Density              | 1.096        | 1.180  | 6          |           |        |        | 1.11                       |               |
| Cost (per vol)     |               |              |                      | 262.547     | 237.377     | 220.712  | 259.187  | 235.816         | 219.724       | Cost (per vol)       | 219.724      | 263.87 | 7          |           |        |        | 259.128                    |               |
| Cost (per mass)    |               |              |                      | 239.55      | 212.894     | 195.667  | 227.957  | 205.594         | 187.638       | Cost (per mass)      | 187.638      | 239.5  | 5          |           |        |        | 233.449                    |               |
| tecipe ratios in % | 5:            |              |                      | 40.5        |             |          |          |                 |               |                      |              |        |            |           |        |        | Sum of recipe ratios (shou | uld be 100%): |
|                    |               |              |                      | 12.5        | 16          |          |          |                 |               |                      |              |        |            |           |        |        | 100                        |               |
|                    |               |              |                      | Number form | nat: 12345. | 67 🔻     | Im       | port input data | from clipboar | d Auto mix (overwr   | ite mixture) | ] [ AL | uto mix (r | new mixtu | ıre)   |        |                            |               |

- To show the use of "weight" and "Trd off" it is helpful to create a conflicting target:
  - Hardness: 40 45°ShA !
  - Tensile > 20 Mpa
  - Elongation < 600 %</li>
  - C-set < 25%

With Auto mix (Over write mixture) we calculate a new formula

 Score is around 430 Due to mismatch of Hardness: 54°ShA

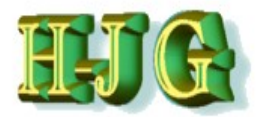

| 😃 GrafCompo                       | under versio | n 3.211 - de | mo data              |                 | 14        |                 | -                          |                 |                            |                                              |             |                 |            |       |        |        |                               |                             |          |
|-----------------------------------|--------------|--------------|----------------------|-----------------|-----------|-----------------|----------------------------|-----------------|----------------------------|----------------------------------------------|-------------|-----------------|------------|-------|--------|--------|-------------------------------|-----------------------------|----------|
| File Edit Help                    |              |              |                      |                 |           |                 |                            |                 |                            |                                              |             |                 |            |       |        |        |                               |                             |          |
| Input data:                       |              |              |                      |                 |           |                 |                            |                 |                            | Criteria:                                    |             |                 |            |       |        |        | Output:                       |                             |          |
|                                   |              |              |                      | 50AL511         | 50AL512   | 50AL513         | 50AL514                    | 50AL515         | 50AL516 50A                | Name                                         | Min         | Max             | From       | То    | Weight | Trdoff |                               |                             |          |
| Test Data (Advanc                 | ed)          |              |                      |                 |           |                 |                            |                 |                            |                                              |             |                 |            |       | -      |        |                               |                             |          |
|                                   |              |              |                      | Recipes:        |           |                 |                            |                 |                            |                                              |             |                 |            |       |        |        |                               |                             |          |
| Code:                             | Cost:        | Density:     | Ingredients:         | 50AL511         | 50AL512   | 50AL513         | 50AL514                    | 50AL515         | 50AL516 50A                |                                              |             |                 |            |       |        |        | Mixture1 M                    | lixture3                    |          |
| A001                              | 280.00       | 0.92         | NR (SMR - 10)        | 100.00          | 100.00    | 100.00          | 100.00                     | 100.00          | 100.00                     | NR (SMR - 10)                                | 1           | 00 ·            | 100        |       |        |        | 100                           | 100                         |          |
| B003                              | 115.00       | 1.80         | N330                 | 10.00           | 30.00     | 50.00           | 25.00                      | 45.00           | 75.00                      | N330                                         |             | 10              | 75         |       |        |        | 49.5                          | 39.6                        |          |
| C010                              | 24.00        | 2.71         | CaCO3                | 20.00           | 20.00     | 20.00           | 20.00                      | 20.00           | 20.00                      | CaCO3                                        |             | 0               | 20         |       |        |        | 7.85                          | 15.3                        |          |
| D002                              | 116.00       | 0.89         | Naphtenic Oil        | 5.00            | 25.00     | 45.00           | 5.00                       | 25.00           | 45.00                      | Naphtenic Oil                                |             | 5               | 45         |       |        |        | 23.2375                       | 26.375                      |          |
| E001                              | 385.00       | 5.60         | ZnO                  | 5.00            | 5.00      | 5.00            | 5.00                       | 5.00            | 5.00                       | ZnO                                          |             | 5               | 5          |       |        |        | 5                             | 5                           |          |
| F001                              | 165.00       | 0.92         | Stearic Acid         | 2.00            | 2.00      | 2.00            | 2.00                       | 2.00            | 2.00                       | Stearic Acid                                 |             | 2               | 2          |       |        |        | 2                             | 2                           |          |
| G001                              | 924.00       | 1.15         | IPPD                 | 2.00            | 2.00      | 2.00            | 2.00                       | 2.00            | 2.00                       | IPPD                                         |             | 2               | 2          |       |        |        | 2                             | 2                           |          |
| H001                              | 158.00       | 1.80         | S                    | 1.50            | 1.50      | 1.50            | 1.50                       | 1.50            | 1.50                       | S                                            | 0.          | 25              | 1.5        |       |        |        | 0.740625                      | 1.20625                     |          |
| K001                              | 396.00       | 1.11         | TMTD - 80            |                 |           |                 |                            |                 |                            | TMTD - 80                                    |             | 0               | 1          |       |        |        | 0.6075                        | 0.235                       |          |
| K005                              | 708.00       | 1.28         | CBS - 80             | 0.65            | 0.65      | 0.65            | 0.65                       | 0.65            | 0.65                       | CBS - 80                                     | 0.          | 65              | 2.1        |       |        |        | 1.530875                      | 0.99075                     |          |
| Code:                             |              |              | Properties:          |                 |           |                 |                            |                 |                            |                                              |             |                 |            |       |        |        |                               |                             |          |
| PR001                             |              |              | MooneyML(1+4) 100°   | C 32.00         | 36.00     | 31.00           | 34.00                      | 30.00           | 42.00                      | MooneyML(1+4) 100°C                          |             | 30              | 60         |       |        |        | 37.2                          | 35.95                       |          |
| PR002                             |              |              | Mooney t5 / 120°C    | 28.00           | 28.00     | 32.00           | 28.00                      | 32.00           | 22.00                      | Mooney t5 / 120°C                            |             | 11              | 32         |       |        |        | 19.1425                       | 24.985                      |          |
| PR003                             |              |              | Density [g/ccm]      | 1.08            | 1.12      | 1.16            | 1.13                       | 1.16            | 1.19                       | Density [g/ccm]                              | 1.          | 08              | 1.2        |       |        |        | 1.128625                      | 1.12745                     |          |
| PR004                             |              |              | Hardness (*ShA)      | 42.00           | 41.00     | 40.00           | 48.00                      | 48.00           | 52.00                      | Hardness [*ShA]                              |             | 40              | 61         | 40 4  | 15 1   | 0      | 51.5675                       | 44.985                      |          |
| PR007                             |              |              | M300 [Mpa]           | 1.80            | 3.00      | 3.00            | 4.40                       | 4.60            | 5.30                       | M300 [Mpa]                                   |             | 1.8             | 9.4        |       |        |        | 6.888                         | 4.504                       |          |
| PR008                             |              |              | TS [Mpa]             | 25.00           | 21.00     | 15.00           | 25.00                      | 20.00           | 15.30                      | TS [Mpa]                                     |             | 15              | 25         | 20    |        |        | 20.01                         | 20                          |          |
| PR009                             |              |              | EB [%]               | 785.00          | 725.00    | 690.00          | 715.00                     | 705.00          | 615.00                     | EB [%]                                       | 5           | 40              | 785        | 60    | 10     |        | 599.75                        | 672.95                      |          |
| PR010                             |              |              | C-Set -26°C /24h [%] | 22.00           | 28.00     | 30.00           | 17.00                      | 19.00           | 35.00                      | C-Set -26*C /24h [%]                         |             | 17              | 77         |       |        |        | 58.5025                       | 40.005                      |          |
| PR011                             |              |              | C-Set 0*C /24h [%]   | 10.00           | 14.00     | 14.00           | 8.00                       | 12.00           | 16.00                      | C-Set 0*C /24h [%]                           |             | 8               | 16         |       |        |        | 15.215                        | 14.47                       |          |
| PR012                             |              |              | C-Set 23°C /72h [%]  | 8.00            | 10.00     | 14.00           | 9.00                       | 13.00           | 16.00                      | C-Set 23*C /72h [%]                          |             | 8               | 18         |       | -      |        | 16.33                         | 12.86                       |          |
| PR013                             |              |              | C-Set 70°C /24h [%]  | 39.00           | 50.00     | 61.00           | 44.00                      | 50.00           | 54.00                      | C-Set 70*C /24h [%]                          |             | 17              | 61         | 2     | 25     |        | 33.995                        | 44.94                       |          |
| Total ingredients<br>Density      |              |              |                      | 146.15<br>1.096 | 186.15    | 226.15<br>1.128 | 161.15<br>1.137<br>250.457 | 201.15<br>1.147 | 251.15<br>1.171<br>200 724 | Total ingredients<br>Density<br>Cert density | 146.<br>1.0 | 15 251<br>96 1. | .15<br>186 |       |        |        | 192.4665<br>1.118<br>0.416.70 | 192.707<br>1.118<br>208.052 |          |
| Cost (per voi)<br>Cost (per mass) |              |              |                      | 202.047         | 237.377   | 220.712         | 209.187                    | 235.616         | 187,638                    | Cost (per voi)<br>Cost (per mass)            | 279.7       | 24 203.0        | 55         | 20    | 0      |        | 244.672                       | 230.203                     |          |
| Recipe ratios in %                | :            |              |                      | 200.00          | 52        | 24.5            |                            | 200.001         |                            |                                              |             |                 |            |       |        |        | Sum of recipe                 | ratios (should b            | e 100%): |
|                                   |              |              |                      | Number for      | mat 12345 | 67 🔻            | Im                         | port input data | from clipboard             | Auto mix (overwrite mix                      | ture)       | Auto mi         | x (new mix | ture) |        |        |                               |                             |          |

- In our example we noticed that Hardness is out of target
  - But Hardness is the first property in any specification
  - To get result into hardness specification we put a "weight" of 10 in the criteria column (Any other number > 0 will do)
  - Choose "Auto mix (new mixture)" to follow changes
  - Hardenss is now 45°ShA in target
  - C-Set is farer off target with 42 %
  - Elongation is off with 683 %
    - Score point with 744 higher as well

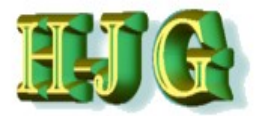

| GrafComp            | oounder ve | rsion 3.2 | LO                     |          | -         |             |          | -        |                |                 |           |                         |        |          |            |      |               |               |                |             |  |
|---------------------|------------|-----------|------------------------|----------|-----------|-------------|----------|----------|----------------|-----------------|-----------|-------------------------|--------|----------|------------|------|---------------|---------------|----------------|-------------|--|
| File Edit Help      |            |           |                        |          |           |             |          |          |                |                 |           |                         |        |          |            |      |               |               |                |             |  |
| nput data:          | 1          |           |                        |          |           |             |          |          |                |                 |           | Criteria:               |        |          |            |      |               | Output:       |                |             |  |
|                     |            |           |                        | 50AL511  | 50AL512   | 50AL513     | 50AL514  | 50AL515  | 50AL516        | 50AL517         | 50AL518   | Name                    | Min    | Max      | From       | То   | Weight Trdoff |               |                |             |  |
| Fest Data (Advance  | ed)        |           |                        | Beeleen  |           |             |          |          |                |                 |           |                         |        |          |            |      |               |               |                |             |  |
| "ode:               | Cost       | Density   | Ingradiants:           | SOAL 511 | 504L512   | 5041 513    | 50AL 514 | 5041 515 | 5041 516       | 5041 517        | 5041 518  |                         |        |          |            |      |               | Mixture1 I    | livture3 M     | livture/    |  |
| 001                 | 280.00     | 0.92      | NR (SMR - 10)          | 100.00   | 100.00    | 100 00      | 100.00   | 100 0    | 0 100.0        | 100 00          | 100.00    | NR (SMR - 10)           | 10     | 0 10     | 0          |      |               | 100           | 100            | 100         |  |
| 3003                | 115.00     | 1.80      | N330                   | 10.00    | 30.00     | 50.00       | 25.00    | 45.0     | 0 75.0         | 45.00           | 65.00     | N330                    | 1      | 0 7      | 5          |      |               | 41.8          | 34.45          | 17.1        |  |
| 2010                | 24.00      | 2.71      | CaCO3                  | 20.00    | 20.00     | 20.00       | 20.00    | 20.0     | 0 20.00        | 20.00           | 20.00     | CaCO3                   |        | 0 2      | 0          |      |               | 5.7           | 15.55          | 16.45       |  |
| 0002                | 116.00     | 0.89      | Naphtenic Oil          | 5.00     | 25.00     | 45.00       | 5.00     | 25.0     | 0 45.0         | 5.00            | 25.00     | Naphtenic Oil           |        | 5 4      | 5          |      |               | 11.775        | 21.6625        | 5.8875      |  |
| E001                | 385.00     | 5.60      | ZnO                    | 5.00     | 5.00      | 5.00        | 5.00     | 5.0      | 0 5.0          | 5.00            | 5.00      | ZnO                     |        | 5        | 5          |      |               | 5             | 5              | 5           |  |
| F001                | 165.00     | 0.92      | Stearic Acid           | 2.00     | 2.00      | 2.00        | 2.00     | 2.0      | 0 2.0          | 2.00            | 2.00      | Stearic Acid            |        | 2        | 2          |      |               | 2             | 2              | 2           |  |
| 3001                | 924.00     | 1.15      | IPPD                   | 2.00     | 2.00      | 2.00        | 2.00     | 2.0      | 0 2.0          | 2.00            | 2.00      | IPPD                    |        | 2        | 2          |      |               | 2             | 2              | 2           |  |
| 1001                | 158.00     | 1.80      | S<br>TUTD 00           | 1.50     | 1.50      | 1.50        | 1.50     | 1.5      | u 1.5          | 1.50            | 1.50      | S RATE RO               | 0.2    | o 1.     | 0          |      |               | 0.60625       | 1.221875       | 1.278125    |  |
| (005                | 396.00     | 1.11      | CBS - 90               | 0.65     | 0.65      | 0.65        | 0.65     | 0.6      | 5 0.64         | 0.65            | 0.65      | CPS - 80                | 0.6    | 5 2      | 1          |      |               | 1 69675       | 0.2225         | 0.07275     |  |
| 000                 | 708.00     | 1.28      | 000-00                 | 0.05     | 0.00      | 0.00        | 0.00     | 0.0      | 0.00           | 0.05            | 0.05      | 003-00                  | 0.0    | J 2.     | ,          |      |               | 1.08075       | 0.872025       | 0.907375    |  |
| Code:               |            |           | Properties:            |          |           |             |          |          |                |                 |           |                         |        |          |            |      |               |               |                |             |  |
| R001                |            |           | MoonevML(1+4) 100°C    | 32.00    | 36.00     | 31.00       | 34.00    | 30.0     | 0 42.0         | 60.00           | 39.00     | MoonevML(1+4)           | 3      | 0 6      | 0          |      |               | 39,075        | 37,1125        | 33.5975     |  |
| R002                |            |           | Mooney t5 / 120°C      | 28.00    | 28.00     | 32.00       | 28.00    | 32.0     | 0 22.0         | 20.00           | 25.00     | Mooney t5 / 120°C       | 1      | 1 3      | 2          |      |               | 15.845        | 24.2175        | 24.9825     |  |
| R003                |            |           | Density [g/ccm]        | 1.08     | 1.12      | 1.16        | 1.13     | 1.1      | 6 1.19         | 9 1.19          | 1.20      | Density [g/ccm]         | 1.0    | 8 1.     | 2          |      |               | 1.10785       | 1.117775       | 1.085325    |  |
| PR004               |            |           | Hardness [*ShA]        | 42.00    | 41.00     | 40.00       | 48.00    | 48.0     | 0 52.0         | 61.00           | 61.00     | Hardness ["ShA]         | 4      | 0 6      | 1 40       | ) 45 | 10            | 53.995        | 45.005         | 45.0175     |  |
| PR007               |            |           | M300 (Mpa)             | 1.80     | 3.00      | 3.00        | 4.40     | 4.6      | 0 5.3          | 00.8            | 7.60      | M300 [Mpa]              | 1.     | 8 9.     | 4          |      |               | 7.426         | 4.424          | 3.149       |  |
| PR008               |            |           | TS [Mpa]               | 25.00    | 21.00     | 0 15.00     | 25.00    | 20.0     | 0 15.3         | 0 23.00         | 18.00     | TS [Mpa]                | 1      | 5 2      | 5 20       | )    |               | 22.93         | 21.445         | 24.645      |  |
| PR009               |            |           | EB [%]                 | 785.00   | 725.00    | 690.00      | 715.00   | 705.0    | 0 615.0        | 560.00          | 590.00    | EB [%]                  | 54     | 0 78     | 5          | 600  |               | 600.225       | 683.8375       | 741.5125    |  |
| PR010               |            |           | C-Set -26°C /24h [%]   | 22.00    | 28.00     | 30.00       | 17.00    | 19.0     | 0 35.0         | 29.00           | 27.00     | C-Set -26°C /24h (%)    | ] 1    | 7 7      | 7          |      |               | 62.285        | 38.9025        | 31.7625     |  |
| PR011               |            |           | C-Set 0°C /24h [%]     | 10.00    | 14.00     | 14.00       | 8.00     | 12.0     | 0 16.0         | 13.00           | 12.00     | C-Set 0*C /24n [%]      |        | 8 1      | 6          |      |               | 14.93         | 14.445         | 11.065      |  |
| 78012               |            |           | C-Set 23 C // 2/1 [%]  | 30.00    | 50.00     | 14.00       | 9.00     | 50.0     | 0 54.0         | 10.00           | 50.00     | C-Set 23 C//2/1 [76]    |        | 0 1      | 0          | 06   | 40            | 10.47         | 40.6575        | 9.775       |  |
| RUIS                |            |           | G-Set / 0 G /2411 [76] | 39.00    | 50.00     | 01.00       | 44.00    | 50.0     | 0 54.01        | 44.00           | 50.00     | C-36170 C72411[70]      | 1      | / 0      | 2          | 23   | 10            | 25.05         | 42.0070        | 35.095      |  |
|                     |            |           |                        |          |           |             |          |          |                |                 |           |                         |        |          |            |      |               |               |                |             |  |
| •                   |            |           |                        |          |           |             |          |          |                |                 |           | -                       |        |          |            |      | J.            | 4             |                |             |  |
| Total ingredients   |            |           |                        | 146.15   | 186.15    | 226.15      | 161.15   | 201.15   | 5 251.15       | 181.15          | 221.15    | Total ingredients       | 146.1  | 5 251.1  | 5          |      |               | 171.283       | 183.0795       | 150.8005    |  |
| Density             |            |           |                        | 1.096    | 1.115     | 1.128       | 1.137    | 1.14     | 7 1.171        | 1.185           | 1.186     | Density                 | 1.09   | 6 1.18   | 6          |      |               | 1.11          | 1.114          | 1.099       |  |
| Cost (per vol)      |            |           |                        | 262.547  | 237.377   | 220.712     | 259.187  | 235.816  | 5 219.724      | 255.351         | 234.118   | Cost (per vol)          | 219.72 | 4 263.87 | 7          |      |               | 259.128       | 242.909        | 262.812     |  |
| Cost (per mass)     |            |           |                        | 239.55   | 212.894   | 195.667     | 227.957  | 205.594  | 4 187.638      | 215.486         | 197.401   | Cost (per mass)         | 187.63 | 8 239.5  | 5          |      |               | 233.449       | 218.051        | 239.137     |  |
| Recipe ratios in %: |            |           |                        |          |           |             |          |          |                |                 |           |                         |        |          |            |      |               | Sum of recipe | ratios (should | l be 100%): |  |
|                     |            |           |                        | 82.25    |           |             |          |          |                |                 |           |                         |        |          |            |      |               | 100           |                |             |  |
|                     |            |           |                        |          | Number fo | irmat 12345 | 5.67 💌   |          | mport input da | ta from clipboa | rd Auto r | nix (overwrite mixture) | Auto   | mix (nev | v mixture) | ٦    |               |               |                |             |  |

- While Hardness is close to upper limit:
  - We do not want C-Set that high.
- How to find the best compromise?
  - We leave the "weight" on Hardness
  - Put an additional "weight" on C-Cet (example 10)
- **Result:**

C-Set now from 42% down to 35% while hardness is in specification (notice that elongaton has increased further)

Consequently we have higher score 2878

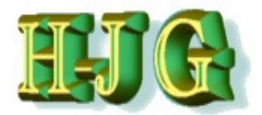

| 👑 GrafCompou        | under versio | n 3.211 - de | mo data              |             | 14         |          | -       |                 |               |                       |            |       |          |         |         |            |                     |                 | _           | D X      |
|---------------------|--------------|--------------|----------------------|-------------|------------|----------|---------|-----------------|---------------|-----------------------|------------|-------|----------|---------|---------|------------|---------------------|-----------------|-------------|----------|
| File Edit Help      |              |              |                      |             |            |          |         |                 |               |                       |            |       |          |         |         |            |                     |                 |             |          |
| Input data:         |              |              |                      |             |            |          |         |                 |               | Criteria:             |            |       |          |         |         |            | Output              |                 |             |          |
|                     |              |              |                      | 50AL511     | 50AL512    | 50AL 513 | 50AL514 | 50AL 515        | 50AL516       | Name                  | Min        | Ma    | From     | To      | Wei     | abt Trdoff |                     |                 |             |          |
| Test Data (Advance  | ed)          |              |                      |             |            |          |         |                 |               |                       |            |       |          |         |         |            |                     |                 |             |          |
|                     | ,            |              |                      | Recipes:    |            |          |         |                 |               |                       |            |       |          |         |         |            |                     |                 |             | -        |
| Code:               | Cost:        | Density:     | Ingredients:         | 50AL511 8   | 50AL512    | 50AL513  | 50AL514 | 50AL515         | 50AL516       |                       |            |       |          |         |         |            | Mixture 1           | Mixture4        | Mixture5    | Mixture6 |
| A001                | 280.00       | 0.92         | NR (SMR - 10)        | 100.00      | 100.00     | 100.00   | 100.00  | 100.00          | 100.0         | NR (SMR - 10)         | 10         | 00    | 100      |         |         |            | 10                  | 0 100           | 100         | ) 10     |
| B003                | 115.00       | 1.80         | N330                 | 10.00       | 30.00      | 50.00    | 25.00   | 45.00           | 75.0          | N330                  | 1          | 10    | 75       |         |         |            | 41                  | 8 34.45         | 17.:        | 29.      |
| C010                | 24.00        | 2.71         | CaCO3                | 20.00       | 20.00      | 20.00    | 20.00   | 20.00           | 20.0          | CaCO3                 |            | 0     | 20       |         |         |            | 5                   | 7 15.55         | 16.45       | 5 10.:   |
| D002                | 116.00       | 0.89         | Naphtenic Oil        | 5.00        | 25.00      | 45.00    | 5.00    | 25.00           | 45.0          | Naphtenic Oil         |            | 5     | 45       |         |         |            | 11.77               | 5 21.6625       | 5.8875      | 7.4      |
| E001                | 385.00       | 5.60         | ZnO                  | 5.00        | 5.00       | 5.00     | 5.00    | 5.00            | 5.0           | ZnO                   |            | 5     | 5        |         |         |            |                     | 5 5             |             |          |
| F001                | 165.00       | 0.92         | Stearic Acid         | 2.00        | 2.00       | 2.00     | 2.00    | 2.00            | 2.0           | Stearic Acid          |            | 2     | 2        |         |         |            |                     | 2 2             |             |          |
| G001                | 924.00       | 1.15         | 0                    | 2.00        | 2.00       | 2.00     | 2.00    | 2.00            | 2.0           | IPPD                  | 0.0        | 2     | 2        |         |         |            | 0.6067              | 2 2 2           | 4 070408    | 0.007    |
| K001                | 206.00       | 1.00         | TMTD 90              | 1.50        | 1.50       | 1.50     | 1.50    | 1.50            | 1.51          |                       | 0.2        | 0     | 1.5      |         |         |            | 0.0002              | 5 1.221075      | 0.177       | 0.007    |
| K005                | 708.00       | 1.28         | CBS - 80             | 0.65        | 0.65       | 0.65     | 0.65    | 0.65            | 0.6           | CBS - 80              | 0.6        | 55    | 2.1      |         |         |            | 1.6867              | 5 0.972625      | 0.907375    | 1.360    |
| Code:               |              |              | Properties:          |             |            |          |         |                 |               |                       |            |       |          |         |         |            |                     |                 |             |          |
| PR001               |              |              | MooneyML(1+4) 100°C  | 32.00       | 36.00      | 31.00    | 34.00   | 30.00           | 42.0          | MooneyML(1+4)         | 3          | 30    | 60       |         |         |            | 39.07               | 5 37.1125       | 33.5975     | 5 36.4   |
| PR002               |              |              | Mooney t5 / 120°C    | 28.00       | 28.00      | 32.00    | 28.00   | 32.00           | 22.0          | Mooney t5 / 120°C     | 1          | 11    | 32       |         |         |            | 15.84               | 5 24.2175       | 24.9825     | 5 19.6   |
| PR003               |              |              | Density [g/ccm]      | 1.08        | 1.12       | 1.16     | 1.13    | 1.16            | 1.1           | Density [g/ccm]       | 1.0        | 08    | 1.2      |         |         |            | 1.1078              | 5 1.117775      | 1.085325    | 5 1.094  |
| PR004               |              |              | Hardness [°ShA]      | 42.00       | 41.00      | 40.00    | 48.00   | 48.00           | 52.0          | Hardness [°ShA]       | 4          | 10    | 61       | 40      | 45      | 10         | 53.99               | 5 45.005        | 45.0175     | 50.3     |
| PR007               |              |              | M300 [Mpa]           | 1.80        | 3.00       | 3.00     | 4.40    | 4.60            | 5.3           | M300 [Mpa]            | 1          | .8    | 9.4      |         |         |            | 7.42                | 6 4.424         | 3.149       | 5.52     |
| PR008               |              |              | TS [Mpa]             | 25.00       | 21.00      | 15.00    | 25.00   | 20.00           | 15.3          | TS [Mpa]              | 1          | 15    | 25       | 20      |         |            | 22.9                | 3 21.445        | 24.64       | 24.0     |
| PR009               |              |              | EB [%]               | 785.00      | 725.00     | 690.00   | 715.00  | 705.00          | 615.0         | EB [%]                | 54         | 40    | 785      |         | 600     |            | 600.22              | 5 683.8375      | 741.512     | 664.9    |
| PR010               |              |              | C-Set -20 C /24h [%] | 22.00       | 28.00      | 30.00    | 17.00   | 19.00           | 35.0          | C-Set -20°C /24/1 [%] | 7          | 0     | 11       |         |         |            | 02.28               | 5 38.9025       | 31.7023     | 48.9     |
| PR011               |              |              | C-Set 0 C /2411 [76] | 8.00        | 10.00      | 14.00    | 0.00    | 12.00           | 16.0          | C-Set 0 C724/1[70]    |            | 8     | 18       |         |         |            | 14.5                | 7 11.440        | 0.77        | 12.9     |
| PR013               |              |              | C-Set 70°C /24h [%]  | 39.00       | 50.00      | 61.00    | 44.00   | 50.00           | 54.0          | C-Set 70°C /24h [%]   | 1          | 17    | 61       |         | 25      | 10         | 25.0                | 3 42 6575       | 35.09       | 28.2     |
|                     |              |              |                      |             |            |          |         |                 |               |                       |            |       |          |         |         |            |                     |                 |             | ×        |
|                     |              |              |                      |             |            |          |         |                 | 7 F.          | 4                     |            |       |          |         |         | y <b>+</b> | 1                   |                 |             |          |
| Total ingredients   |              |              |                      | 146.15      | 186.15     | 226.15   | 161.15  | 201.15          | 251.15        | Total ingredients     | 146.1      | 15 2  | 51.15    |         |         |            | 171.28              | 3 183.0795      | 150.8005    | 158.988  |
| Density             |              |              |                      | 1.096       | 1.115      | 1.128    | 1.137   | 1.147           | 1.17:         | Density               | 1.09       | 96    | 1.186    |         |         |            | 1.1                 | 1 1.114         | 1.099       | 1.103    |
| Cost (per vol)      |              |              |                      | 262.547     | 237.377    | 220.712  | 259.187 | 235.816         | 219.724       | Cost (per vol)        | 219.72     | 24 26 | 3.877    |         |         |            | 259.12              | 8 242.909       | 262.812     | 263.03   |
| Cost (per mass)     |              |              |                      | 239.55      | 212.894    | 195.667  | 227.957 | 205.594         | 187.638       | Cost (per mass)       | 187.63     | 38 2  | 39.00    |         |         |            | 233.44              | 9 218.051       | 239.137     | 238.468  |
| Recipe ratios in %: |              |              |                      | 51          |            |          |         |                 |               |                       |            |       |          |         |         |            | Sum of recip<br>100 | oe ratios (shou | d be 100%): |          |
|                     |              |              |                      | Number forn | nat 12345. | 67 🔻     | Im      | oort input data | from clipboar | d Auto mix (overwr    | ite mixtur | re)   | Auto mix | inew mi | ixture) |            |                     |                 |             |          |

Result: C-Set now from 42% down to 35% while hardness is in specification (notice that elongaton has increased further)

We want still better compression set with the chance to get hardness only a few points out of upper limit.

- We want a preference on C-Set putting a "trdoff" of 5, while leaving both "weights"
- Result:

- C-Set with 28% closer to upper limit and acceptable
- Hardness has increased to 50°ShA
- Elongation now at 665% lower than before

Tentatively this results acceptable and will take in confirmation experiment.

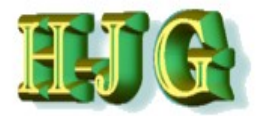

| GrafCompou          | inder versior | n 3.211 - de | mo data                 |             |            |         |         |                 |                 |                      |              |         |           |          |            |      |                 |               | _           | □ X      |
|---------------------|---------------|--------------|-------------------------|-------------|------------|---------|---------|-----------------|-----------------|----------------------|--------------|---------|-----------|----------|------------|------|-----------------|---------------|-------------|----------|
| Crarcompet          |               | TOILETT GO   |                         |             |            |         |         |                 |                 |                      |              |         |           |          |            |      |                 |               |             |          |
| File Edit Help      |               |              |                         |             |            |         |         |                 |                 |                      |              |         |           |          |            | _    |                 |               |             |          |
| Input data:         |               |              |                         |             |            |         |         |                 |                 | Criteria:            |              |         |           |          |            |      | Output          |               |             |          |
|                     |               |              |                         | 50AL511     | 50AL512    | 50AL513 | 50AL514 | 50AL515         | 50AL516         | Name                 | Min M        | lax Fro | m To      | N        | /eight Trd | loff |                 |               |             |          |
| Test Data (Advance  | ed)           |              |                         |             |            |         |         |                 |                 |                      |              |         |           |          |            |      |                 |               |             | A        |
|                     |               |              |                         | Recipes:    |            |         |         |                 |                 |                      |              |         |           |          |            |      |                 |               |             |          |
| Code:               | Cost:         | Density:     | Ingredients:            | 50AL511     | 50AL512    | 50AL513 | 50AL514 | 50AL515         | 50AL516         |                      |              |         |           |          |            |      | Mixture1 M      | ixture4 M     | /lixture5   | Mixture6 |
| A001                | 280.00        | 0.92         | NR (SMR - 10)           | 100.00      | 100.00     | 100.00  | 100.00  | 100.00          | 100.0           | NR (SMR - 10)        | 100          | 100     |           |          |            |      | 100             | 100           | 100         | 10       |
| B003                | 115.00        | 1.80         | N330                    | 10.00       | 30.00      | 50.00   | 25.00   | 45.00           | 75.0            | N330                 | 10           | 75      |           |          |            |      | 41.8            | 34.45         | 17.1        | 29.      |
| C010                | 24.00         | 2.71         | CaCO3                   | 20.00       | 20.00      | 20.00   | 20.00   | 20.00           | 20.0            | CaCO3                | 0            | 20      |           |          |            |      | 5.7             | 15.55         | 16.45       | 10_      |
| D002                | 116.00        | 0.89         | Naphtenic Oil           | 5.00        | 25.00      | 45.00   | 5.00    | 25.00           | 45.0            | Naphtenic Oil        | 5            | 45      |           |          |            |      | 11.775          | 21.6625       | 5.8875      | 7.4      |
| E001                | 385.00        | 5.60         | ZnO                     | 5.00        | 5.00       | 5.00    | 5.00    | 5.00            | 5.0             | ZnO                  | 5            | 5       |           |          |            |      | 5               | 5             | 5           |          |
| F001                | 165.00        | 0.92         | Stearic Acid            | 2.00        | 2.00       | 2.00    | 2.00    | 2.00            | 2.0             | Stearic Acid         | 2            | 2       |           |          |            |      | 2               | 2             | 2           |          |
| G001                | 924.00        | 1.15         | IPPD                    | 2.00        | 2.00       | 2.00    | 2.00    | 2.00            | 2.0             | IPPD                 | 2            | 2       |           |          |            |      | 2               | 2             | 2           | 0.007    |
| HUUT                | 158.00        | 1.80         | S COL                   | 1.50        | 1.50       | 1.50    | 1.50    | 1.50            | 1.5             | 5                    | 0.25         | 1.0     |           |          |            |      | 0.60625         | 1.221875      | 1.2/8125    | 0.887    |
| K001                | 396.00        | 1.11         | IMID - 80               | 0.05        | 0.05       | 0.05    | 0.05    | 0.00            | 0.01            | TMTD - 80            | 0            | 1       |           |          |            |      | 0./15           | 0.2225        | 0.1775      | 0.4      |
| KUUS                | 708.00        | 1.28         | CBS - 80                | 0.00        | 0.05       | 0.00    | 0.00    | 0.00            | 0.0             | CBS - 00             | 0.65         | 2.1     |           | _        |            | _    | 1.08075         | 0.972025      | 0.907375    | 1.300    |
| Coder               |               |              | Droportion              |             |            |         |         |                 |                 |                      |              |         |           |          |            |      |                 |               |             |          |
| Code.               |               |              | Moonautill (1) 4) 100°C | 22.00       | 26.00      | 21.00   | 24.00   | 20.00           | 42.01           | Maanaud III (4 + 4)  | 20           | 60      |           |          |            |      | 20.075          | 27 1125       | 22 5075     | 26.4     |
| PR001               |               |              | Mooney#E ( 120*C        | 22.00       | 30.00      | 31.00   | 34.00   | 30.00           | 42.0            | Moonov (5 / 120°C    | 30           | 22      |           |          |            |      | 15 945          | 24 2175       | 24 0925     | 10.6     |
| PP002               |               |              | Doneity Information     | 20.00       | 1.12       | 1.16    | 20.00   | 1 16            | 22.0            | Donsity [a/ccm]      | 1.08         | 1.2     |           |          |            |      | 1 10795         | 1 117775      | 1 095225    | 1.004    |
| PR003               |               |              | Hordnoce (*ShA)         | 42.00       | 41.00      | 40.00   | 49.00   | 49.00           | 52.0            | Hordnoss (ShA)       | 1.00         | 64      | 40        | 45       | 10         |      | 52,005          | 45.005        | 45.0175     | 50.2     |
| PR004               |               |              | M300 [Mps]              | 42.00       | 41.00      | 3.00    | 40.00   | 46.00           | 5.3             | M300 (Moel           | 1.8          | 9.4     | 40        | 40       | 10         |      | 7 426           | 4.424         | 3 1/9       | 5.52     |
| PR008               |               |              | TS [Mna]                | 25.00       | 21.00      | 15.00   | 25.00   | 20.00           | 15.3            | TS (Moel             | 15           | 25      | 20        |          |            |      | 22.03           | 21.445        | 24.645      | 24.0     |
| PR000               |               |              | EB (%)                  | 785.00      | 725.00     | 690.00  | 715.00  | 705.00          | 615.0           | EB (961              | 540          | 785     | 20        | 600      |            |      | 600 225         | 693 9375      | 741 5125    | 664.9    |
| PR010               |               |              | C-Set -26°C /24h [%]    | 22.00       | 28.00      | 30.00   | 17.00   | 19.00           | 35.0            | C-Set -26°C /24h [%] | 17           | 77      |           | 000      |            |      | 62 285          | 38 9025       | 31 7625     | 48.9     |
| PR011               |               |              | C-Set 0°C /24h [%]      | 10.00       | 14.00      | 14.00   | 8.00    | 12.00           | 16.0            | C-Set 0°C /24h [%]   |              | 16      |           |          |            |      | 14.93           | 14 445        | 11 065      | 12.9     |
| PR012               |               |              | C-Set 23°C /72h [%]     | 8.00        | 10.00      | 14.00   | 9.00    | 13.00           | 16.0            | C-Set 23°C /72h [%]  | 8            | 18      |           |          |            |      | 15.47           | 11.78         | 9 775       | 12       |
| PR013               |               |              | C-Set 70°C /24h [%]     | 39.00       | 50.00      | 61.00   | 44.00   | 50.00           | 54.0            | C-Set 70°C /24h [%]  | 17           | 61      |           | 25       | 10         | 5    | 25.03           | 42 6575       | 35 095      | 28.2     |
| 4                   |               |              |                         |             |            |         |         |                 |                 | 4                    |              |         |           |          |            | 7.   | - 11            |               |             | 7        |
| Total ingredients   |               |              |                         | 146.15      | 186 15     | 226 15  | 161 15  | 201 15          | 251.15          | Total ingredients    | 146,15       | 251.15  |           |          |            |      | 171,283         | 183.0795      | 150.8005    | 158.988  |
| Density             |               |              |                         | 1.096       | 1.115      | 1.128   | 1.137   | 1.147           | 1.17:           | Density              | 1.096        | 1.186   |           |          |            |      | 1.11            | 1.114         | 1.099       | 1.103    |
| Cost (per vol)      |               |              |                         | 262.547     | 237.377    | 220.712 | 259.187 | 235.816         | 219.724         | Cost (per vol)       | 219.724      | 263.877 |           |          |            |      | 259.128         | 242.909       | 262.812     | 263.03   |
| Cost (per mass)     |               |              |                         | 239.55      | 212.894    | 195.667 | 227.957 | 205.594         | 187.638         | Cost (per mass)      | 187.638      | 239.55  |           |          |            | _    | 233.449         | 218.051       | 239.137     | 238.468  |
| Recipe ratios in %: |               |              |                         |             |            |         |         |                 |                 |                      |              |         |           |          |            |      | Sum of recipe r | atios (should | t be 100%): |          |
|                     |               |              |                         | 51          |            |         |         |                 |                 |                      |              |         |           |          |            |      | 100             |               |             |          |
|                     |               |              |                         | Number forn | nat 12345. | 67 🔻    | Im      | port input data | ı from clipboar | d Auto mix (overwr   | ite mixture) | Autom   | ix (new n | nixture) |            |      |                 |               |             |          |

#### As demonstrated

- "weight" helps to give a preference to properties, we have the freedom to select
- In case of confliciting targets "trdoff" shifts the preference towards one of the weighted properties.
- The search for the best compromise in case of conflicting properties in specification can be done with the "trdoff" command.

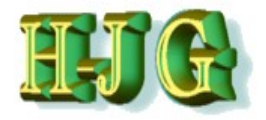

| 👑 GrafCompo                                                                             | ounder version | 3.211 - dei | mo data               |                                      |                                       |                                       |                                       |                                       |                                       |                                                                   |                                       |                                      |         |        |           |                                                        |                                                           |                                                        |                                       |
|-----------------------------------------------------------------------------------------|----------------|-------------|-----------------------|--------------------------------------|---------------------------------------|---------------------------------------|---------------------------------------|---------------------------------------|---------------------------------------|-------------------------------------------------------------------|---------------------------------------|--------------------------------------|---------|--------|-----------|--------------------------------------------------------|-----------------------------------------------------------|--------------------------------------------------------|---------------------------------------|
| File Edit Help                                                                          |                |             |                       |                                      |                                       |                                       |                                       |                                       |                                       |                                                                   |                                       |                                      |         |        |           |                                                        |                                                           |                                                        |                                       |
| Innut data:                                                                             |                |             |                       |                                      |                                       |                                       |                                       |                                       |                                       | Criteria:                                                         |                                       |                                      |         |        |           | Output                                                 |                                                           |                                                        |                                       |
| input data.                                                                             |                |             |                       | 50AL 511                             | 041 510                               | 5041 512                              | E041 E14                              | 5041 545                              | 5041 518                              | Mama                                                              | Min I                                 | Hoy From                             | To      | Mole   | ht Trdoff | Culput                                                 |                                                           |                                                        |                                       |
| T 10 1 (1)                                                                              |                |             |                       | JUALSTT 5                            | UALSIZ                                | SUALS 15                              | JUALD 14                              | 50AL515                               | SUALSTO                               | Indiffe                                                           | MILL                                  | Max FIO                              | 1 10    | weig   | nt muon   |                                                        |                                                           |                                                        |                                       |
| Test Data (Advan                                                                        | cea)           |             |                       | Regineer                             |                                       |                                       |                                       |                                       |                                       |                                                                   |                                       |                                      |         |        |           |                                                        |                                                           |                                                        | A                                     |
| Code:                                                                                   | Cost           | Density:    | Ingredients:          | 504L511 5                            | DAI 512                               | 50AL 513                              | 50AL 514                              | 50AL 515                              | 50AL 516                              |                                                                   |                                       |                                      |         |        |           | Mixture 1                                              | Aixture4 N                                                | lixture5                                               | Mixture6                              |
| A001                                                                                    | 280.00         | 0.92        | NR (SMR - 10)         | 100.00                               | 100 00                                | 100.00                                | 100.00                                | 100.00                                | 100.00                                | NR (SMR - 10)                                                     | 100                                   | 100                                  |         |        |           | 100                                                    | 100                                                       | 100                                                    | 10                                    |
| B003                                                                                    | 115.00         | 1.80        | N330                  | 10.00                                |                                       | 50.00                                 | 25.00                                 | 45.00                                 | 75.0                                  | N330                                                              | 10                                    | 75                                   |         |        |           | 41.8                                                   | 34.45                                                     | 17.1                                                   | 29.                                   |
| C010                                                                                    | 24.00          | 2.71        | CaC Copy input tab    | le                                   | 0.00                                  | 20.00                                 | 20.00                                 | 20.00                                 | 20.00                                 | CaCO3                                                             | 0                                     | 20                                   |         |        |           | 5.7                                                    | 15.55                                                     | 16.45                                                  | 10.                                   |
| D002                                                                                    | 116.00         | 0.89        | Naph Copy marked      | cells                                | 5.00                                  | 45.00                                 | 5.00                                  | 25.00                                 | 45.0                                  | Naphtenic Oil                                                     | 5                                     | 45                                   |         |        |           | 11.775                                                 | 21.6625                                                   | 5.8875                                                 | 7.4                                   |
| E001                                                                                    | 385.00         | 5.60        | ZnO Pasta colle ha    | 10                                   | 5.00                                  | 5.00                                  | 5.00                                  | 5.00                                  | 5.0                                   | ZnO                                                               | 5                                     | 5                                    |         |        |           | 5                                                      | 5                                                         | 5                                                      |                                       |
| F001                                                                                    | 165.00         | 0.92        | Steal Dalate cells he |                                      | 2.00                                  | 2.00                                  | 2.00                                  | 2.00                                  | 2.0                                   | Stearic Acid                                                      | 2                                     | 2                                    |         |        |           | 2                                                      | 2                                                         | 2                                                      |                                       |
| G001                                                                                    | 924.00         | 1.15        | IPPD Delete market    | TOWS                                 | 2.00                                  | 2.00                                  | 2.00                                  | 2.00                                  | 2.0                                   | IPPD                                                              | 2                                     | 2                                    |         |        |           | 2                                                      | 2                                                         | 2                                                      |                                       |
| H001                                                                                    | 158.00         | 1.80        | S Delete marked       | 1 columns                            | 1.50                                  | 1.50                                  | 1.50                                  | 1.50                                  | 1.5                                   | S                                                                 | 0.25                                  | 1.5                                  |         |        |           | 0.60625                                                | 1.221875                                                  | 1.278125                                               | 0.887                                 |
| K001                                                                                    | 396.00         | 1.11        | TMTC Insert empty re  | w                                    |                                       |                                       |                                       |                                       |                                       | TMTD - 80                                                         | 0                                     | 1                                    |         |        |           | 0.715                                                  | 0.2225                                                    | 0.1775                                                 | 0.4                                   |
| K005                                                                                    | 708.00         | 1.28        | CBS Insert empty c    | olumn                                | 0.65                                  | 0.65                                  | 0.65                                  | 0.65                                  | 0.6                                   | CBS - 80                                                          | 0.65                                  | 2.1                                  | _       |        |           | 1.68675                                                | 0.972625                                                  | 0.907375                                               | 1.360                                 |
|                                                                                         |                |             | Clear marked          | cells                                |                                       |                                       |                                       |                                       |                                       |                                                                   |                                       |                                      |         |        |           |                                                        |                                                           |                                                        |                                       |
| Code:                                                                                   |                |             | Round values          | to two decimal pl                    | aces e oo                             | 21.00                                 | 24.00                                 | 20.00                                 | 42.01                                 | Maanavil II (4 + 4)                                               | 20                                    | 60                                   |         |        |           | 20.075                                                 | 27 1125                                                   | 22 5075                                                | 26.4                                  |
| PR001                                                                                   |                |             | Moor Show frequency   | distribution for r                   | W 9.00                                | 31.00                                 | 29.00                                 | 30.00                                 | 42.0                                  | Moonov t5 / 120°C                                                 | 30                                    | 22                                   |         |        |           | 15 9.075                                               | 24.2175                                                   | 24 0925                                                | 10.6                                  |
| PR003                                                                                   |                |             | Density Informu       | 1.08                                 | 1 12                                  | 1 16                                  | 1 13                                  | 1 16                                  | 1 1                                   | Density [a/ccm]                                                   | 1.08                                  | 12                                   |         |        |           | 1 10785                                                | 1 117775                                                  | 1 085325                                               | 1 094                                 |
| PR004                                                                                   |                |             | Hardness (*ShA)       | 42.00                                | 41.00                                 | 40.00                                 | 48.00                                 | 48.00                                 | 52.0                                  | Hardness (*ShA1                                                   | 40                                    | 61                                   | 40      | 45     | 10        | 53,995                                                 | 45 005                                                    | 45 0175                                                | 50.3                                  |
| PR007                                                                                   |                |             | M300 (Mpa)            | 1.80                                 | 3.00                                  | 3.00                                  | 4 40                                  | 4 60                                  | 53                                    | M300 (Mpa)                                                        | 1.8                                   | 94                                   | 40      | 40     | 10        | 7 426                                                  | 4 4 2 4                                                   | 3 149                                                  | 5.52                                  |
| PR008                                                                                   |                |             | TS (Mpa)              | 25.00                                | 21.00                                 | 15.00                                 | 25.00                                 | 20.00                                 | 15.3                                  | TS [Mpa]                                                          | 15                                    | 25                                   | 20      |        |           | 22.93                                                  | 21.445                                                    | 24.645                                                 | 24.0                                  |
| PR009                                                                                   |                |             | EB [%]                | 785.00                               | 725.00                                | 690.00                                | 715.00                                | 705.00                                | 615.0                                 | EB /%1                                                            | 540                                   | 785                                  |         | 600    |           | 600.225                                                | 683.8375                                                  | 741.5125                                               | 664.9                                 |
| PR010                                                                                   |                |             | C-Set -26°C /24h [%]  | 22.00                                | 28.00                                 | 30.00                                 | 17.00                                 | 19.00                                 | 35.0                                  | C-Set -26°C /24h [%]                                              | 17                                    | 77                                   |         |        |           | 62.285                                                 | 38.9025                                                   | 31.7625                                                | 48.9                                  |
| PR011                                                                                   |                |             | C-Set 0°C /24h [%]    | 10.00                                | 14.00                                 | 14.00                                 | 8.00                                  | 12.00                                 | 16.0                                  | C-Set 0°C /24h [%]                                                | 8                                     | 16                                   |         |        |           | 14.93                                                  | 14.445                                                    | 11.065                                                 | 12.9                                  |
| PR012                                                                                   |                |             | C-Set 23*C /72h [%]   | 8.00                                 | 10.00                                 | 14.00                                 | 9.00                                  | 13.00                                 | 16.0                                  | C-Set 23*C /72h [%]                                               | 8                                     | 18                                   |         |        |           | 15.47                                                  | 11.78                                                     | 9.775                                                  | 12.                                   |
| PR013                                                                                   |                |             | C-Set 70°C /24h [%]   | 39.00                                | 50.00                                 | 61.00                                 | 44.00                                 | 50.00                                 | 54.0                                  | C-Set 70*C /24h [%]                                               | 17                                    | 61                                   |         | 25     | 10 5      | 25.03                                                  | 42.6575                                                   | 35.095                                                 | 28.2                                  |
| Total ingredients<br>Density<br>Cost (per voi)<br>Cost (per mass)<br>Recipe ratios in 9 | 6:             |             |                       | 146.15<br>1.096<br>262.547<br>239.55 | 186.15<br>1.115<br>237.377<br>212.894 | 226.15<br>1.128<br>220.712<br>195.667 | 161.15<br>1.137<br>259.187<br>227.957 | 201.15<br>1.147<br>235.816<br>205.594 | 251.15<br>1.17:<br>219.724<br>187.638 | Total ingredients<br>Density<br>Cost (per vol)<br>Cost (per mass) | 146.15<br>1.096<br>219.724<br>187.638 | 251.15<br>1.186<br>263.877<br>239.55 |         |        | ,.        | 171.283<br>1.11<br>259.128<br>233.449<br>Sum of recipe | 183.0795<br>1.114<br>242.909<br>218.051<br>ratios (should | 150.8005<br>1.099<br>262.812<br>239.137<br>I be 100%): | 158.988<br>1.103<br>263.03<br>238.468 |
|                                                                                         |                |             |                       | 51                                   |                                       |                                       |                                       |                                       |                                       |                                                                   |                                       |                                      |         |        |           | 100                                                    |                                                           |                                                        |                                       |
|                                                                                         |                |             |                       | Number form                          | at: 12345.                            | 67 💌                                  | Im                                    | port input data                       | ı from clipboar                       | d Auto mix (overwr                                                | ite mixture)                          | Auto mi                              | (new mi | kture) |           |                                                        |                                                           |                                                        |                                       |

Criteria window shows the Min / Max values for any ingredient and property

- In case you want more information about the distribution of any ingredient or property
  - Click mouse pointer in Cell: Example N 330
  - Right click to get into pull down menue select "fruequency distributio for row"

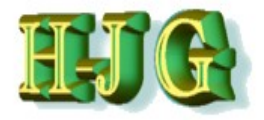

|                     |             |              |                      |             |                 |              |          |                 |               |                     |              |            |            |        |        |               |                |           | -        |
|---------------------|-------------|--------------|----------------------|-------------|-----------------|--------------|----------|-----------------|---------------|---------------------|--------------|------------|------------|--------|--------|---------------|----------------|-----------|----------|
| U GrafCompour       | der version | n 3.211 - de | mo data              |             | 14              |              | -        |                 |               |                     |              |            |            |        |        |               |                |           |          |
| File Edit Help      |             |              |                      |             |                 |              |          |                 |               |                     |              |            |            |        |        |               |                |           |          |
| Innut data:         |             |              |                      |             |                 |              |          |                 |               | Criteria:           |              |            |            |        |        | Output:       |                |           |          |
| input data.         |             |              |                      | E041 E14    | 5041 512        | E0.41 E42    | E041 E14 | E041 E1E        | E041 E16      | Nomo.               | Min          | Hoy From   | To         | Weight | Trdoff | output.       |                |           |          |
| Teal Data (Advances | 0           |              |                      | SUALSTT     | SUALS 12        | JUAED 15     | SUALS 14 | SUALS IS        | SUALS TO      | Name                | WIII         | max Prom   | 10         | weight | Truon  |               |                |           |          |
| Test Data (Advanced | 0           |              |                      | Paginag:    |                 |              |          |                 |               |                     |              |            |            |        |        |               |                |           | A        |
| Code                | Cost        | Density:     | Ingredients:         | 50AL511 F   | 50AL512         | 0AL 513      | 50AL 514 | 50AL 515        | 50AL 516      |                     |              |            |            |        |        | Mixture1 M    | lixture4 M     | lixture5  | lixture6 |
| A001                | 280.00      | 0.92         | NR (SMR - 10)        | 100.00      | 100.00          | 100.00       | 100.00   | 100.00          | 100.0         | NR (SMR - 10)       | 100          | 100        |            |        |        | 100           | 100            | 100       | 10       |
| B003                | 115.00      | 1.80         | N330                 | 10.00       | 30.00           | 50.00        | 25.00    | 45.00           | 75.0          | N330                | 10           | 75         |            |        |        | 41.8          | 34.45          | 17.1      | 29.      |
| C010                | 24.00       | 2.71         | CaCO3                | 20.00       | 20.00           | 20.00        | 20.00    | 20.00           | 20.0          | CaCO3               | 0            | 20         |            |        |        | 5.7           | 15.55          | 16.45     | 10.      |
| D002                | 116.00      | 0.89         | Naphtenic Oil        | 5.00        | 25.00           | 45.00        | 5.00     | 25.00           | 45.0          | Naphtenic Oil       | 5            | 45         |            |        |        | 11.775        | 21.6625        | 5.8875    | 7.4      |
| E001                | 385.00      | 5.60         | ZnO                  | 5.00        | 5.00            | 5.00         | 5.00     | 5.00            | 5.0           | ZnO                 | 5            | 5          |            |        |        | 5             | 5              | 5         |          |
| F001                | 165.00      | 0.92         | Stearic Acid         | 2.00        | 2.00            | 2.00         | 2.00     | 2.00            | 2.0           | Stearic Acid        | 2            | 2          |            |        |        | 2             | 2              | 2         |          |
| G001                | 924.00      | 1.15         | IPPD                 | 2.00        | 2.00            | 2.00         | 2.00     | 2.00            | 2.0           | IPPD                | 2            | 2          |            |        |        | 2             | 2              | 2         |          |
| H001                | 158.00      | 1.80         | S                    |             | Fraguianau      | istribution  |          |                 |               |                     | 2.25         | 1.5        |            |        |        | 0.60625       | 1.221875       | 1.278125  | 0.887    |
| K001                | 396.00      | 1.11         | TMTD - 80            |             | Frequency L     | istribution  |          |                 |               |                     | ~ 0          | 1          |            |        |        | 0.715         | 0.2225         | 0.1775    | 0.4      |
| K005                | 708.00      | 1.28         | CBS - 80             | Dist        | ribution for in | aredient N33 | N:       |                 |               |                     | A 1.65       | 2.1        | _          |        |        | 1.68675       | 0.972625       | 0.907375  | 1.360    |
| Contra              |             |              | Desmantines          | 24          |                 | ,            |          |                 |               |                     |              |            |            |        |        |               |                |           |          |
| Code:               |             |              | Properties:          |             |                 |              |          | 2               | 2             |                     | 20           | 60         |            |        |        | 20.075        | 27 1125        | 22 5075   | 26.4     |
| PR001               |             |              | Mooney t5 ( 120°C    | ·           |                 |              |          |                 |               |                     | 30           | 22         |            |        |        | 15 945        | 24 2175        | 24 0925   | 10.6     |
| PR003               |             |              | Density In/ccm]      |             | _1              | _1           | _1       |                 |               |                     | 1.08         | 12         |            |        |        | 1 10785       | 1 117775       | 1 085325  | 1 094    |
| PR004               |             |              | Hardness (*ShA)      |             |                 |              |          |                 |               |                     | 40           | 61         | 40         | 45 10  |        | 53,995        | 45 005         | 45 0175   | 50.3     |
| PR007               |             |              | M300 (Mpa)           |             |                 |              |          |                 |               |                     | 1.8          | 9.4        |            |        |        | 7.426         | 4.424          | 3.149     | 5.52     |
| PR008               |             |              | TS [Mpa]             |             |                 | بل ار        |          |                 |               | وبلط بابلط ب        | + 15         | 25         | 20         |        |        | 22.93         | 21.445         | 24.645    | 24.0     |
| PR009               |             |              | EB [%]               | 7 10        | 16.5            | 23 29        | .5 36    | 42.5 49         | 9 55.5        | 62 68.5 75          | 540          | 785        | 6          | 00     |        | 600.225       | 683.8375       | 741.5125  | 664.9    |
| PR010               |             |              | C-Set -26°C /24h [%] |             |                 |              |          |                 |               |                     | 17           | 77         |            |        |        | 62.285        | 38.9025        | 31.7625   | 48.9     |
| PR011               |             |              | C-Set 0°C /24h [%]   |             |                 |              |          |                 |               |                     | ۷ 8          | 16         |            |        |        | 14.93         | 14.445         | 11.065    | 12.9     |
| PR012               |             |              | C-Set 23*C /72h [%]  | 0.00        | 10.00           | 14.00        | 9.00     | 15.00           | 10.01         | C-38123 C/12/1[70]  | 8            | 18         |            |        |        | 15.47         | 11.78          | 9.775     | 12.      |
| PR013               |             |              | C-Set 70°C /24h [%]  | 39.00       | 50.00           | 61.00        | 44.00    | 50.00           | 54.0          | C-Set 70°C /24h [%] | 17           | 61         |            | 25 10  | 5      | 25.03         | 42.6575        | 35.095    | 28.2     |
|                     |             |              |                      |             |                 |              |          |                 |               |                     |              |            |            |        |        |               |                |           |          |
| -                   |             |              |                      |             |                 |              |          |                 | 7.6           | 4                   |              |            |            |        | 7.     | 7             | _              |           | 7.       |
| Total ingredients   |             |              |                      | 146 15      | 186 15          | 226 15       | 161 15   | 201 15          | 251 1         | Total ingredients   | 146 15       | 251 15     |            |        |        | 171 283       | 183 0795       | 150 8005  | 158 988  |
| Density             |             |              |                      | 1.096       | 1 1 1 5         | 1 128        | 1 137    | 1 147           | 1 17:         | Density             | 1 096        | 1 186      |            |        |        | 1 11          | 1 1 1 4        | 1 099     | 1 103    |
| Cost (per vol)      |             |              |                      | 262 547     | 237.377         | 220.712      | 259.187  | 235.816         | 219.724       | Cost (per vol)      | 219.724      | 263.877    |            |        |        | 259.128       | 242,909        | 262 812   | 263.03   |
| Cost (per mass)     |             |              |                      | 239.55      | 212.894         | 195.667      | 227.957  | 205.594         | 187.638       | Cost (per mass)     | 187.638      | 239.55     |            |        |        | 233.449       | 218.051        | 239.137   | 238.468  |
| Recipe ratios in %: |             |              |                      |             |                 |              |          |                 |               |                     |              |            |            |        |        | Sum of recipe | ratios (should | be 100%): |          |
|                     |             |              |                      | 51          |                 |              |          |                 |               |                     |              |            |            |        |        | 100           |                |           |          |
|                     |             |              |                      | Number form | nat: 12345.6    | 7 💌          | Imp      | oort input data | from clipboar | d Auto mix (overw   | rite mixture | ) Auto mix | (new mixtu | ure)   |        |               |                |           |          |

"fruequency distributio for row"

- Example N330 fruequency distribution is shown.
- For ingredients with larger phr value the bar diagram is made of 10 steps starting with lowest value to max value

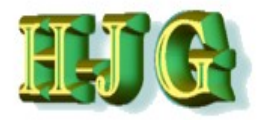

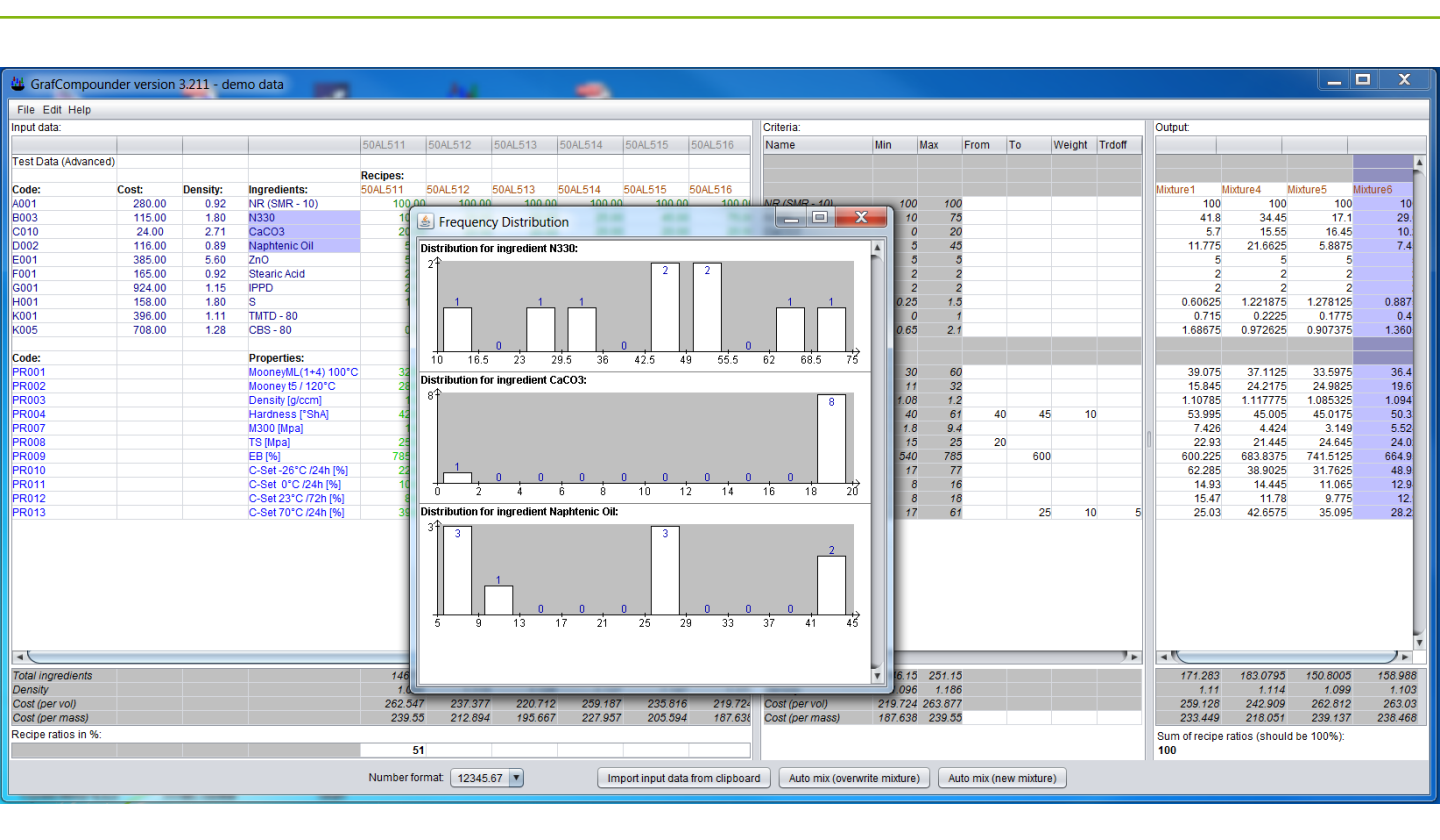

"fruequency distribution for x rows"

- Example fruequency distribution for more than on ingredient:
- Highlight all ingredients you want to see: Example: N330, CaCO3 and Naphtenic Oil
- Pull Down menue with right click
- Select "fruequency distribuion for 3 rows"

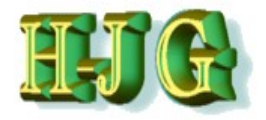

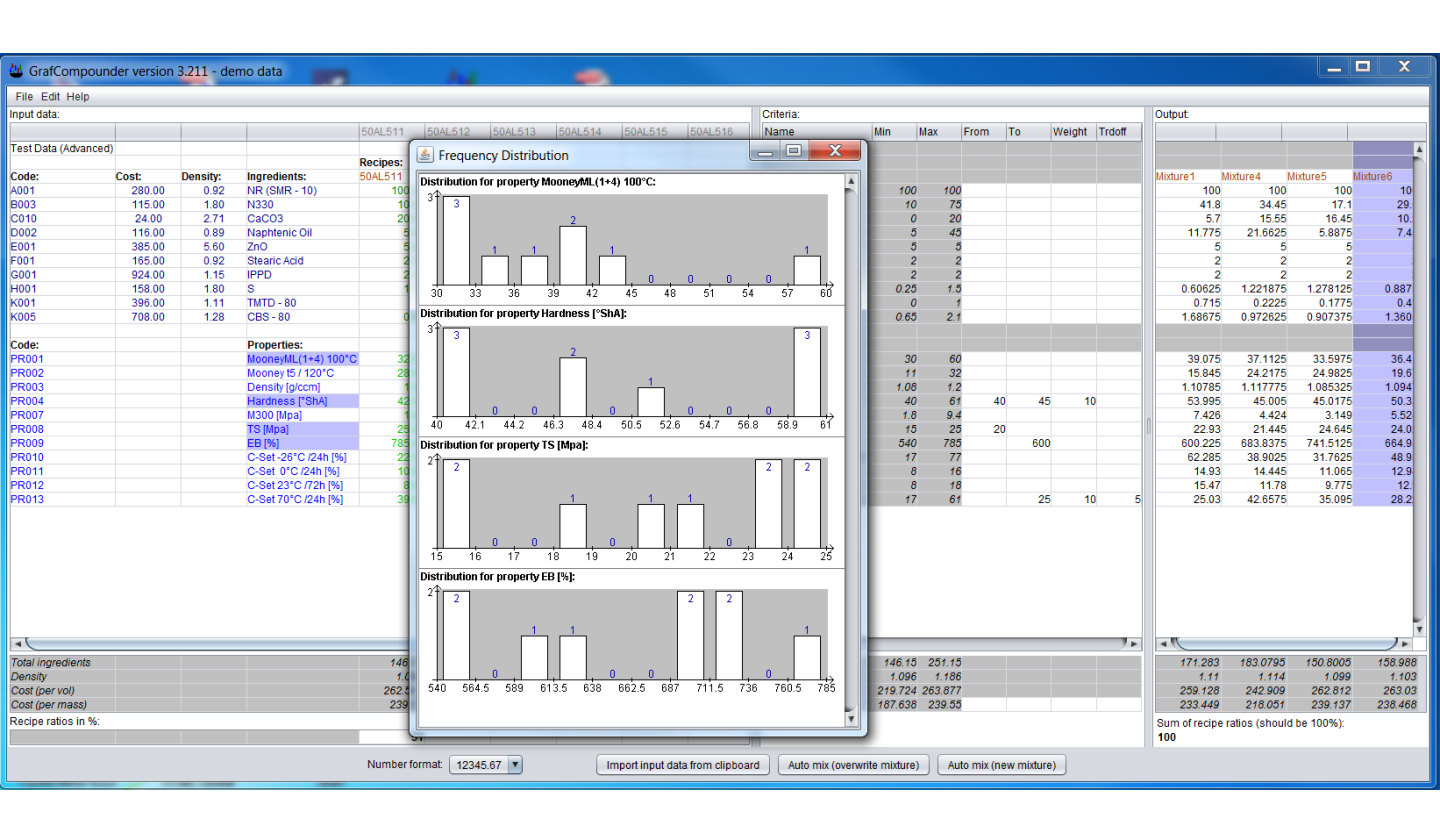

"fruequency distribution for x rows"

- Example fruequency distribution for more than on Property:
- Highlight all properties you want to see: Example: Mooney, Hardness, TS-Tensile, EB-Elongation
- Pull Down menue with right click
- Select "fruequency distribuion for 4 rows"
- As in our previous example distributions are uneven (what is expected with a small sample database)

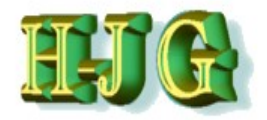

| 😃 GrafCompound      | er version 3. | 211 - dei | mo data              |                            |                            |                            |                            |                            |                |                                                |                         |                            |                    |        |     |          |        |               |                          |
|---------------------|---------------|-----------|----------------------|----------------------------|----------------------------|----------------------------|----------------------------|----------------------------|----------------|------------------------------------------------|-------------------------|----------------------------|--------------------|--------|-----|----------|--------|---------------|--------------------------|
| File Edit Help      |               |           |                      |                            |                            |                            |                            |                            |                |                                                |                         |                            |                    |        |     |          |        |               |                          |
| Clear All Data      |               |           |                      |                            |                            |                            |                            |                            |                | Criteria:                                      |                         |                            |                    |        |     |          |        | Output:       |                          |
| Lood Dama Data (6   | (imple)       | -         |                      | 50AL511                    | 50AL512                    | 50AL513                    | 50AL514                    | 50AL515                    | 50AL51         | Name                                           | Min                     | Max                        | Fro                | m To   | v د | Neight 1 | Trdoff |               |                          |
| Load Demo Data (s   | ampie)        |           |                      |                            |                            |                            |                            |                            |                |                                                |                         |                            |                    |        |     |          |        |               |                          |
| Load Demo Data (A   | dvanced)      | _         |                      | Recipes:                   |                            |                            |                            |                            |                |                                                |                         |                            |                    |        |     |          |        |               | E E                      |
| Open File           |               | nsity:    | Ingredients:         | 50AL511                    | 50AL512                    | 50AL513                    | 50AL514                    | 50AL515                    | 50AL516        |                                                |                         |                            |                    |        |     |          |        | Mixture 1     |                          |
| Save As             |               | 0.92      | NR (SMR - 10)        | 100.00                     | 100.00                     | 100.00                     | 100.00                     | 100.00                     | 10             | NR (SMR - 10)                                  | 10                      | 00                         | 100                |        |     |          |        |               |                          |
| Merge in Recipes fr | om Clipboard  | 1.80      | N330                 | 10.00                      | 30.00                      | 50.00                      | 25.00                      | 45.00                      | 1              | N330                                           | 1                       | 10                         | 75                 |        |     |          |        |               |                          |
| Merge in Recipes fr | om File       | 2.71      | CaCO3                | 20.00                      | 20.00                      | 20.00                      | 20.00                      | 20.00                      | - 1            | CaCO3                                          |                         | 0                          | 20                 |        |     |          |        |               |                          |
| Evit                |               | 0.89      | Naphtenic Oil        | 5.00                       | 25.00                      | 45.00                      | 5.00                       | 25.00                      | 4              | Naphtenic Oil                                  |                         | 5                          | 45                 |        |     |          |        |               |                          |
| EAR                 |               | 5.60      | ZnO                  | 5.00                       | 5.00                       | 5.00                       | 5.00                       | 5.00                       |                | ZnO                                            |                         | 5                          | 5                  |        |     |          |        |               |                          |
| F001                | 165.00        | 0.92      | Stearic Acid         | 2.00                       | 2.00                       | 2.00                       | 2.00                       | 2.00                       |                | Stearic Acid                                   |                         | 2                          | 2                  |        |     |          |        |               |                          |
| G001                | 924.00        | 1.15      |                      | 2.00                       | 2.00                       | 2.00                       | 2.00                       | 2.00                       |                | IPPD<br>S                                      | 0.0                     | 2                          | 4.5                |        |     |          |        |               |                          |
| K001                | 206.00        | 1.00      | THTD 90              | 1.50                       | 1.50                       | 1.50                       | 1.50                       | 1.50                       |                | JUTO 80                                        | 0.2                     | 20                         | 1.0                |        |     |          |        |               |                          |
| K001                | 708.00        | 1.11      | CBS-80               | 0.65                       | 0.65                       | 0.65                       | 0.65                       | 0.65                       |                | CBS - 80                                       | 0.6                     | 65                         | 21                 |        |     |          |        |               |                          |
| 1005                | 100.00        | 1.20      | 000 00               | 0.00                       | 0.00                       | 0.00                       | 0.00                       | 0.00                       |                | 000 00                                         | 0.0                     |                            | <b>6</b> . /       |        |     |          |        |               |                          |
| Code:               |               |           | Properties:          |                            |                            |                            |                            |                            |                |                                                |                         |                            |                    |        |     |          |        |               |                          |
| PR001               |               |           | MoonevML(1+4) 100°C  | 32.00                      | 36.00                      | 31.00                      | 34.00                      | 30.00                      | 4              | MoonevML(1+4)                                  | 3                       | 30                         | 60                 |        |     |          |        |               |                          |
| PR002               |               |           | Mooney t5 / 120°C    | 28.00                      | 28.00                      | 32.00                      | 28.00                      | 32.00                      | 1              | Mooney t5 / 120°C                              | 1                       | 11                         | 32                 |        |     |          |        |               |                          |
| PR003               |               |           | Density [g/ccm]      | 1.08                       | 1.12                       | 2 1.16                     | 1.13                       | 1.16                       |                | Density [g/ccm]                                | 1.0                     | 08                         | 1.2                |        |     |          |        |               |                          |
| PR004               |               |           | Hardness [°ShA]      | 42.00                      | 41.00                      | 40.00                      | 48.00                      | 48.00                      |                | Hardness [°ShA]                                | 4                       | 40                         | 61                 | 40     | 45  | 10       |        |               |                          |
| PR007               |               |           | M300 [Mpa]           | 1.80                       | 3.00                       | 3.00                       | 4.40                       | 4.60                       |                | M300 [Mpa]                                     | 1                       | 1.8                        | 9.4                |        |     |          |        | 0             |                          |
| PR008               |               |           | TS [Mpa]             | 25.00                      | 21.00                      | ) 15.00                    | 25.00                      | 20.00                      |                | TS [Mpa]                                       | 1                       | 15                         | 25                 | 20     |     |          |        |               |                          |
| PR009               |               |           | EB [%]               | 785.00                     | 725.00                     | 690.00                     | 715.00                     | 705.00                     | 6              | EB [%]                                         | . 54                    | 40                         | 785                |        | 600 |          |        |               |                          |
| PR010               |               |           | C-Set -26°C /24h [%] | 22.00                      | 28.00                      | 30.00                      | 17.00                      | 19.00                      |                | C-Set -26*C /24h [%]                           | 1 1                     | 17                         | 77                 |        |     |          |        |               |                          |
| PR011               |               |           | C-Set 0°C /24h [%]   | 10.00                      | 14.00                      | 14.00                      | 8.00                       | 12.00                      |                | C-Set 0°C /24h [%]                             |                         | 8                          | 16                 |        |     |          |        |               |                          |
| PR012               |               |           | C-Set 23 C // 2h [%] | 8.00                       | 10.00                      | 14.00                      | 9.00                       | 13.00                      |                | C-Set 23 C // 2// [%]                          |                         | 0                          | 10                 |        | 05  | 10       |        |               |                          |
| PR013               |               |           | C-Set 70°C /24h [%]  | 39.00                      | 50.00                      | 01.00                      | 44.00                      | 50.00                      | · · · · ·      | C-Set 70°C /24n [%]                            | 1                       | 17                         | 07                 |        | 25  | 10       | 5      |               |                          |
|                     |               |           |                      | 146.15<br>1.096<br>262.547 | 186.15<br>1.115<br>237.377 | 226.15<br>1.128<br>220.712 | 161.15<br>1.137<br>259.857 | 201.15<br>1.147<br>235.816 | 25<br>1<br>215 | Total ingredients<br>Density<br>Cast (per vol) | 146.1<br>1.05<br>219.72 | 15 251<br>96 1.<br>24 263. | 1.15<br>186<br>877 |        |     |          |        | 0             | ¥                        |
| Cost (per mass)     |               |           |                      | 239.55                     | 212.894                    | 190.667                    | 227.957                    | 200.094                    | 181            | Cost (per mass)                                | 187.63                  | 36 239                     | 9.00               |        |     |          |        |               |                          |
| Recipe ratios in %: | _             |           |                      |                            |                            |                            |                            |                            |                |                                                |                         |                            |                    |        |     |          |        | Sum of recipe | ratios (should be 100%): |
|                     |               |           | Number for           | rmat: 12345                | .67 💌                      | Im                         | iport input dat            | a from clipboa             | ird A          | uto mix (overwrite mixtu                       | ire)                    | Auto r                     | mix (new           | mixtur | e)  |          |        | U             |                          |

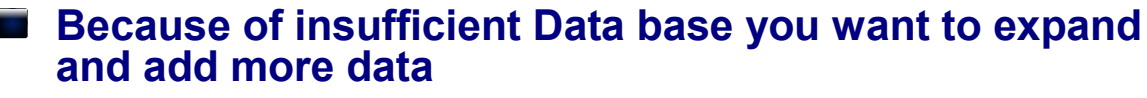

- Click File
  - Right click pull down menue:
    - Option 1: Merge in Recipes from Clipboard
    - If you have copied Data from any other Table Data sheet
    - Option 2: Merge in Recipes from File If you have stored a File in GC format
- We take Option 2

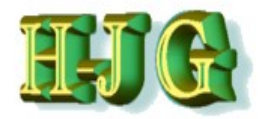

| City Cold Links     | -                    |                                   |                                                                           |                                 |              |                                                                                                    |
|---------------------|----------------------|-----------------------------------|---------------------------------------------------------------------------|---------------------------------|--------------|----------------------------------------------------------------------------------------------------|
| File Edit Help      |                      |                                   | Criteria:                                                                 |                                 | Output       |                                                                                                    |
| Clear All Data      | Disculat             | 50al 511 50al 512 50al            | 513 5041 514 5041 515 5041 511 Name                                       | Min Max From To Wei             | aht Trdoff   |                                                                                                    |
| Load Demo Data (    | Simple)<br>Advanced) | Merge In                          |                                                                           | X                               |              |                                                                                                    |
| Open File           | (avance a)           |                                   |                                                                           |                                 | Mixture 1    | 1                                                                                                    |
| Save As             |                      | CMPD_Dateien  Tutorial DATA       | 2018-02 - Tut                                                             | torial DATA 2018-02 👂           | Mixture I    |                                                                                                    |
| Merge in Recipes f  | rom Clipboard        | Organisieren 🛪 Neuer Ordner       |                                                                           |                                 |              |                                                                                                    |
| Merge in Recipes f  | rom File             | Neder Orditer                     |                                                                           |                                 |              |                                                                                                    |
| Exit                | 165.00               |                                   | <ul> <li>Name</li> </ul>                                                  | Änderungsdat                    |              |                                                                                                    |
| G001                | 924.00               | Heimnetzgruppe                    | N ND Date Carda Cart Dialta                                               | 10.02.2010.10                   |              |                                                                                                    |
| 4001                | 158.00               |                                   | NR-Data-Code Cost Dichte                                                  | 10.02.2018 19:                  |              |                                                                                                    |
| K001<br>K005        | 708.00               | S Computer                        | NR-SBR Tutorial Dens-Cost Merger                                          | 23.06.2018 14:                  |              |                                                                                                    |
|                     |                      | Lekalar Datanträger (Ci)          | NR-Tutorial Dens-Cost                                                     | 10.02.2018 13:                  |              |                                                                                                    |
| Code:<br>PR001      |                      |                                   | WR-Tutorial                                                               | 10.02.2018 13:                  |              | - I                                                                                                    |
| PR002               |                      | Wy Passport (E:)                  | SBR Dens-Cost                                                             | 10.02.2018 14:                  |              |                                                                                                    |
| PR003<br>PR004      |                      | ⊲ Volume (F:)                     | SBR Tutorial Dens-Cost                                                    | 23.06.2018 13: 45               | 10           |                                                                                                    |
| PR007               |                      | ISBSTORAGE (\\EPSON69949A) (Y:)   | Tast Data Advanced                                                        | 10.02.2018.01                   |              |                                                                                                    |
| PR008<br>PR009      |                      | 🚎 MEMORYCARD (\\EPSON69949A) (Z:) |                                                                           | 10.02.2018 01.                  |              |                                                                                                    |
| PR010               |                      |                                   | Test Data Basic                                                           | 10.02.2018 01:                  |              |                                                                                                    |
| PR011<br>PR012      |                      | Netzwerk                          |                                                                           |                                 |              |                                                                                                    |
| PR013               |                      |                                   |                                                                           | 25                              | 10 5         |                                                                                                    |
|                     |                      |                                   |                                                                           |                                 |              |                                                                                                    |
|                     |                      | Dateiname: SBR Tutorial Dens-C    | Cost   GrafCom                                                            | npounder Files 👻                |              |                                                                                                    |
|                     |                      |                                   | Ött                                                                       |                                 |              |                                                                                                    |
|                     |                      |                                   | Offne                                                                     | Abbrechen                       |              |                                                                                                    |
|                     |                      |                                   |                                                                           |                                 |              |                                                                                                    |
|                     |                      |                                   |                                                                           |                                 |              | The second second second second second second second second second second second second second second second se |
| •                   |                      |                                   |                                                                           |                                 |              | 7.                                                                                                    |
| Total ingredients   |                      | 146.15 186.15                     | 226.15 161.15 201.15 25 Total ingredient                                  | s 146.15 251.15                 |              | 0                                                                                                    |
| Cost (per vol)      |                      | 262.547 237.377 2                 | 1.120 1.137 1.147 1 Density<br>220.712 259.187 235.816 219 Cost (per vol) | 219.724 263.877                 |              |                                                                                                    |
| Cost (per mass)     |                      | 239.55 212.894 1                  | 195.667 227.957 205.594 187 Cost (per mass,                               | 187.638 239.55                  |              |                                                                                                    |
| Recipe ratios in %: | _                    |                                   |                                                                           |                                 | Sum of recip | pe ratios (should be 100%)                                                                                      |
|                     |                      |                                   |                                                                           |                                 |              |                                                                                                    |
|                     |                      | Number format 12345.67            | Import input data from clipboard Auto mix (overwrite                      | mixture) Auto mix (new mixture) |              |                                                                                                    |

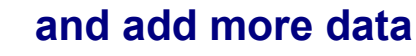

- We take Option 2
  - Load Demo Data Advanced which is a set of NR Formulas
  - Click File
  - Select from Pull Down Menue:
    - Merge in Recipes from File
      - Example: SBR Tutorial Dens-Cost
      - Click Open

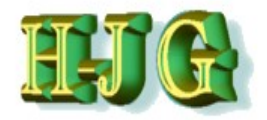

| 😃 GrafCompound       | der version | 3.211 - de | mo data                        |           |           |          |                 |                |           |                        |            |              |          |        |        |               |               | X       |      |
|----------------------|-------------|------------|--------------------------------|-----------|-----------|----------|-----------------|----------------|-----------|------------------------|------------|--------------|----------|--------|--------|---------------|---------------|---------|------|
| File Edit Help       |             |            |                                |           |           |          |                 |                |           |                        |            |              |          |        |        |               |               |         |      |
| Input data:          |             |            |                                |           |           |          |                 |                |           | Criteria:              |            |              |          |        |        | Output:       |               |         |      |
|                      |             |            |                                | 50AL 511  | 50AL 512  | 50AL 513 | 50AL 514        | 50AL 515       | 50AL 51   | Name                   | Min Ma     | ex From      | To       | Weight | Trdoff |               |               |         |      |
| Test Data (Advanced) |             |            |                                | 00/12011  | 00/12012  | 00/12010 | 00/12014        | 00/12010       | CONLON    |                        |            |              |          | morgin | maon   |               |               |         |      |
| rest Data (Advanced) | ,           |            |                                | Recines:  |           |          |                 |                |           |                        |            |              |          |        |        |               |               |         | 5    |
| Code:                | Cost:       | Density:   | Ingredients:                   | 50AL 511  | 50AL 512  | 50AL 513 | 50AL514         | 50AL 515       | 50AL 516  |                        |            |              |          |        |        | Mixture 1     |               |         |      |
| A001                 | 280.00      | 0.92       | NR (SMR - 10)                  | 100.00    | 100.00    | 100.00   | 100.00          | 100.00         | 10        | NR (SMR - 10)          | 0          | 100          |          |        |        |               |               |         |      |
| B003                 | 115.00      | 1.80       | N330                           | 10.00     | 30.00     | 50.00    | 25.00           | 45.00          |           | N330                   | ō          | 80           |          |        |        |               |               |         |      |
| C010                 | 24.00       | 2.71       | CaCO3                          | 20.00     | 20.00     | 20.00    | 20.00           | 20.00          | ) 2       | CaCO3                  | 0          | 20           |          |        |        |               |               |         |      |
| D002                 | 116.00      | 0.89       | Naphtenic Oil                  | 5.00      | 25.00     | 45.00    | 5.00            | 25.00          | ) 4       | Naphtenic Oil          | 0          | 45           |          |        |        |               |               |         |      |
| E001                 | 385.00      | 5.60       | ZnO                            | 5.00      | 5.00      | 5.00     | 5.00            | 5.00           | )         | ZnO                    | 1          | 7            |          |        |        |               |               |         |      |
| F001                 | 165.00      | 0.92       | Stearic Acid                   | 2.00      | 2.00      | 2.00     | 2.00            | 2.00           | )         | Stearic Acid           | 0          | 3            |          |        |        |               |               |         |      |
| G001                 | 924.00      | 1.15       | IPPD                           | 2.00      | 0 2.00    | 2.00     | 2.00            | 2.00           | )         | IPPD                   | 0          | 2            |          |        |        |               |               |         |      |
| H001                 | 158.00      | 1.80       | S                              | 1.50      | 0 1.50    | ) 1.50   | 1.50            | 1.50           | )         | S                      | 0          | 2.4          |          |        |        |               |               |         |      |
| K001                 | 396.00      | 1.11       | TMTD - 80                      |           |           |          |                 |                |           | TMTD - 80              | 0          | 4            |          |        |        |               |               |         |      |
| K005                 | 708.00      | 1.28       | CBS - 80                       | 0.6       | 5 0.65    | i 0.65   | 0.65            | 0.65           | 5         | CBS - 80               | 0          | 2.1          |          |        |        |               |               |         |      |
| A015                 | 176.00      | 0.94       | SBR 1711 (37,50il/             |           |           |          |                 |                |           | SBR 1711               | 0          | 100          |          |        |        |               |               |         |      |
| A021                 | 200.00      | 0.92       | Buna CB 10                     |           |           |          |                 |                |           | Buna CB 10             | 0          | 20           |          |        |        |               |               |         |      |
| D003                 | 128.00      | 0.98       | Aromatic Oil                   |           |           | Merge    | in Recines I    | From File      |           | X                      | 0          | 25           |          |        |        |               |               |         |      |
| F101                 | 130.00      | 0.90       | Paraffin Wax                   |           |           | merge    | milleopesi      | Tomme          |           |                        | 0          | 5            |          |        |        |               |               |         |      |
| G002                 | 891.00      | 1.15       | PBN                            |           |           |          |                 |                |           |                        | 0          | 3            |          |        |        |               |               |         |      |
| K004                 | 772.00      | 1.24       | DPG                            |           |           |          | 22 recip        | es have been   | n added.  |                        | 0          | 1            |          |        |        |               |               |         |      |
| K003                 | 708.00      | 1.28       | CBS                            |           |           |          | 26 new          | ingredient rov | vs have b | een added.             | 0          | 2            |          |        |        |               |               |         |      |
| 8901                 | 55.00       | 1.25       | Ground Rubber                  |           |           |          |                 |                |           | per                    | 0          | 20           |          |        |        |               |               |         |      |
| A902                 | 570.00      | 1.20       | TMO                            |           |           |          |                 |                |           |                        | 0          | 90           |          |        |        |               |               |         |      |
| 4010                 | 176.00      | 1.33       | SDD 1942 (150)//10             |           |           |          |                 |                |           | OK                     | 0          | 140          |          |        |        |               |               |         |      |
| C022                 | 125.00      | 2.00       | SBR 1845 (1501/10<br>Silitin N |           |           |          |                 |                |           |                        | 0          | 50           |          |        |        |               |               |         |      |
| C021                 | 172.00      | 2.00       | Clay                           |           |           |          |                 |                | _         | Clay                   | 0          | 100          |          |        |        |               |               |         |      |
| E002                 | 250.00      | 0.98       | Benzoic Acid                   |           |           |          |                 |                |           | Benzoic Acid           | 0          | 0.5          |          |        |        |               |               |         |      |
| F103                 | 187.00      | 1 10       | Cumar Resin                    |           |           |          |                 |                |           | Cumar Resin            | 0          | 0.0          |          |        |        |               |               |         |      |
| K002                 | 321.00      | 1.10       | MBTS                           |           |           |          |                 |                |           | MBTS                   | ő          | 1.5          |          |        |        |               |               |         |      |
| A013                 | 176.00      | 1.12       | SBR 1618 (50il/50CB)           |           |           |          |                 |                |           | SBR 1618               | ő          | 155          |          |        |        |               |               |         |      |
| F105                 | 125.00      | 1.40       | Struktol 40 MS                 |           |           |          |                 |                |           | Struktol 40 MS         | 0          | 20           |          |        |        |               |               |         |      |
| F102                 | 280.00      | 1.05       | Koresin                        |           |           |          |                 |                |           | Koresin                | ō          | 5            |          |        |        |               |               |         |      |
| A018                 | 176.00      | 1.14       | SBR 1808 (47,50il/7            |           |           |          |                 |                |           | SBR 1808               | 0          | 223.5        |          |        |        |               |               |         |      |
| F106                 | 2.20        | 1.20       | Strukto W 33                   |           |           |          |                 |                |           | Strukto W 33           | 0          | 7.5          |          |        |        |               |               |         |      |
| A011                 | 176.00      | 0.94       | SBR 1500                       |           |           |          |                 |                |           | SBR 1500               | 0          | 100          |          |        |        |               |               |         | N.   |
| 100                  | **** ***    | · · · · 7  | NICCO.                         |           |           |          |                 |                | 7.6       | 1                      |            |              |          | -      | 7.6    | 4             |               |         | £1.  |
| Total ingradiante    |             |            |                                | 146.45    | 496 48    | 00645    | 464.45          | 204.45         |           | Total ingradiante      | 44645 0    | 26.08        |          |        |        | 0             |               |         | -    |
| Donsity              |             |            |                                | 140.10    | 100.10    | 220.10   | 1 1 27          | 201.13         | 20        | Donsity                | 140.13 3   | 4.46         |          |        |        | 0             |               |         |      |
| Cost (per vol)       |             |            |                                | 262.547   | 237 377   | 220 742  | 250 187         | 225.846        | 240       | Cost (per vol)         | 178 088 26 | 2.877        |          |        |        |               |               |         |      |
| Cost (per mass)      |             |            |                                | 230 55    | 1 212 804 | 195.667  | 203.107         | 205 594        | 187       | Cost (per mass)        | 145 959 2  | 20.55        |          |        |        |               |               |         |      |
| Bocing ratios in %:  |             |            |                                | 200.00    | 212.034   | 100.007  | 221.301         | 200.034        | ,01       | Sect (per made)        | 140.000 2  | 00.00        |          |        |        | Our of a size |               |         |      |
| recipe ratios in %:  |             |            |                                |           |           |          |                 |                |           |                        |            |              |          |        |        | Sum of recipe | rauos (snoulo | 01 90 t | J%): |
|                      |             |            | Number fo                      | rmat 1234 | 5.67 💌    | In       | nport input dat | a from clipboa | ard A     | uto mix (overwrite miz | xture) Aut | o mix (new i | mixture) |        |        |               |               |         |      |
|                      |             |            |                                |           |           |          |                 |                |           |                        |            |              |          |        |        |               |               |         |      |

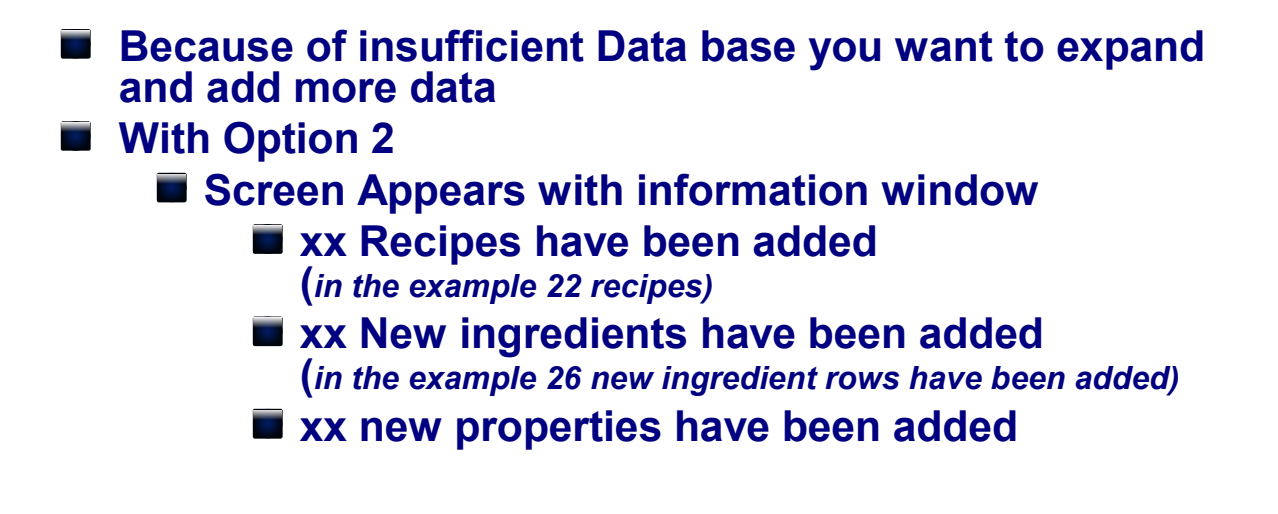

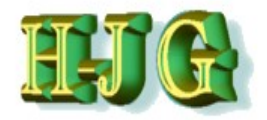

| ht a sa        |                     |               |                     |              |          |          |                 |                 |         |                        |             |            |         |        |            |               |                          |
|----------------|---------------------|---------------|---------------------|--------------|----------|----------|-----------------|-----------------|---------|------------------------|-------------|------------|---------|--------|------------|---------------|--------------------------|
| GrafCon        | pounder version     | 3.211 - de    | mo data             | - N.         |          | -        |                 |                 |         |                        |             |            |         |        |            |               |                          |
| File Edit H    | elp                 |               |                     |              |          |          |                 |                 |         |                        |             |            |         |        |            |               |                          |
| Input data:    |                     |               |                     |              |          |          |                 |                 |         | Criteria:              |             |            |         |        |            | Output:       |                          |
|                |                     |               |                     | 50AL511      | 50AL512  | 50AL513  | 50AL514         | 50AL515         | 50AL51  | Name                   | Min Max     | From       | То      | Weight | Trdoff     |               |                          |
| Test Data (Ad  | /anced)             |               |                     |              |          |          |                 |                 |         |                        |             |            |         |        |            |               |                          |
|                | -                   |               |                     | Recipes:     |          |          |                 |                 |         |                        |             |            |         |        |            |               |                          |
| Code:          | Cost:               | Density:      | Ingredients:        | 50AL511      | 50AL512  | 50AL513  | 50AL514         | 50AL515         | 50AL516 |                        |             |            |         |        |            | Mixture1      |                          |
| A001<br>R002   | 280.00              | 0.92          | NR (SMR - 10)       | 100.0        | 0 100.00 | 0 100.00 | 0 100.00        | 100.00          | 10      | NR (SMR - 10)          | 0           | 100        |         |        |            |               |                          |
| C010           | 24.00               | 2.71          | CaC03               | 20.0         | 0 20.00  | 20.00    | 20.00           | 20.00           |         | CaCO3                  | 0           | 20         |         |        |            |               |                          |
| D002           | 116.00              | 0.89          | Naphtenic Oil       | 5.0          | 0 25.0   | 45.00    | 5 00            | 25.00           | 1       | Naphtenic Oil          | ő           | 45         |         |        |            |               |                          |
| E001           | 385.00              | 5.60          | ZnO                 | 5.0          | 0 5.00   | 5.00     | 5.00            | 5.00            |         | ZnO                    | 1           | 7          |         |        |            |               |                          |
| F001           | 165.00              | 0.92          | Stearic Acid        | 2.0          | 0 2.00   | 2.00     | 2.00            | 2.00            | )       | Stearic Acid           | 0           | 3          |         |        |            |               |                          |
| G001           | 924.00              | 1.15          | IPPD                | 2.0          | 0 2.00   | 2.00     | 2.00            | 2.00            | )       | IPPD                   | 0           | 2          |         |        |            |               |                          |
| H001           | 158.00              | 1.80          | S                   | 1.5          | 0 1.50   | 0 1.50   | 0 1.50          | 0 1.50          | )       | S                      | 0           | 2.4        |         |        |            |               |                          |
| K001           | Convinnuttable      |               | B0                  |              |          |          |                 |                 |         | TMTD - 80              | 0           | 4          |         |        |            |               |                          |
| K005           | Copy input table    |               | P                   | 0.6          | 5 0.6    | 5 0.65   | 5 0.65          | 5 0.65          |         | CBS - 80               | 0           | 2.1        |         |        |            |               |                          |
| A015           | Copy marked cells   |               | P 10                |              |          |          |                 |                 |         | SBR 1711<br>Bung CP 10 | 0           | 100        |         |        |            |               |                          |
| D003           | Paste cells here    |               | D OIL               |              |          |          |                 |                 |         | Aromatic Oil           | 0           | 25         |         |        |            |               |                          |
| F101           | Delete marked row   | S             | Wax                 |              |          |          |                 |                 |         | Paraffin Wax           | ő           | 5          |         |        |            |               |                          |
| G002           | Delete marked colu  | imns          |                     |              |          |          |                 |                 |         | PBN                    | 0           | 3          |         |        |            |               |                          |
| K004           | Insert empty row    |               |                     |              |          |          |                 |                 |         | DPG                    | 0           | 1          |         |        |            |               |                          |
| K003           | Insert empty colum  | n             |                     |              |          |          |                 |                 |         | CBS                    | 0           | 2          |         |        |            | 0             |                          |
| B901           | Clear marked cells  |               | Rubber              |              |          |          |                 |                 |         | Ground Rubber          | 0           | 20         |         |        |            |               |                          |
| A902           | Round values to tw  | o decimal pl  | d Tread             |              |          |          |                 |                 |         | Recycled Tread         | 0           | 90         |         |        |            |               |                          |
| G011           | Show frequency dis  | tribution for | 36 rows to userius  |              |          |          |                 |                 |         | TMQ                    | 0           | 3          |         |        |            |               |                          |
| A019           | Sort colocted ingra | diant rowe    | 43 (1501/10         |              |          |          |                 |                 |         | SBR 1843               | 0           | 140        |         |        |            |               |                          |
| 0022           | Son Selected Ingre  | dientrows     |                     |              |          |          |                 |                 |         | Clay                   | 0           | 100        |         |        |            |               |                          |
| E002           | 250.00              | 0.98          | Benzoic Acid        |              |          |          |                 |                 |         | Benzoic Acid           | 0           | 0.5        |         |        |            |               |                          |
| F103           | 187.00              | 1.10          | Cumar Resin         |              |          |          |                 |                 |         | Cumar Resin            | ő           | 9          |         |        |            |               |                          |
| K002           | 321.00              | 1.44          | MBTS                |              |          |          |                 |                 |         | MBTS                   | 0           | 1.5        |         |        |            |               |                          |
| A013           | 176.00              | 1.12          | SBR 1618 (50il/50C  | B)           |          |          |                 |                 |         | SBR 1618               | 0           | 155        |         |        |            |               |                          |
| F105           | 125.00              | 1.40          | Struktol 40 MS      |              |          |          |                 |                 |         | Struktol 40 MS         | 0           | 20         |         |        |            |               |                          |
| F102           | 280.00              | 1.05          | Koresin             |              |          |          |                 |                 |         | Koresin                | 0           | 5          |         |        |            |               |                          |
| A018           | 176.00              | 1.14          | SBR 1808 (47,50il/i | ·            |          |          |                 |                 |         | SBR 1808               | 0 2         | 23.5       |         |        |            |               |                          |
| F 105          | 2.20                | 1.20          | SILUKTO W 33        |              |          |          |                 |                 |         | SITUKIO W 33           | 0           | 1.0        |         |        |            |               |                          |
| AUTT COPE      | 176.00              | 0.94          | SBR 1500            |              |          |          |                 |                 | _       | SDR 1500               |             | 100        |         |        | _          |               | V                        |
| •              |                     |               |                     |              |          |          |                 |                 | Y ►     | 4                      |             |            |         |        | <b>7</b> • | 40            | y ►                      |
| Total ingredie | nts                 |               |                     | 146.1        | 5 186.15 | 226.15   | 5 161.15        | 201.15          | 25      | Total ingredients      | 146.15 33   | 6.98       |         |        |            | 0             |                          |
| Density        |                     |               |                     | 1.09         | 5 1.115  | 1.128    | 1.137           | 1.147           | 1       | Density                | 1.042       | 1.46       |         |        |            |               |                          |
| Cost (per vol) | al                  |               |                     | 262.04       | 237.377  | 220.712  | 209.18/         | 235.816         | 215     | Cost (per Vol)         | 1/0.088 263 | 0.077      |         |        |            |               |                          |
| Desing refine  | o)                  |               |                     | 239.0        | 212.094  | 190.007  | 221.931         | 200.094         | 10/     | Cost (per mass)        | 140.909 23  | 19.00      |         |        |            |               |                          |
| Recipe radios  | 11 70.              |               |                     |              |          |          |                 |                 |         |                        |             |            |         |        |            | Sum of recipe | ratios (should be 100%): |
|                |                     |               | Number              | format: 1234 | 5.67 💌   | In       | nport input dat | ta from clipboa | ard A   | uto mix (overwrite mix | kture) Auto | mix (new m | ixture) |        |            |               |                          |
|                |                     |               |                     |              |          |          |                 |                 |         |                        |             |            |         |        |            |               |                          |

Expanding the Data base with "Merger"
 Option 2
 After the merger of files organization of data is necessary to have a table in the standard way
 Polymer
 Carbon Black
 Whiting ......beside all other ingredients
 Properties as well
 Click on all Ingredient Code: cells
 Right Click, Select "Sort by selected ingredient rows"

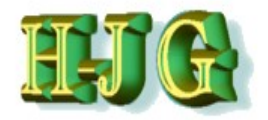

| U GrafCompoun              | der version | 3.211 - de | mo data              |                    |          | -        |                 |                 |             |                        |        |          |           |          |        |        |               |                            |
|----------------------------|-------------|------------|----------------------|--------------------|----------|----------|-----------------|-----------------|-------------|------------------------|--------|----------|-----------|----------|--------|--------|---------------|----------------------------|
| File Edit Help             |             |            |                      |                    |          |          |                 |                 |             |                        |        |          |           |          |        |        |               |                            |
| Input data:                |             |            |                      |                    |          |          |                 |                 |             | Criteria:              |        |          |           |          |        |        | Output        |                            |
|                            |             |            |                      | 5041 511           | 5041 512 | 5041 513 | 5041 514        | 5041 515        | 5041 51     | Name                   | Min    | Max      | From      | To       | Weight | Trdoff |               |                            |
| Test Data (Advanced        | 2           |            |                      | SUALSTI            | 50AL512  | SUALSTS  | 50AL514         | SUALSTS         | JUNEDI      | Ivanie                 | WIIII  | Max      | TION      | 10       | weight | muon   |               | -                          |
| Test Data (Advanced        | )           |            |                      | Decincol           |          |          |                 |                 |             |                        |        |          |           |          |        |        |               |                            |
| Codo:                      | Cost        | Doncity    | Ingradiante:         | FOAL 511           | 5041 512 | 6041 612 | 5041 514        | 5041 515        | 5041 516    |                        |        |          |           |          |        |        | Mixture 1     |                            |
| 4001                       | 200.00      | Density.   | ND (OND 40)          | 100.00             | 100.00   | 100.00   | 100.00          | 100.00          | 30/12310    |                        |        | 0 4      | 00        |          |        |        | MIXIUIEI      |                            |
| A011                       | 176.00      | 0.92       | SPD 1500             | 100.00             | 100.00   | 100.00   | 100.00          | 100.00          | <b>'</b>    | SPD 1500               |        | 0 1      | 00        |          |        |        |               |                            |
| A013                       | 176.00      | 1 12       | SBR 1619 (50)//50CB) |                    |          |          |                 |                 |             | SBR 1618               |        | 0 1      | 55        |          |        |        |               |                            |
| 4015                       | 176.00      | 0.94       | SBR 1711 (37 50il/s  |                    |          |          |                 |                 |             | SBR 1711               |        | 0 1      | 00        |          |        |        |               |                            |
| A016                       | 176.00      | 0.94       | SBR 1707 (37 50il/-C |                    |          |          |                 |                 |             | SBR 1707               |        | 0 13     | 7.5       |          |        |        |               |                            |
| A018                       | 176.00      | 1 14       | SBR 1808 (47 50il/7  |                    |          |          |                 |                 |             | SBR 1808               |        | 0 22     | 2.5       |          |        |        |               |                            |
| A019                       | 176.00      | 1.14       | SBR 1843 (150il/10   |                    |          |          |                 |                 |             | SBR 1843               |        | 0 1      | 40        |          |        |        |               |                            |
| A021                       | 200.00      | 0.92       | Buna CB 10           |                    |          |          |                 |                 |             | Buna CB 10             |        | 0        | 20        |          |        |        |               |                            |
| A902                       | 105.00      | 1.25       | Recycled Tread       |                    |          |          |                 |                 |             | Recycled Tread         |        | õ        | 90        |          |        |        |               |                            |
| B002                       | 115.00      | 1.80       | N 220                |                    |          |          |                 |                 |             | N 220                  |        | 0        | 60        |          |        |        |               |                            |
| B003                       | 115.00      | 1.80       | N330                 | 10.00              | 30.00    | 50.00    | 25.00           | 45.00           |             | N330                   |        | 0        | 80        |          |        |        |               |                            |
| B005                       | 115.00      | 1.80       | N550                 |                    |          |          |                 |                 |             | N550                   |        | 0        | 50        |          |        |        |               |                            |
| B901                       | 55.00       | 1.25       | Ground Rubber        |                    |          |          |                 |                 |             | Ground Rubber          |        | 0        | 20        |          |        |        |               |                            |
| C010                       | 24.00       | 2.71       | CaCO3                | 20.00              | 20.00    | 20.00    | 20.00           | 20.00           |             | CaCO3                  |        | 0        | 20        |          |        |        |               |                            |
| C021                       | 172.00      | 2.70       | Clav                 |                    |          |          |                 |                 |             | Clav                   |        | 0 1      | 00        |          |        |        |               |                            |
| C022                       | 125.00      | 2.00       | Silitin N            |                    |          |          |                 |                 |             | Silitin N              |        | 0        | 50        |          |        |        |               |                            |
| D002                       | 116.00      | 0.89       | Naphtenic Oil        | 5.00               | 25.00    | 45.00    | 5.00            | 25.00           | ) 4         | Naphtenic Oil          |        | 0        | 45        |          |        |        |               |                            |
| D003                       | 128.00      | 0.98       | Aromatic Oil         |                    |          |          |                 |                 |             | Aromatic Oil           |        | 0        | 25        |          |        |        | 0             |                            |
| E001                       | 385.00      | 5.60       | ZnO                  | 5.00               | 5.00     | 5.00     | 5.00            | 5.00            | )           | ZnO                    |        | 1        | 7         |          |        |        |               |                            |
| F001                       | 165.00      | 0.92       | Stearic Acid         | 2.00               | 2.00     | 2.00     | 2.00            | 2.00            | )           | Stearic Acid           |        | 0        | 3         |          |        |        |               |                            |
| F002                       | 250.00      | 0.98       | Benzoic Acid         |                    |          |          |                 |                 |             | Benzoic Acid           |        | 0 (      | 0.5       |          |        |        |               |                            |
| F101                       | 130.00      | 0.90       | Paraffin Wax         |                    |          |          |                 |                 |             | Paraffin Wax           |        | 0        | 5         |          |        |        |               |                            |
| F102                       | 280.00      | 1.05       | Koresin              |                    |          |          |                 |                 |             | Koresin                |        | 0        | 5         |          |        |        |               |                            |
| F103                       | 187.00      | 1.10       | Cumar Resin          |                    |          |          |                 |                 |             | Cumar Resin            |        | 0        | 9         |          |        |        |               |                            |
| F104                       | 55.00       | 1.30       | Duranit B            |                    |          |          |                 |                 |             | Duranit B              |        | 0        | 10        |          |        |        |               |                            |
| F105                       | 125.00      | 1.40       | Struktol 40 MS       |                    |          |          |                 |                 |             | Struktol 40 MS         |        | 0        | 20        |          |        |        |               |                            |
| F106                       | 2.20        | 1.20       | Strukto W 33         |                    |          |          |                 |                 |             | Strukto W 33           |        | 0 7      | 7.5       |          |        |        |               |                            |
| G001                       | 924.00      | 1.15       | IPPD                 | 2.00               | 2.00     | 2.00     | 2.00            | 2.00            | )           | IPPD                   |        | 0        | 2         |          |        |        |               |                            |
| G002                       | 891.00      | 1.15       | PBN                  |                    |          |          |                 |                 |             | PBN                    |        | 0        | 3         |          |        |        |               |                            |
| G011                       | 579.00      | 1.33       | TMQ                  |                    |          |          |                 |                 |             | TMQ                    |        | 0        | 3         |          |        |        |               |                            |
| H001                       | 158.00      | 1.80       | S                    | 1.50               | 1.50     | ) 1.50   | ) 1.50          | ) 1.50          | )           | S                      |        | 0 2      | 2.4       |          |        |        |               |                            |
| K001                       | 396.00      | 1.11       | TMTD - 80            |                    |          |          |                 |                 |             | TMTD - 80              |        | 0        | 4         |          |        |        |               | T,                         |
| 1                          |             | · · · · ,  | 11070                |                    |          |          |                 |                 | 7.6         | 1                      | _      | -        |           | _        | _      | 7.6    | 4             | 7.6                        |
| Tatal in our disute        |             |            |                      | 110.15             | 400.45   | 000.45   |                 | 004.45          |             | Total in our dis sta   | 4.40   | 45 000   | 0.0       |          |        |        |               |                            |
| l otal ingredients         |             |            |                      | 146.13             | 186.13   | 226.13   | 161.13          | 201.13          | 20          | Total ingredients      | 146    | 10 336.  | 98        |          |        |        | 0             |                            |
| Density<br>Opert (persual) |             |            |                      | 1.090              | 1.113    | 1.120    | 0 1.137         | 1.14/           | 1           | Density                | 1.0    | 42 1.    | 40<br>77  |          |        |        |               |                            |
| Cost (per voi)             |             |            |                      | 202.047            | 237.377  | 220.712  | 209.107         | 230.010         | 275         | Cost (per voi)         | 1/0.0  | 00 203.0 | //<br>==  |          |        |        |               |                            |
| Cost (per mass)            |             |            |                      | 239.00             | 212.094  | 190.007  | 221.901         | 200.094         | 10/         | Cost (per mass)        | 140.9  | 109 239. | 00        |          |        |        |               |                            |
| Recipe ratios in %:        |             |            |                      |                    |          |          | 195.667 (this i | s a value calci | ulated fror | n input data of recipe | 50AL51 | 3)       |           |          |        |        | Sum of recipe | e ratios (should be 100%): |
|                            |             |            | hlumbert             | -<br>rmat: [400.11 |          | ·        |                 | a farma alian   |             |                        |        |          |           |          |        |        |               |                            |
|                            |             |            | Number fo            | rmat: 1234         | 0.67     | LIN      | nport input dat | a trom clipboa  | ard A       | uto mix (overwrite mix | ture)  | Auto m   | ix (new n | nixture) |        |        |               |                            |

#### Expanding the Data base with "Merger"

- With Option 2:
  - After "Sort by selected ingredient rows" Ingredients in the table are organized in the standard way.
    - Reminder: Sort properties separately.
    - Proceed with analysis and simulation

Consideration:

- Merge data sets with soluble polymers only
   Insolubility cause second order effects None
  - linearity) due to morphology influence of physicals
- Data sets need <u>same number format</u> (dot, comma) for merger

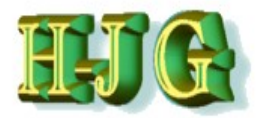

### GrafCompounder Data Storage

| U GrafCompoun       | der version | 3.211 - dei | mo data                       | 1.1        |          | -        |                  |                |           |                         |          |            |        |       |        |         |     |               |            |         | x        |
|---------------------|-------------|-------------|-------------------------------|------------|----------|----------|------------------|----------------|-----------|-------------------------|----------|------------|--------|-------|--------|---------|-----|---------------|------------|---------|----------|
| File Edit Help      |             |             |                               |            |          |          |                  |                |           |                         |          |            |        |       |        |         |     |               |            |         | <u> </u> |
| Input data:         |             |             |                               |            |          |          |                  |                |           | Criteria:               |          |            |        |       |        |         | -   | Output        | _          |         |          |
| Input data.         |             |             |                               | FOALE44    | E041 E40 | E041 E42 | E041 E44         | EQALE45        | EQAL E4   | Mama                    | Min I    | Mary 1     |        | Te    | 10/010 | ht Teda | ."  | Culput        |            |         |          |
| 1004                | 000.00      | 0.00        | Dura OD 40                    | SUALSTI    | SUALS 12 | SUALS 13 | SUALS 14         | SUALS 15       | SUALS II  | Name<br>Runs OR 40      | MIN      | Max 00     | FIOM   | 10    | weig   | ni maa  |     |               |            |         |          |
| A021                | 200.00      | 0.92        | Buria CB TU<br>Desveled Treed |            |          |          |                  |                |           | Buna CB 10              | 0        | 20         |        |       |        |         |     |               |            |         |          |
| R002                | 115.00      | 1.20        | N 220                         |            |          |          |                  |                |           | Necycled Head           | 0        | 90         |        |       |        |         |     |               |            |         |          |
| 8002                | 115.00      | 1.00        | N220                          | 10.00      | 20.00    | 50.00    | 25.00            | 45.00          |           | N 220                   | 0        | 80         |        |       |        |         |     |               |            |         |          |
| 8005                | 115.00      | 1.00        | NS50                          | 10.00      | 30.00    | 50.00    | 25.00            | 40.00          |           | N550                    | 0        | 50         |        |       |        |         |     |               |            |         |          |
| B005                | 55.00       | 1.00        | Cround Pubbor                 |            |          |          |                  |                |           | Ground Pubbor           | 0        | 20         |        |       |        |         |     |               |            |         |          |
| C010                | 24.00       | 2.71        | Ground Rubber                 | 20.00      | 20.00    | 20.00    | 20.00            | 20.00          |           | CoCO2                   | 0        | 20         |        |       |        |         |     |               |            |         |          |
| C021                | 172.00      | 2.71        | Clav                          | 20.00      | 20.00    | 20.00    | 20.00            | 20.00          | - 1       | Clav                    | 0        | 100        |        |       |        |         |     |               |            |         |          |
| 0021                | 125.00      | 2.70        | Cildy<br>Cilitin M            |            |          |          |                  |                |           | Silitin M               | 0        | 50         |        |       |        |         |     |               |            |         |          |
| D002                | 116.00      | 0.90        | Nanhtenic Oil                 | 5.00       | 25.00    | 45.00    | 5.00             | 25.00          |           | Nanhtenic Oil           | 0        | 45         |        |       |        |         |     |               |            |         |          |
| D002                | 128.00      | 0.03        | Aromatic Oil                  | 5.00       | 20.00    | 40.00    | 5.00             | 20.00          |           | Aromatic Oil            | 0        | 25         |        |       |        |         |     |               |            |         |          |
| E001                | 385.00      | 5.60        | 700                           | 5.00       | 5.00     | 5.00     | 5.00             | 5.00           |           | ZnO                     | 1        | 7          |        |       |        |         |     |               |            |         |          |
| E001                | 165.00      | 0.92        | Stearic Acid                  | 2.00       | 2.00     | 2.00     | 2.00             | 2.00           |           | Stearic Acid            | 0        | 3          |        |       |        |         |     |               |            |         |          |
| F002                | 250.00      | 0.92        | Benzoic Acid                  | 2.00       | 2.00     | 2.00     | 2.00             | 2.00           |           | Benzoic Acid            | ő        | 0.5        |        |       |        |         |     |               |            |         |          |
| F101                | 130.00      | 0.00        | Paraffin Wax                  |            |          |          |                  |                |           | Paraffin Way            | 0        | 5          |        |       |        |         |     |               |            |         |          |
| F102                | 280.00      | 1.05        | Koresin                       |            |          | C        |                  |                |           |                         | ő        | 5          |        |       |        |         |     |               |            |         |          |
| F103                | 187.00      | 1 10        | Cumar Resin                   |            |          | Ex       | it Confirmat     | ion            |           | Resin                   | Ő        | 9          |        |       |        |         |     |               |            |         |          |
| F104                | 55.00       | 1.30        | Duranit B                     |            |          |          |                  |                |           | B                       | ő        | 10         |        |       |        |         |     |               |            |         |          |
| F105                | 125.00      | 1.00        | Struktol 40 MS                |            |          |          |                  |                |           | 40 MS                   | ő        | 20         |        |       |        |         |     |               |            |         |          |
| F106                | 2 20        | 1.20        | Strukto W 33                  |            |          |          | 🕗 на             | we you saved   | your data | 2 W.33                  | ő        | 7.5        |        |       |        |         |     |               |            |         |          |
| G001                | 924.00      | 1.15        | IPPD                          | 2.00       | 2.00     |          |                  | ine you ourou  | your dute |                         | 0        | 2          |        |       |        |         |     |               |            |         |          |
| G002                | 891.00      | 1 15        | PBN                           |            |          |          | $\overline{}$    |                |           |                         | 0        | 3          |        |       |        |         |     |               |            |         |          |
| G011                | 579.00      | 1.33        | TMQ                           |            |          |          | C                | V 5-1          | No. 000   |                         | 0        | 3          |        |       |        |         |     |               |            |         |          |
| H001                | 158.00      | 1.80        | S                             | 1.50       | 1.50     |          |                  | res, Exit      | No, Car   | cei                     | 0        | 24         |        |       |        |         |     |               |            |         |          |
| K001                | 396.00      | 1.11        | TMTD - 80                     |            |          |          |                  |                |           | 80                      | 0        | 4          |        |       |        |         |     |               |            |         |          |
| K002                | 321.00      | 1.44        | MBTS                          |            |          | _        |                  |                | _         | MBTS                    | 0        | 1.5        |        |       |        |         |     |               |            |         |          |
| K003                | 708.00      | 1.28        | CBS                           |            |          |          |                  |                |           | CBS                     | 0        | 2          |        |       |        |         |     |               |            |         |          |
| K004                | 772.00      | 1.24        | DPG                           |            |          |          |                  |                |           | DPG                     | 0        | 1          |        |       |        |         |     |               |            |         |          |
| K005                | 708.00      | 1.28        | CBS - 80                      | 0.65       | 0.65     | 0.65     | 0.65             | 0.65           |           | CBS - 80                | 0        | 2.1        |        |       |        |         |     |               |            |         |          |
|                     |             |             |                               |            |          |          |                  |                |           |                         |          |            |        |       |        |         |     |               |            |         |          |
| Code:               |             |             | Properties:                   |            |          |          |                  |                |           |                         |          |            |        |       |        |         |     |               |            |         |          |
| PR001               |             |             | MooneyML(1+4) 100°C           | 32.00      | 36.00    | 31.00    | 34.00            | 30.00          | 4         | MooneyML(1+4)           | 30       | 60         |        |       |        |         |     |               |            |         |          |
| PR002               |             |             | Mooney t5 / 120°C             | 28.00      | 28.00    | 32.00    | 28.00            | 32.00          |           | Mooney t5 / 120°C       | 11       | 61         |        |       |        |         |     |               |            |         |          |
| PR003               |             |             | Density [g/ccm]               | 1.08       | 1.13     | 2 1.16   | 1.13             | 1.16           |           | Density [g/ccm]         | 1.04     | 1.43       |        |       |        |         |     |               |            |         |          |
| PR004               |             |             | Hardness [*ShA]               | 42.00      | 41.00    | 0 40.00  | 48.00            | 48.00          |           | Hardness [°ShA]         | 35       | 90         | 4(     | 0 4   | 45     | 10      |     |               |            |         |          |
| 00007               |             | 7           | U200 [Upo]                    | 4.00       | 2.00     | 2.00     |                  | 4.60           |           | 1000 /1 /mol            | * 2      | 17         | _      | -     | -      | _       | 1.1 | -             | _          |         | 1.0      |
|                     |             |             |                               |            |          |          |                  |                |           |                         |          |            |        |       |        |         | -   |               |            |         | _        |
| Total ingredients   |             |             |                               | 146.15     | 186.15   | 226.15   | 161.15           | 201.15         | 25        | Total ingredients       | 146.15   | 336.98     |        |       |        |         |     | 0             |            |         |          |
| Density             |             |             |                               | 1.096      | 1.115    | 1.128    | 1.137            | 1.14/          | 1         | Density                 | 1.042    | 1.46       |        |       |        |         |     |               |            |         |          |
| Cost (per vol)      |             |             |                               | 262.547    | 237.377  | 220.712  | 259.187          | 235.816        | 215       | Cost (per vol)          | 1/8.0882 | 263.877    |        |       |        |         |     |               |            |         |          |
| Cost (per mass)     |             |             |                               | 239.55     | 212.894  | 195.667  | 227.957          | 205.594        | 18/       | Cost (per mass)         | 140.909  | 239.00     |        |       |        |         |     |               |            |         |          |
| Recipe ratios in %: |             |             |                               |            |          |          |                  |                |           |                         |          |            |        |       |        |         |     | Sum of recipe | ratios (sh | ould be | 100%):   |
|                     |             |             | Number for                    | mat: 12345 | .67 🔻    | Im       | iport input data | a from clipboa | rd 🖌      | uto mix (overwrite mixt | ure) A   | uto mix (r | new mb | dure) |        |         |     |               |            |         |          |
|                     |             |             |                               |            | _        |          |                  |                |           |                         |          |            |        | _     |        |         | _   |               | _          |         |          |

Store your results before closing the program

- Click on x in upper right corner
- Window appears: have you saved your data
  - There are two options:

1) Copy the data table and paste it into your table calculation spread sheet

2.) Store as ...gc (GrafCompounder) Format

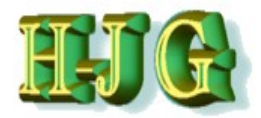

### GrafCompounder Data Storage

| du GrafCompound                     | ler version 3.2 | 211 - der | mo data | а             | 14           |            |             |                |              |        |                      |          |             |             |      |           |              |                    | X         |
|-------------------------------------|-----------------|-----------|---------|---------------|--------------|------------|-------------|----------------|--------------|--------|----------------------|----------|-------------|-------------|------|-----------|--------------|--------------------|-----------|
| File Edit Help                      |                 |           |         |               |              |            |             |                |              |        |                      |          |             |             |      |           |              |                    |           |
| Clear All Data                      |                 |           |         |               |              |            |             |                |              |        | Criteria:            |          |             |             |      |           | Output:      |                    |           |
| Load Dama Data (                    | Simple)         | -         |         |               | 50AL511 5    | 0AL512 5   | 0AL513 5    | 50AL514 5      | 50AL515      | 50AL51 | Name                 | Min      | Max F       | rom To      | Weig | ht Trdoff |              |                    |           |
| Load Demo Data (3                   | simple)         | 0.92      | Buna    | CB 10         |              |            |             |                |              |        | Buna CB 10           |          | 0 20        |             | -    |           |              |                    |           |
| Load Demo Data (A                   | led Tread       |           |         |               |              |            |             | Recycled Tread |              | 0 90   |                      |          |             |             |      |           |              |                    |           |
| Open File                           |                 | 1.80      | N 220   |               |              |            |             |                |              |        | N 220                | _        | 0 60        |             | ~    | D         |              |                    |           |
| Save As                             |                 | 1.80      | N33 S   | Save As       |              |            |             |                |              |        |                      |          |             |             | X    |           |              |                    |           |
| Merge in Recipes from Clipboard 1.8 |                 |           | N55     | ~             |              |            |             |                |              |        | -                    |          |             |             |      |           |              |                    |           |
| Merge in Recipes fr                 | om File         | 1.25      | Gro     | (G)(G) -      | 📙 « CMPD     | Dateien 🕨  | Tutorial D. | ATA 2018-0     | 02           |        |                      | · ++     | Tutorial DA | TA 2018-0   | )2 🔎 |           |              |                    |           |
| Exit                                |                 | 2.71      | Clau    |               |              |            |             |                |              |        | -                    |          |             |             |      |           |              |                    |           |
| C022                                | 125.00          | 2.00      | Siliti  | Organisiere   | en 🔻 Nei     | ier Ordner |             |                |              |        |                      |          |             | -           | 0    |           |              |                    |           |
| D002                                | 116.00          | 0.89      | Nan     | Organisiere   | en ve        | der Oruner |             |                |              |        |                      |          |             | 3== .       | •    |           |              |                    |           |
| D003                                | 128.00          | 0.98      | Aron    | 📕 Video       | ns           |            |             |                |              | • NI   |                      | ^        | ×           |             |      |           |              |                    |           |
| E001                                | 385.00          | 5.60      | ZnO     | - Hace        |              |            |             |                |              | IN     | anne                 |          |             |             |      |           |              |                    |           |
| F001                                | 165.00          | 0.92      | Stea    |               |              |            |             |                |              |        |                      |          |             |             |      |           |              |                    |           |
| F002                                | 250.00          | 0.98      | Ben     | 🚜 Heimn       | etzarunne    |            |             |                |              |        | NR-Data-Cod          | e Cost D | lichte      |             |      |           |              |                    |           |
| F101                                | 130.00          | 0.90      | Para    |               | eargrappe    |            |             |                |              | 4      | NR-SBR Tutor         | ial Dens | -Cost Mera  | er          |      |           |              |                    |           |
| F102                                | 280.00          | 1.05      | Kore    |               |              |            |             |                |              |        |                      |          | . 2         |             |      |           |              |                    |           |
| F103                                | 187.00          | 1.10      | Cun     | 🚺 Compi       | iter         |            |             |                |              | 4      | NR-Tutorial D        | ens-Cos  | t           |             | =    | -         |              |                    |           |
| F104                                | 125.00          | 1.30      | Stru    | and compo     | atter        |            |             |                |              | - 4    | NR-Tutorial          |          |             |             |      |           |              |                    |           |
| F105                                | 2.20            | 1.20      | Stru    | 🥾 Lokal       | er Datenträg | er (C:)    |             |                |              |        |                      |          |             |             |      |           |              |                    |           |
| G001                                | 924.00          | 1.15      | IPPI    | - My D        | account (E)  |            |             |                | 3            | = 4    | SBR Dens-Cos         |          | 1           |             |      |           |              |                    |           |
| G002                                | 891.00          | 1.15      | PBN     |               | assport (L.) |            |             |                |              | 4      | SBR Tutorial E       |          |             |             |      |           |              |                    |           |
| G011                                | 579.00          | 1.33      | TMC     | 🥪 Volur       | me (F:)      |            |             |                | L            |        |                      |          |             |             |      |           |              |                    |           |
| H001                                | 158.00          | 1.80      | S       |               |              |            |             |                |              | 2      | Iest Data Adv        | anced    |             |             |      |           |              |                    |           |
| K001                                | 396.00          | 1.11      | TMT     | <b>X</b> 0303 |              | F301103545 | A) (1.)     |                |              | 2      | Test Data Bas        | ic       |             |             | *    |           |              |                    |           |
| K002                                | 321.00          | 1.44      | MBT     | I MEM         | ORYCARD (\'  | EPSON6994  | 19A) (Z:)   |                |              |        |                      |          |             |             | P.   | -         |              |                    |           |
| K003                                | 708.00          | 1.28      | CBS     |               |              |            |             |                |              |        |                      |          |             |             |      |           |              |                    |           |
| K004                                | 708.00          | 1.24      | CBS     | Da            | teiname: de  | emo data   |             |                |              |        |                      |          |             |             | -    |           |              |                    |           |
| 1005                                | 700.00          | 1.20      |         |               |              |            |             |                |              |        |                      |          |             |             |      |           |              |                    | J         |
| Code:                               |                 |           | Pro     | [             | Dateityp: Gr | afCompoun  | der Files   |                |              |        |                      |          |             |             | •    |           |              |                    |           |
| PR001                               |                 |           | Mod     |               |              |            |             |                |              |        |                      |          |             |             |      |           |              |                    |           |
| PR002                               |                 |           | Moo     |               |              |            |             |                |              |        |                      |          |             |             |      |           |              |                    |           |
| PR003                               |                 |           | Den     | Ordner a      | ushlandan    |            |             |                |              |        |                      | Spei     | ichern      | Abbrec      | hen  |           |              |                    |           |
| PR004                               |                 |           | Han     | Under au      | uspienden    |            |             |                |              |        |                      |          |             |             |      | 0         |              |                    | - T       |
|                                     |                 |           |         |               |              |            |             |                |              |        |                      |          |             |             | .44  | <b>.</b>  | 4            |                    | 7.6       |
| Total ingredients                   |                 |           |         |               | 146.15       | 186.15     | 226.15      | 161.15         | 201.15       | 25     | Total ingredients    | 146      | 15 336.98   | _           |      |           |              | )                  |           |
| Density                             |                 |           |         |               | 1.096        | 1.115      | 1.128       | 1.137          | 1.147        | 1      | Density              | 1.0      | 042 1.46    |             |      |           |              |                    |           |
| Cost (per vol)                      |                 |           |         |               | 262.547      | 237.377    | 220.712     | 259.187        | 235.816      | 219    | Cost (per vol)       | 178.0    | 088 263.877 |             |      |           |              |                    |           |
| Cost (per mass)                     |                 |           |         |               | 239.55       | 212.894    | 195.667     | 227.957        | 205.594      | 187    | Cost (per mass)      | 145.9    | 959 239.55  |             |      |           |              |                    |           |
| Recipe ratios in %:                 |                 |           |         |               |              |            |             |                |              |        |                      |          |             |             |      |           | Sum of recip | e ratios (should l | be 100%): |
|                                     |                 |           |         |               |              |            |             |                |              |        |                      |          |             |             |      |           | 0            |                    |           |
|                                     |                 |           |         | Number for    | rmat 12345.6 | 57 💌       | Imp         | ort input data | from clipboa | rd A   | uto mix (overwrite m | nixture) | Auto mix (n | ew mixture) |      |           |              |                    |           |
|                                     |                 |           | _       |               |              |            |             |                |              | _      |                      |          |             |             |      |           |              |                    |           |

#### - With 2<sup>nd</sup> option:

- Select "No, Cancel"
- Click "File"
- Select: Folder
- Name the File
- Select "Store"

### Note that this format can be opened by the GrafCompounder only

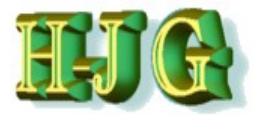

- With the GrafCompounder you have a newly created tool, which allows you to analyse a compound database using:
  - Limits,
  - "Weight" and
  - "Trade off"
  - It is a formula simulation tool.
  - "Weight" and "Trade off" allow to fine tune the simulation in case of conflicting targets
- Diagnose Tools show the spread / distribution of ingredients / physicals in the database
  - Min and Max Values are shown as well
- It is possible to merge different data sets from different sources
  - It is recommended to merge data with soluble polymers only

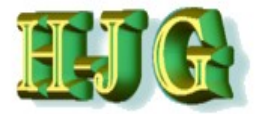

- With the GrafCompounder you can see the influence of each formula on the result.
  - Helps to track back to failure in the data base
- Cost of compound (Mass / Volume) are calculated.
  - Cost per mass can be used as a criteria in addition to physicals
- Quick analysis of the compounds, which are the result of different criteria and formulation inputs, enables you to make fast and accurate decisions, saving you time and money

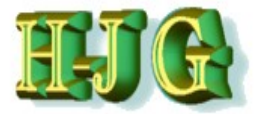

### GrafCompounder recommendation

### Never ever go without a confirmation experiment

- Analyze the difference between measured and calculated data
  - If deviation out of confidence intervall
    - Look after faulty data in the database
    - Precision in Laboratory
    - Investigate other sources for failure
- Use the calculated Formula as a start in a "Statistic Experimental Design" (DoE)

Use DoE for process optimization in Scale up

### Visit www.grafcompounder.com FAQ page

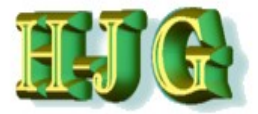

- The formulas produced due to the selection criteria correspond to the general rules of compounding.
- These formulas will show property scores larger than the 95% confidence interval compared to those seen in the confirmation experiment as long as measurement errors in similar range.